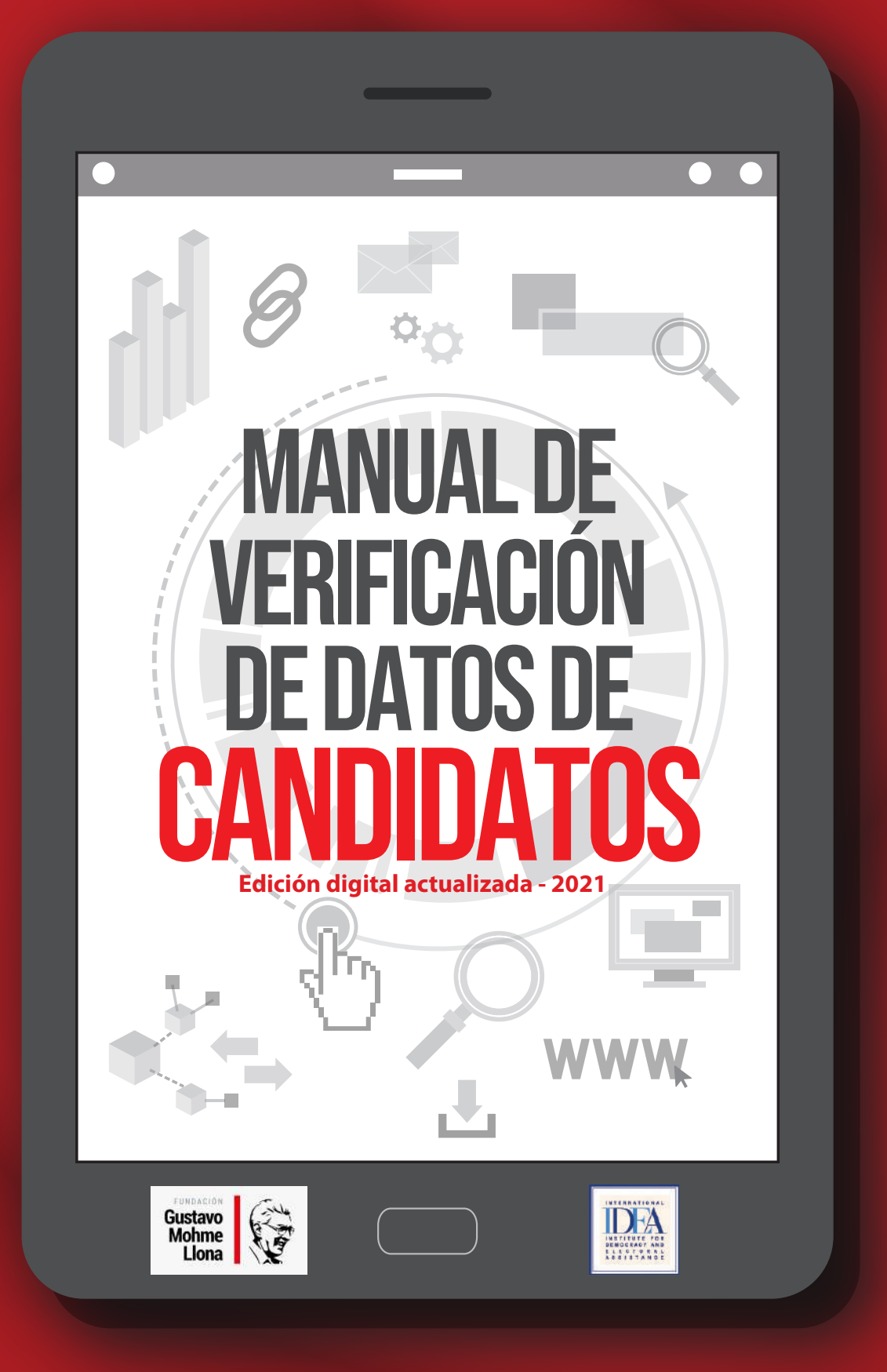

# Manual de Verificación de Datos de Candidatos

Edición digital actualizada - 2021

**"Manual de Verificación de Datos de Candidatos"** Lima, Perú

Autor: Ángel Páez Salcedo

Elaborado por: Fundación Gustavo Mohme Llona info@fundacionmohme.org www.fundacionmohme.org

Revisión de estilo: Wilber Huacasi Huamán Diagramación: Augusto Nieves Yzaguirre Diseño de portada: Kevin Zúñiga García

En cooperación con: Instituto Internacional para la Democracia y la Asistencia Electoral IDEA Internacional info@idea.int www.idea.int

Impreso en Perú

Primera edición: diciembre 2019

Se terminó de imprimir en el mes de diciembre del 2019

1,000 ejemplares

Edición digital actualizada: febrero 2021

Publicación de distribución gratuita Versión digital disponible en: www.fundacionmohme.org

\* La información o puntos de vista consignados en el presente manual no necesariamente representan los de IDEA Internacional.

## Índice

| Presentación                                                             | 7  |
|--------------------------------------------------------------------------|----|
| Introducción                                                             |    |
|                                                                          |    |
| A. La Declaración Jurada de la Hoja de Vida                              |    |
| 1. Formación académica                                                   |    |
| 2. Trayectoria partidaria                                                |    |
| 3. Relación de sentencias condenatorias                                  |    |
| 4. Relación de sentencias que declaran fundadas las demandas             |    |
| 5. Declaración jurada de ingresos, bienes y rentas                       | 22 |
| B. Proceso y herramientas de verificación de la información              | 23 |
| 1. Verificación de la formación académica                                |    |
| - Sunedu y verificación de grados y títulos                              |    |
| - "Alicia" y verificación de investigaciones o tesis                     | 25 |
| - Acceso a bibliotecas de universidades                                  | 25 |
| - Renati y verificación de trabajos de investigación                     | 26 |
| 2. Verificación de travectoria partidaria                                |    |
| - Registro de organizaciones políticas                                   |    |
| - Consulta de afiliación a un partido por DNI                            |    |
| - Infogob y antecedentes de postulación a otros cargos                   |    |
| 3. Verificación de la relación de sentencias condenatorias y relación de |    |
| sentencias que declaran fundadas las demandas                            |    |
| - Búsqueda de sentencias condenatorias                                   |    |
| - Búsqueda de deudores alimentarios morosos                              |    |
| - Búsqueda de antecedentes por corrupción                                |    |
| - Búsqueda de deudores por sentencias condenatorias                      |    |
| - Búsqueda avanzada en Google                                            |    |
| - Búsqueda de candidatos con sanciones administrativas                   |    |
| - Búsqueda de antecedentes en el exterior                                |    |
| 4. Verificación de la declaración jurada de ingresos, bienes y rentas    |    |
| Otras fuentes de verificación de información                             | 62 |
| 1. Verificación de contrataciones con el estado                          |    |
| 2. Verificación de financiamiento de campañas                            |    |
| 3. Verificación de antecedentes sobre eficiencia de gestión              | 73 |

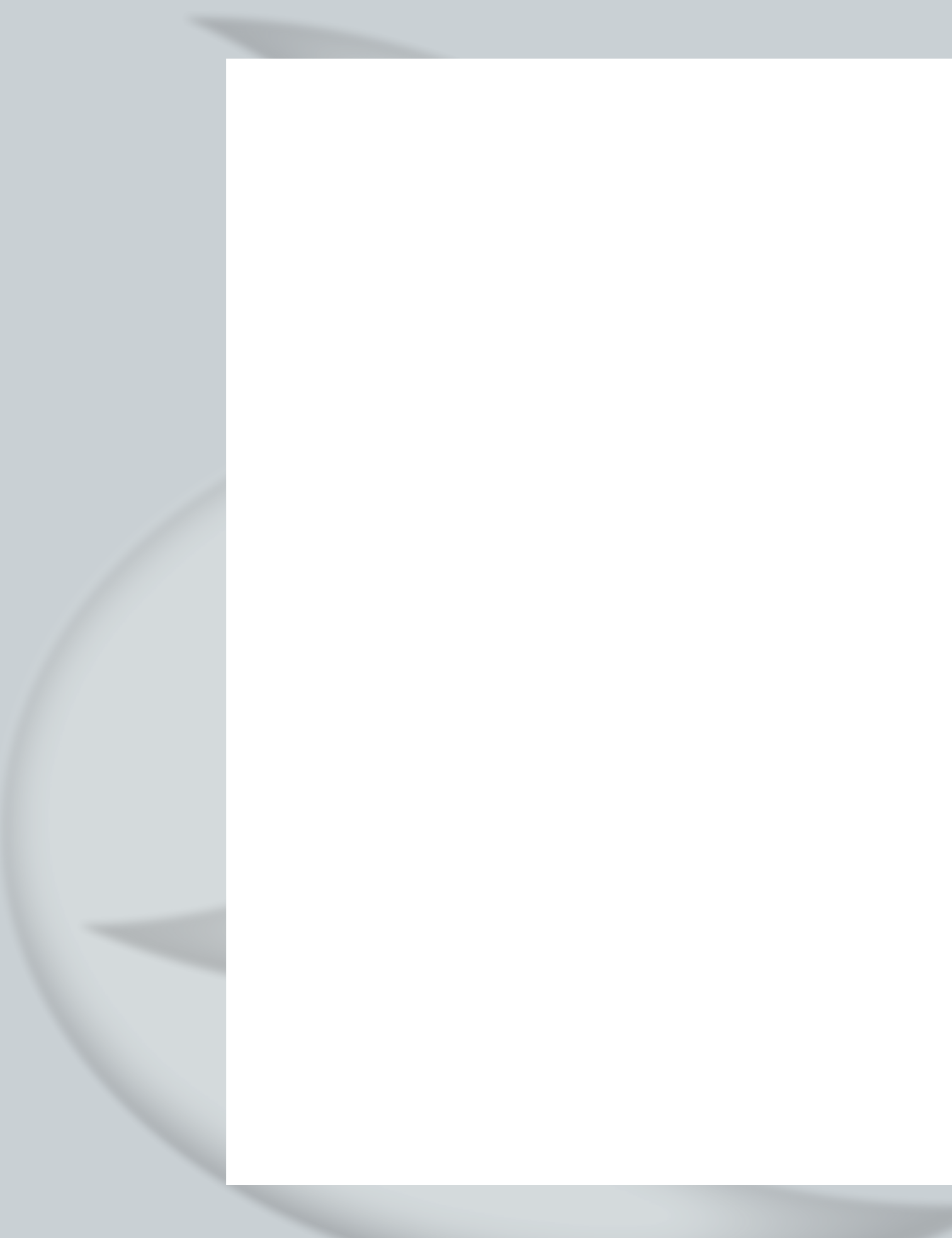

## Presentación

esde su creación, en el año 2014, la Fundación Gustavo Mohme Llona ha promovido intensas jornadas a nivel nacional para contribuir con el fortalecimiento de capacidades en el ejercicio del periodismo de investigación. Durante estos cinco años de vigencia, los peruanos hemos asistido a tres procesos electorales, tanto municipales y regionales, como también nacionales (2014, 2016, 2018). En cada momento, nuestra organización ha acompañado de cerca a quienes ejercen el periodismo en las regiones, con iniciativas de formación sobre el uso de técnicas y herramientas periodísticas para la fiscalización electoral, en valiosa alianza con universidades, gremios periodísticos e importantes organizaciones de la sociedad civil.

Luego de la crisis política a la que asistió el país, con la consecuencia de la disolución del Congreso, llegamos ahora a un nuevo e inédito proceso de elecciones parlamentarias complementarias. Un proceso que, además, es muy corto en los plazos, por lo cual el periodismo de investigación cobra mayor importancia en su tarea de fiscalización.

Es por eso que ponemos a disposición del periodismo el presente *Manual de verificación de datos de candidatos*, una herramienta práctica que ha sido elaborada a partir de las plataformas vigentes de datos abiertos del estado y otras fuentes abiertas para la indagación y búsqueda de información. ¿Qué información consignan los candidatos en sus hojas de vida?, ¿quiénes mienten en los datos que consignan sobre sus estudios o propiedades?, ¿cuál es el historial sobre la militancia de los candidatos?, ¿quiénes registran antecedentes judiciales?, ¿quiénes son deudores por concepto de alimentos?, ¿quiénes tienen deudas por concepto de reparación civil?, ¿cómo financian las campañas? Toda esta información es de importancia para la ciudadanía y el presente manual busca precisamente contribuir con la tarea de investigación en quienes ejercen el periodismo.

La Fundación Gustavo Mohme Llona lleva cinco años de intervención con prioridad en las regiones, a través del Programa Talleres de Periodismo. Durante este tiempo, hemos podido advertir el compromiso y la inmediata adaptación de los periodistas y también de los estudiantes universitarios al uso y aplicación de las nuevas herramientas digitales para el periodismo de investigación. Por ello consideramos que este manual será de utilidad para los periodistas en ejercicio y también para las universidades y los estudiantes que se inclinen por el noble oficio del periodismo.

El presente manual ha sido elaborado en el marco de una alianza con la organización IDEA Internacional y, dado que todavía hay reformas políticas y electorales pendientes, su contenido estará en permanente actualización para futuras jornadas electorales. De hecho, en las elecciones municipales y regionales del 2018, quedó en evidencia la ausencia de normas y reformas que garanticen una mayor transparencia desde las distintas instituciones del estado para facilitar el acceso a la información pública. Esa es otra de las tareas sobre las cuales viene trabajando la Fundación Gustavo Mohme Llona.

Todos estos esfuerzos e iniciativas que impulsamos desde el Programa Talleres de Periodismo se constituyen en una extensión del legado y el compromiso con la defensa de los valores democráticos y el ejercicio ético del periodismo de mi padre, Gustavo Mohme Llona, fundador de La República, diario nacional desde donde apostó de manera decidida por el periodismo de investigación.

Finalmente, el país va a cumplir dos décadas de gobiernos consecutivos democráticos. Estamos también en vísperas de llegar al bicentenario de la independencia del Perú. En este contexto, las elecciones parlamentarias complementarias no dejan ser una valiosa oportunidad para fortalecer nuestra democracia y también para dar impulso a un verdadero y necesario proceso de renovación de la representación política.

#### Stella Mohme Seminario Presidenta de la Fundación Gustavo Mohme Llona

## Introducción

Para ser persuasivos debemos ser confiables; para ser confiables debemos ser creíbles; para ser creíbles debemos ser veraces.

#### Edward R. Murrow.

ocos recuerdan que el famoso caso Watergate estalló en pleno proceso electoral en el que el presidente Richard Nixon se presentó a la reelección. Los reporteros Bob Woodward y Carl Bernstein del diario *The Washington Post* dejaron en evidencia que Nixon contrató con fondos públicos a un grupo de ex agentes de inteligencia para espiar al candidato demócrata Hubert Humphrey. A pesar de las revelaciones de los periodistas que cumplían una labor de vigilancia y fiscalización, Nixon ganó las elecciones con amplia mayoría. Sin embargo, Woodward y Bernstein continuaron con sus tareas hasta que finalmente el reelecto mandatario tuvo que renunciar acosado por las pruebas y por las autoridades, en 1974.

Más de 40 años después, Bob Woodward no ha dejado de investigar las elecciones presidenciales en su país. Recientemente ha publicado un libro sobre el mandatario republicano Donald Trump en el que expone sus presuntas conexiones con funcionarios gubernamentales rusos para espiar a quien fuera su contrincante en las elecciones presidenciales, la demócrata Hillary Clinton. Woodward, que empezó en el periodismo cuando no existían las computadoras en las redacciones de los periódicos, apeló a las mismas técnicas de investigación periodística que en el caso Watergate, en plena era digital que domina la producción y la difusión de noticias.

El caso de los candidatos estadounidenses que hacen trampa para ganar las elecciones es un indicativo de que tales prácticas no son exclusivas de naciones con democracias débiles o poca cultura ciudadana, con historias repletas de dictadores y caudillos militares. Los hay en todas partes, por eso los ciudadanos, sean de democracias consolidadas o en desarrollo, confían en que los periodistas vigilarán que en los procesos electorales los aspirantes a cargos públicos, desde jefe de Estado a consejero edil, actúen conforme a lo establecido por las leyes y las autoridades correspondientes. Con más transparencia en las jornadas eleccionarias, una democracia se fortalece.

En consecuencia, los reporteros debemos estar siempre vigilantes sobre los procesos electorales, informándonos sobre las normas, los procedimientos y las nuevas disposiciones. Pero también, constatando si son verdaderos, falsos o erróneos, los datos que entregan las organizaciones políticas o los candidatos a las autoridades. Vivimos en una era en la que tenemos la gran oportunidad de aplicar las tradicionales técnicas de la investigación periodística y en una era digital que nos provee de una enorme cantidad de herramientas útiles para verificar información. Como señalan los expertos Bill Kovach y Tom Rosenstiel, la verificación de datos no es una labor episódica o voluntaria sino una disciplina para conseguir aproximarnos lo más que se pueda a la verdad de los hechos y así producir información de calidad. La única manera de ser confiables, de influir y de ser creíbles, es con información de calidad.

Con esa idea central ha sido elaborado *El Manual de Verificación de Datos de Candidatos* que combina las tradicionales técnicas de investigación periodística con la aplicación de los recursos que se ofrecen en internet para efectuar un *fact checking* de la información que ofrecen u ocultan o mediatizan las organizaciones políticas y los candidatos. Sin embargo, es importante resaltar que no obstante las enormes ventajas que ofrecen las nuevas tecnologías, estas nunca podrán sustituir el reporteo del periodista, el contacto directo o *face to face* con las fuentes de información. Siempre es recomendable que los reporteros no se limiten a constatar datos por internet sino que se dirijan al lugar de los hechos, verifiquen con las personas involucradas y documenten todo lo que hacen. El ciudadano siempre lo agradecerá.

Por eso mismo este manual no es aplicable únicamente en el próximo proceso electoral sino a cualquier otro y se enriquecerá cada vez más con la experiencia de los reporteros que lo apliquen concienzudamente con la voluntad de proveer información de calidad a los electores.

Ángel Páez

a plataforma digital del Jurado Nacional de Elecciones (www.jne. gob.pe) es la base de datos oficial del organismo electoral y contiene información fidedigna y verificable que los candidatos a todos los cargos públicos consignan por mandato legal en la denominada Declaración Jurada de Hoja de Vida (DJHV).

Actualizada durante las 24 horas del día, la página web del JNE pone a disposición de los ciudadanos y de las organizaciones políticas las resoluciones de los Jurados Electorales Especiales del país (JEE), respecto a las impugnaciones, tachas, revisiones y cualquier otra acción o incidente durante el proceso electoral.

El acceso a los expedientes de los procesos en giro es rápido e instantáneo y permite cotejar en tiempo real decisiones o medidas del ente electoral y sus filiales en el territorio nacional. Los motores de búsqueda permiten encontrar con facilidad en función de distintos criterios, como números de resoluciones o expedientes, nombres y apellidos de los candidatos o la materia del caso bajo observación, consulta o revisión.

Sin embargo, para los electores como para los periodistas resulta de mayor interés conocer a los candidatos mediante las Declaraciones Juradas de Hoja de Vida, e informarse de sus Planes de Gobierno. Como se verá más adelante, la relevancia de los datos de las DJHV consiste en determinar si el aspirante a un cargo público es honesto con la información que la autoridad electoral le solicita que registre en el documento, una exigencia con la que se pretende que los ciudadanos tengan confianza en los comicios y en los candidatos. Si como resultado de los procesos de verificación de datos de los candidatos -en los que participan los organismos electorales, las entidades veedoras de la sociedad civil, los periodistas y los ciudadanos-, no se encuentran omisiones o falsedades, los electores confiarán mucho más en la transparencia de las elecciones. Sucederá lo contrario en caso se detecten mentiras, falsificaciones u ocultamientos deliberados. Para tener acceso a las DJHV, se debe seguir la siguiente ruta:

#### A. La Declaración Jurada de la Hoja de Vida:

Ingresar a www.jne.gob.pe y dirigirse al link Plataforma Electoral:

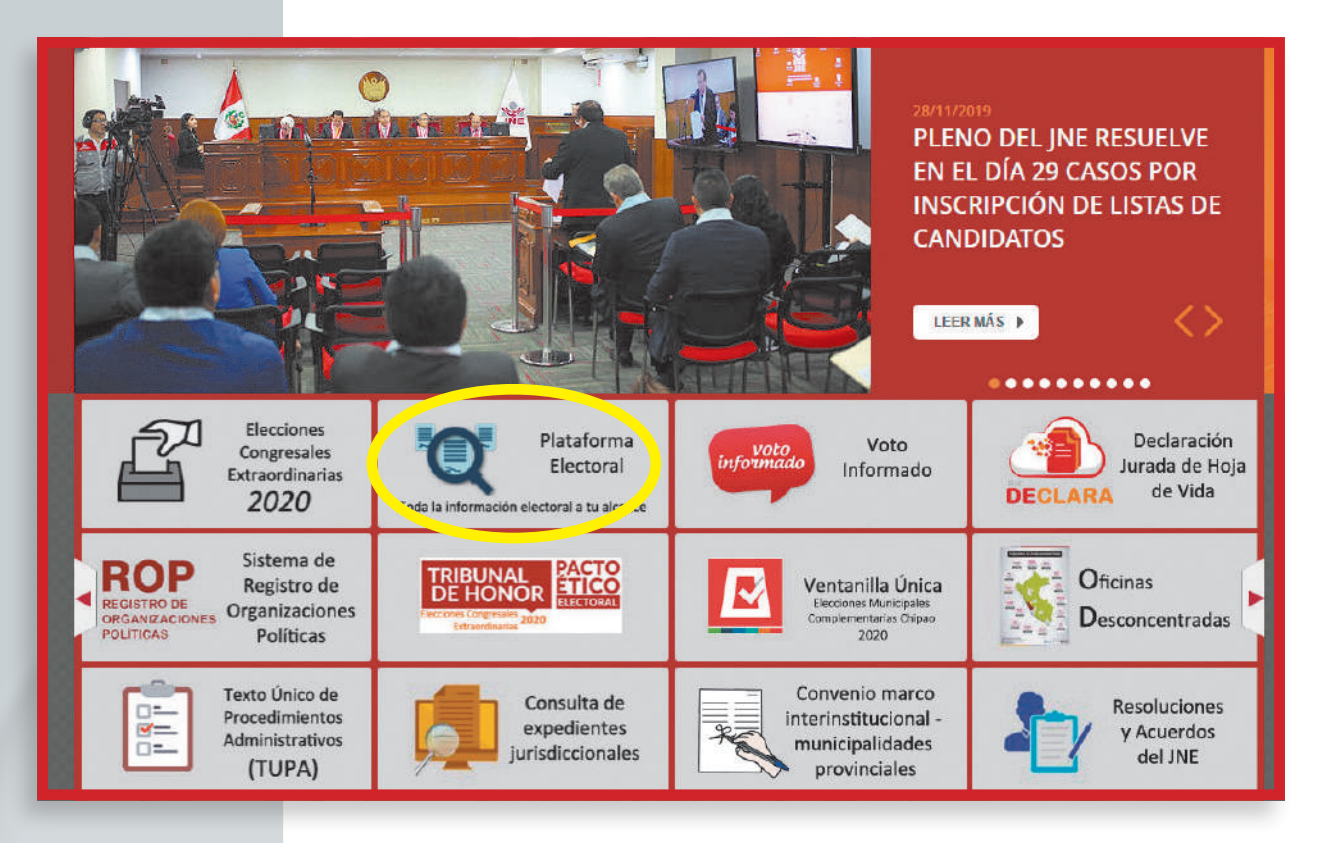

El JNE ha habilitado tres accesos para encontrar las DJHV de los aspirantes a cargos públicos: como Lista de Candidatos, Búsqueda de Candidatos e Infogob. En los tres casos se accede directamente a la información personal sobre el postulante a congresista, gobernador, consejero regional, alcalde o regidor.

Para el caso de Infogob (www.infogob.com.pe), esta base de datos provee acceso rápido e inmediato si se cuenta con los nombres y apellidos completos, o el Documento de Identificación Nacional (DNI) del candidato. Por añadidura, Infogob aporta el registro histórico de las veces en las que el ciudadano candidateó, los partidos u organizaciones a las que se afilió, los cargos públicos a los que accedió e incluso los planes de gobierno que presentó en las ocasiones en que intervino en procesos electorales anteriores.

Recuérdese que los postulantes deben registrar información certera y verificable según las indicaciones de las disposiciones electorales, y que la omisión o falsedad de los datos podrían ser motivo de tachas y eventualmente, según el caso, las faltas serían ser pasibles de exclusión del proceso electoral. Con estos recursos el reportero está en condiciones de contrastar y cruzar los datos que los candidatos brindaron en sus declaraciones juradas: https://plataformaelectoral.jne.gob.pe/

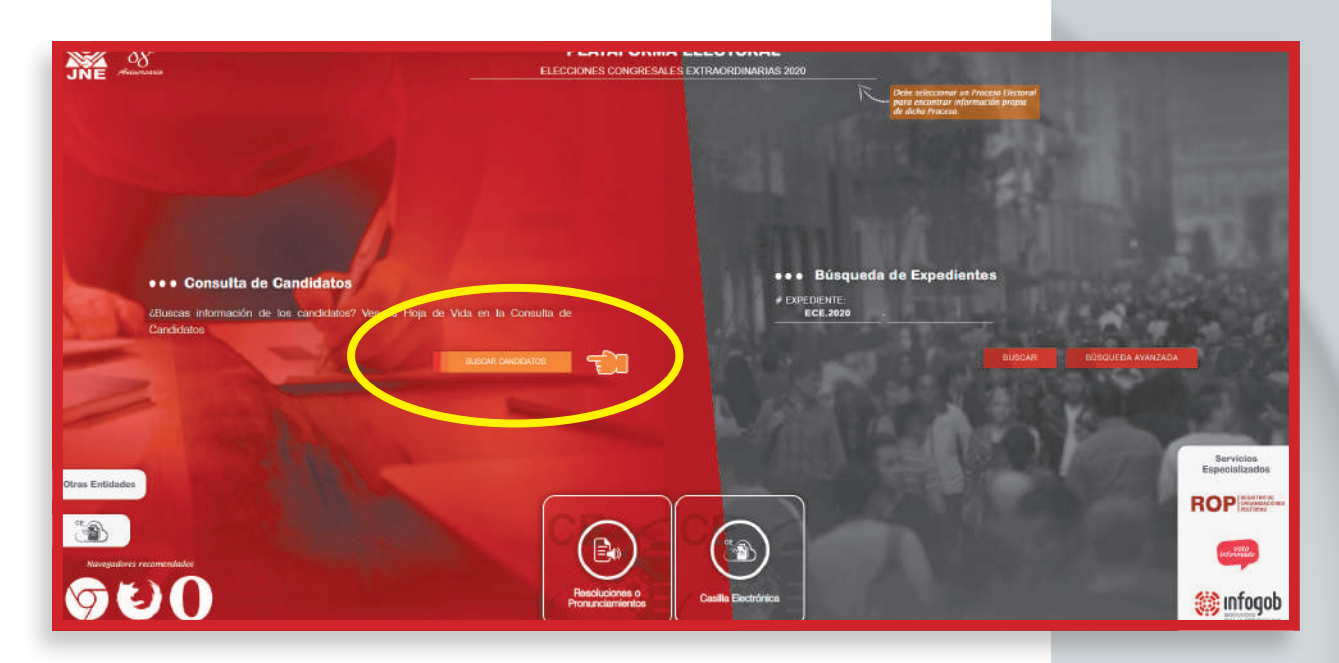

Iniciemos la búsqueda por el link denominado Lista de Candidatos: https:// plataformaelectoral.jne.gob.pe/ Como puede observarse, hay dos rutas para ubicar las Hojas de Vida: (1) por el Jurado Electoral Especial, y (2) por jurisdicción regional. Esta plataforma puede variar, según cada proceso electoral.

https://plataformaelectoral.jne.gob.pe/ListaDeCandidatos/Index

| JNE                     | energenergenergenergenergenergenergener                                                                                                    | PLATAFORMA ELECTORAL     ELECCIONES CONGRESALES EXTRAORDINARIAS 2020                                              | Debe colocomor la Proceso Electoral<br>para escalarizar información prova<br>de debe Proceso |
|-------------------------|----------------------------------------------------------------------------------------------------|----------------------------------------------------------------------------------------------------|----------------------------------------------------------------------------------------------|
| G<br>G<br>G<br>G<br>JEE | Consulta de Candidatos     Orter Obligatoria:     JURADO ELECTORAL      O                                                                                                    |                                                                                                    |                                                                                              |
| і<br>і<br>і<br>е        | EAACEHING Y<br>KAACEHING Y<br>KAACEHING Z<br>KAACEHING Z<br>KAACEHING Z<br>KAACEHING Z<br>KAACEHING Z<br>KAACEHING Z<br>KAACEHING Z<br>KAACEHING Z<br>KAACEHING Z<br>KAACEHING Z<br>KAACEHING Z | TRPOLOFF UBICED AL QUE TEMPELENTA                                                                                 | JEE HI-M EFTADOLISTA VEREAR:                                                                 |
|                         |                                                                                                    | LERICO VACIONAL DE ELECTOPAES As Medite de Picola d' 1907, Lune 1 : Donhaf Nakolonia (1919) 395-1700, (3919) 391- | 717                                                                                          |

Para ofrecer un ejemplo, elegimos a los candidatos al Congreso por la región Amazonas:

#### https://plataformaelectoral.jne.gob.pe/ListaDeCandidatos/Index

Al acceder al link encontramos información sobre los candidatos, las condiciones legales de la lista de postulantes (tachados, en proceso, inhabilitados, etc.) y el expediente de los procesos que enfrenta en el respectivo JEE, lo cual se encuentra en la columna del extremo derecho.

| 88-                         |         |                   | PLATA<br>ELECCIONES CO               | FORMA ELECTORA      | NL Delle<br>RIAS 2020    | seleccioner en Preceso Els<br>incentrar información an<br>he Proceso | ectoval<br>talia |             |              |
|-----------------------------|---------|-------------------|--------------------------------------|---------------------|--------------------------|----------------------------------------------------------------------|------------------|-------------|--------------|
| • • • Consulta de           | Candida | itos              |                                      |                     |                          |                                                                      |                  |             |              |
| JURADO ELECTORAL *<br>TODOS |         |                   | REGIÓN / UBIGEO AL O<br>AMAZONAB     | UE REPRESENTA       |                          |                                                                      |                  |             |              |
|                             |         |                   |                                      |                     |                          | 0                                                                    | BUSC             | AN BUDG     | UEDA AVANZAD |
| -                           |         | EXPEDIENTE        | CHEMANIZACIÓN TORÍTICA               | TIPO OP             | UBILEO AL DUE REPRESENTA |                                                                      | H M              | ESIANO LOTA | VERIEX       |
|                             | ¥.      | ECE 2020001280    | ACCION POPULAR                       | PARTIDOS POLITICOS  | AMAZONAS                 | CHACHAPOYAS                                                          | 2-1              | APELADION   |              |
| VER CANDIDATOS              | 2.      | ECE.2020501280    | PODENCE PERU                         | NVRTIDOS POUTICOS   | AMAZONAG                 | сниснигочив                                                          | 2-1              | DTROOM      |              |
|                             | 2)      | ECE 2020000445    | LWON POR EL PERU                     | PARTIDIDE POLITICOS | AMAZONAS                 | CHACHAPOYAB                                                          | 304              | INBORITO    |              |
|                             | 40      | ECE 2020000009    | RUERZA POPULAR                       | PARTIDOS POLITICOS  | AMAZONAS                 | CHACHAROWAS                                                          | 24               | WECRITO     |              |
|                             | 5       | ece acampical     | MATTOD POLITICO CONTIGO              | Paintbos Pouncos    | AMAZONIA                 | онаснилотая                                                          | 12-1             | насято      |              |
|                             | 6       | ECE 202001122     | PARTIOD POPULAR CRISTIAND - PPO      | PARTZIOS POLITICOS  | AMAZONIAS                | CHACHAPOWAB                                                          | 2-1              | INBORITO    |              |
| ( VER CANDIDATOS            | Ť       | ECE 205N01224     | PARTIDO POLITICO NACIONAL PERU LIBRE | PARTIDOS POUTICOS   | AMAZONIAD                | OHACHAPOYAB                                                          | 14               | INSCRITO    | -            |
| VER CANDIDATOS              | 8       | ECE 202000649     | ALLANZA, PURA EL PROGRESO            | Watelos Pounicos    | AMAZONIAS                | CHACHAPOWAS                                                          | 4-2              | INSCRITO    |              |
| ( VER CANDIDATOS            | 8       | ECE attaction bea | RENACIMENTO UNIO NACIONAL            | PARTIDOS POUTICOS   | AMAZONAS                 | CHACHAROYAS                                                          | 34               | NPROCEDENTE | -            |
|                             |         | 1000              |                                      |                     | 0.00000                  |                                                                      |                  |             |              |

Seguidamente, es factible desplegar una búsqueda de la Hoja de Vida (HDV) partido por partido, candidato por candidato, lo cual puede apreciarse a continuación, siguiendo con el primer ejemplo:

#### https://plataformaelectoral.jne.gob.pe/ListaDeCandidatos/Index

| Andrewski.                   |        |                |                             |                         |                       |                    |                 | - X         | de dre  | the Procese, |              |               |
|------------------------------|--------|----------------|-----------------------------|-------------------------|-----------------------|--------------------|-----------------|-------------|---------|--------------|--------------|---------------|
| ••• Consulta de C            | andida | tos            |                             |                         |                       |                    |                 |             |         |              |              |               |
| Dates Obligatories           |        |                |                             |                         |                       |                    |                 |             |         |              |              |               |
| JURADO ELECTORAL :*<br>TODOS |        |                |                             | REGIÓN / US<br>ANAZONAS | BIGEO AL QUE REPRES   | SENTA:             |                 |             |         |              |              |               |
|                              |        |                |                             |                         |                       |                    |                 |             |         |              |              |               |
|                              |        |                |                             |                         |                       |                    |                 |             |         |              | BUBG         | м. <u>— 1</u> |
|                              |        |                |                             |                         |                       |                    |                 |             |         |              | () REFREECAR | ₩ FLTRAP      |
|                              | 1.00   | EXPEDIENTE     | ΟΠΟΛΝΖΑΟΙΟΝ ΡΟΙ.Τ           | 104                     |                       | THOOP              | USIGEO AL C     | QUE REPRESE | 40A     | JEE          | H-N.         | ESTADO LIBTA  |
| YER CANDIDATOS               | 2      | BCB 2020001298 | ACCION POPULAR              |                         |                       | PARTIDOS POLITICOS | AMAZONIAS       |             |         | CHACHAPON    | A3 2+1       | APELACIÓN     |
|                              |        |                | CARGO                       | DNI                     | GANOIDATO             | FECH               | A DE NACIMIENTO | GÉNERO DES  | SIGNADO | ESTADO ID    | v:           |               |
|                              |        | 3              | CONGRESISTA DE LA REPÚBLICA | 39125005                | ELMER BOTO MONJE      |                    | 20/12/1954      | w           | ND      | APELADIÓN    | 8)           |               |
|                              |        | 2              | CONGRESISTA DE LA REPÚBLICA | 83560241                | YNMER VARGAS DIAZ     |                    | 10/11/1904      | м.          | HQ.     | APELACIÓN    | 8            |               |
|                              |        | 1              | CONGRESISTA DE LA REPÚBLICA | 23590563                | LUZ ANGELICA CASTANES | DA ARBLOO          | 09/06/1964      | F           | 185     | APELACIÓN    | 0            |               |
| VER CANDIDATOS               | 2      | ECE 2020001280 | PODEMÓS PERU                |                         |                       | PARTIDOS POLITICOS | AMAZONAS        |             |         | СНАСНАРОУ    | AB 2-1       | INSCRITO      |
| (VER CANDIDATOS              | 9      | BCE 202000845  | LNON FOR EL PERU            |                         |                       | PAREDOS POLITICOS  | AMAZONAS        |             |         | CHACHAPOY    | 48. 2+1      | INSCRITO      |
|                              |        |                |                             |                         |                       |                    |                 |             |         |              |              |               |

Al ingresar a los nombres y apellidos de los candidatos, instantáneamente se accede a las Declaraciones Juradas de Hojas de Vida individuo por individuo. Para ilustrar un ejemplo, elegimos al candidato para el Congreso por la región Amazonas del primer partido que aparece en el listado del JNE:

| JŇ | E 88°                                                                                                    | ELECCIONES CONGRESALES EXTRAORDIN                                                                                                    | INARIAS 2020                                                                           |
|----|----------------------------------------------------------------------------------------------------|----------------------------------------------------------------------------------------------------|----------------------------------------------------------------------------------------|
| Ľ۵ | ••• Vista de la Hoja de Vida del Can                                                                              | didato                                                                                                    |                                                                                        |
|    |                                                                                                    |                                                                                                    | CERT                                                                                   |
| 8  |                                                                                                    |                                                                                                    |                                                                                        |
| 2  | NOTA: La presente declaración jurada consta de 9 rubi                                                             | os. Del i al VIII deben ser llenados obligatoriamente. El IX es opcional.                                                                       |                                                                                        |
| 1  |                                                                                                    |                                                                                                    |                                                                                        |
| E  | I - DATOS PERSONALES                                                                                              |                                                                                                    |                                                                                        |
| 3  | Las respuestas a las preguntas 1,2,3,4,5 y 6 deberán d<br>*En la pregunta 7 en caso el(la) postulante haya nación | e coincidir con la información contenida en el DNI vigente.<br>» en el extranjero consignar "País" y dejar en blanco las casillas "Departamento | o", "Provincia" y "Distrito"                                                           |
|    |                                                                                                    | DNI **<br>30526005                                                                                                    | CARNET DE EXTRANJERÍA                                                                  |
|    |                                                                                                    | SEXO <sup>46</sup><br>MASCULINO                                                                                                    | SOLO PARA ELECCIONES MUNICIPALES: Si usted es extranjero, coloque el número asignado p |
|    | 1250                                                                                                    | APELLIDO PATERNO <sup>IA</sup> .<br>BOTO                                                                                                    | RENIEC (en el espacio asignado para DNI) o su número de carnet de extranjería.         |
|    |                                                                                                    |                                                                                                    |                                                                                        |
|    |                                                                                                    | APELLIDO MATERNO **<br>MONJE                                                                                                    |                                                                                        |
|    |                                                                                                    | APELLIDO MATERNO"<br>MONJE<br>NOMBRES"<br>ELNER                                                                                                 |                                                                                        |
| P  |                                                                                                    | APELLIDO MATERNO **<br>MONUE<br>NOMBRES**<br>ELMER<br>FECHA DE NACIMIENTO *<br>2012/1954                                                        |                                                                                        |
|    | •• Lucer de Nacimiento <sup>m</sup>                                                                               | APELLIDO MATERNO**<br>MONUE<br>NOMBRES**<br>ELMER<br>FECHA DE NACIMIENTO **<br>2012/1954                                                        |                                                                                        |

Es importante destacar que la Declaración Jurada de Hoja de Vida, de acuerdo con la normatividad electoral vigente, es de presentación obligatoria y debe contener la siguiente información:

- a. Número de DNI o número del documento de acreditación electoral y número de carné de extranjería.
- b. Nombre y apellidos completos.
- c. Lugary fecha de nacimiento.
- d. Domicilio.
- e. Cargo y circunscripción electoral a los que postula.
- f. Experiencias de trabajo en oficios, ocupaciones o profesiones, que hubiese tenido en el sector público y/o en el privado, o si no las tuviera.
- g. Estudios realizados, incluyendo títulos y grados, o si no los tuviera.
- h. Trayectoria de dirigente de cualquier naturaleza, en cualquier base o nivel, consignando los cargos partidarios, de elección popular, por nombramiento o de otra modalidad, o si nos los tuviera.
- i. Relación de sentencias condenatorias impuestas al candidato por delitos dolosos y que hubieran quedado firmes, incluyendo las sentencias con reserva de fallo condenatorio, si las hubiere.
- j. Relación de sentencias, que declaren fundadas o fundadas en parte, las demandas interpuestas contra los candidatos por incumplimiento de obligaciones familiares y/o alimentarias, contractuales, laborales o por incurrir en violencia familiar, que hubieran quedado firmes, o si no las tuviera.
- k. Mención de las renuncias efectuadas a otros partidos, movimientos de al-

cance regional u organizaciones políticas de alcance provincial y distrital, de ser el caso.

I. Declaración de bienes y rentas de acuerdo a las disposiciones previstas para los funcionarios públicos.

Al respecto, el 2015 se aprobó una modificación a la Ley de Organizaciones Políticas, agregando que la Declaración Jurada de Hoja de Vida debe contener lo siguiente: *Artículo 23.3* 

- Relación de sentencias condenatorias firmes impuestas al candidato por delitos dolosos, la que incluye sentencias con reserva de fallo condenatorio (inciso 5).

- Relación de sentencias que declaren fundadas las demandas interpuestas contra los candidatos por incumplimiento de obligaciones familiares o alimentarias, contractuales, laborales o por incurrir en violencia familiar, que hubieran quedado firmes (inciso 6).

- Declaración de bienes y rentas, de acuerdo con las disposiciones previstas para los funcionarios públicos (inciso 8)

La verificación de la información contenida en la Declaración Jurada de Hoja de Vida es trascendental, porque en caso de omisión o falsedad, el JNE, en aplicación de la Ley de Organizaciones Políticas, prevé la exclusión del candidato con los siguientes criterios:

#### Artículo 23.5

[...]

La omisión de la información (...) o la incorporación de información falsa dan lugar al retiro de dicho candidato por el Jurado Nacional de Elecciones, hasta treinta (30) días calendario antes del día de la elección. El reemplazo del candidato excluido solo procede hasta antes del vencimiento del plazo para la inscripción de la lista de candidatos.

También anota la norma que en caso se confirme la falsedad de la información, aunque haya sido retirado el candidato de la campaña electoral, el JNE debe informar al Ministerio Público para evaluar una denuncia penal contra el infractor:

#### Artículo 23.6

En caso de que se haya excluido al candidato o de que haya transcurrido el plazo para excluirlo, y habiéndose verificado la omisión o falsedad de la información prevista en el párrafo 23.3, el JNE remite los actuados al Ministerio Público.

Si de acuerdo con el JNE son más de tres mil los candidatos los que compiten para el Congreso, en las Elecciones Generales 2021, es evidente que a las autoridades electorales les resultará difícil verificar los datos acreditados por cada postulante, por lo que la participación de los periodistas resulta muy necesaria. El propósito del Manual de Verificación de Datos de lo Candidatos precisamente es proveer a los reporteros herramientas que lo ayuden a comprobar la información consignada por los candidatos en las Declaraciones Juradas de Hojas de Vida.

Más aún, si el JNE señala que un candidato podría ser excluido si se confirma que mintió o omitió la información exigida por ley. Desde ese punto de vista, los rubros que demandan mayor verificación son: la declaración jurada de ingresos de bienes y rentas; la relación de sentencias judiciales, y formación académica. Recuérdese que las falsedades u omisiones podrían ser materia de denuncia penal, aunque el aspirante al cargo público haya sido excluido del proceso electoral. La medida alcanza a quienes incluso resultaron elegidos.

Para tener conocimiento sobre los criterios que aplicaron las autoridades electorales para determinar que un candidato o una autoridad elegida mintió o pasó por alto información exigida por la DJHV, es muy recomendable revisar las resoluciones sobre la materia que el JNE ha puesto a disposición en un link de jurisprudencia electoral:

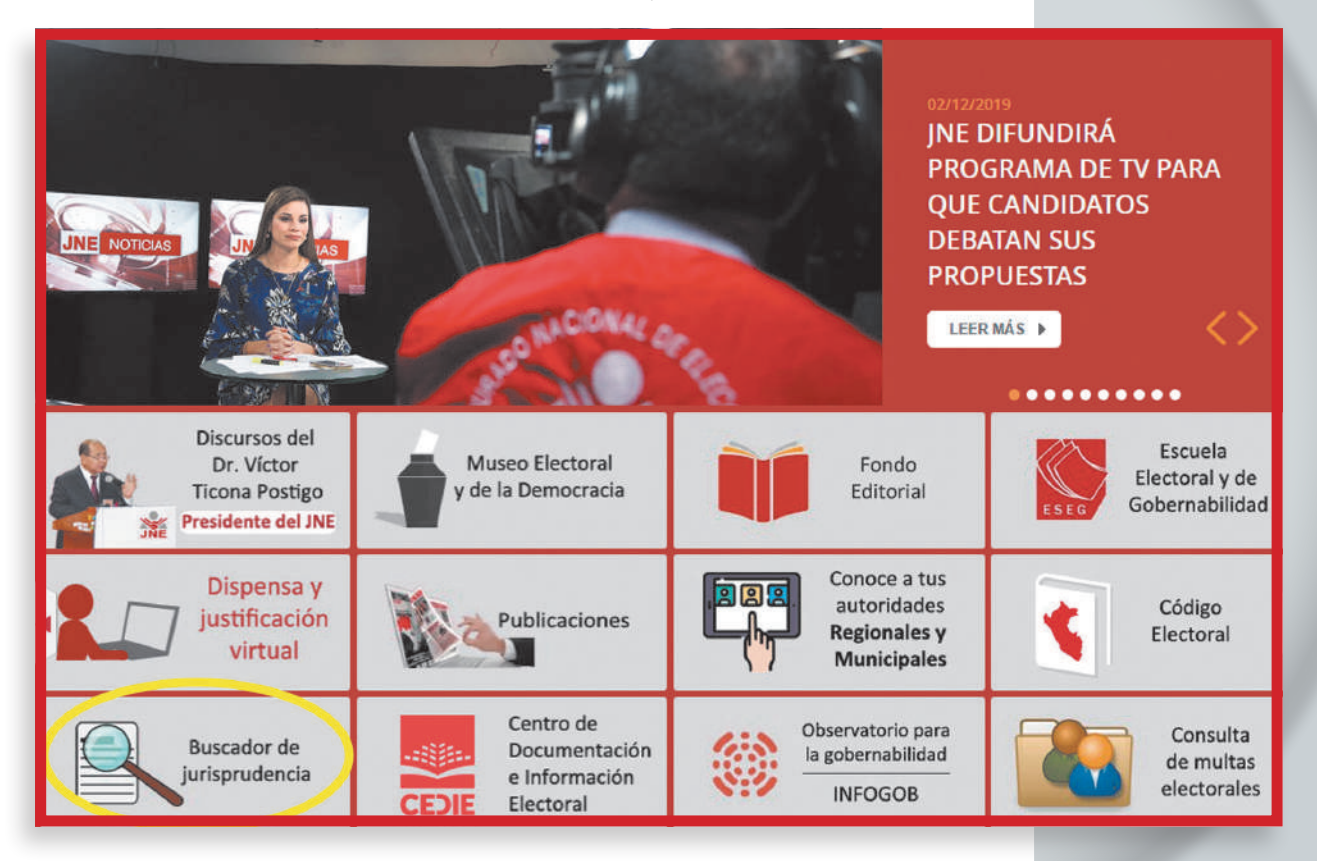

Al ingresar se encontrará un amplio archivo de resoluciones emitidas desde el año 2018 sobre publicidad estatal, inhabilitación, suspensión, neutralidad, propaganda electoral, encuestadoras, publicidad estatal y otros tópicos de los procesos electorales de suma importancia para detectar si los candidatos, sus partidos, sus auspiciadores y financistas, así como las autoridades en ejercicio, juegan limpio. Para los periodistas es una fuente de instrucción respecto a situaciones o episodios en los que eventualmente se configuran las causales que determinaron la participación, evaluación y resolución de las autoridades electorales. La jurisprudencia responde a preguntas como:

- ¿Cuándo una autoridad pierde la neutralidad a favor de un candidato?
- ¿En qué momento la publicidad estatal beneficia a un postulante?
- ¿Qué se entiende por omisión de información en las DJHV?
- ¿En qué circunstancias la propaganda electoral está restringida?
- ¿Cuándo una mentira o una falsedad en una DJHV es causal de exclusión de un aspirante a cargo público?

#### El acceso es el siguiente: http://aplicaciones002.jne.gob.pe/jurisprudencia/default.aspx

| JURADO NACIONAL DE ELECCIONES<br>Desde 1931, por la Gobernabilidad y la Democracia |                                                                                                    | 41 |
|------------------------------------------------------------------------------------|----------------------------------------------------------------------------------------------------|----|
| Buscador de                                                                        | e Jurisprudencia ————                                                                                                    |    |
| Búsqueda         Palabra o frase a buscar         Elegir procedimientos:           | Cómo funciona el buscador?<br>(*)<br>Todas                                                                                                   |    |
| Elegir año de resolución:                                                          | Vacancia                                                                                                    |    |
| ▲ Nota: Aquí encontrará resoluciones des                                           | ROP     Elecciones Generales     Elecciones Regionales     Elecciones Municipales     Elecciones Municipales Complementarias     Revocatoria |    |
| Visitas: 1                                                                         | Nuevas Elecciones Municipales     Referéndum     Elecciones de Miembros del CNM     Publicidad Estatal                                       |    |

Precisamente, de la revisión de las resoluciones más recientes del JNE, se ha detectado que con más frecuencia se han excluido candidatos por haber omitido o haber consignado información no verificada en cinco rubros:

#### 1. Formación académica:

El aspirante debe indicar dónde efectuó estudios de primaria y secundaria; estudios técnicos y estudios universitarios, nombre de los claustros e indicar si concluyeron o no; si cuenta con estudios universitarios, precisar la carrera, el grado o título profesional y el año en que consiguió el título; así como estudios de posgrado, nombre de la institución y situación de egresado o graduado.

Como es de público conocimiento, una causal frecuente de exclusión del proceso electoral es la verificación de información no consignada o incorrecta sobre estudios en todos los niveles, o la acreditación de grados que no existen. Incluso se han registrado este tipo de episodios cuando el candidato ha resultado elegido, por lo que las autoridades muchas veces luego de vacar a estos funcionarios, trasladan los expedientes al Ministerio Público para que proceda conforme a la ley.

#### 2. Trayectoria partidaria:

El candidato está obligado a dar cuenta en detalle de sus antecedentes políticos sin restricción alguna, lo que incluye identificación de la organización en la que participó como dirigente, invitado o militante, y el periodo en el que estuvo vinculado a la misma, así como los cargos a los que accedió por elección popular y el periodo en que ejerció funciones; y también las fechas en las que renunció a los cargos o a la militancia de las agrupaciones de las que fue parte. Los electores tienen el derecho a conocer la trayectoria del candidato, si ha sido consecuente en toda su carrera con un solo partido o movimiento, o si cada vez que se ha presentado a una elección lo hizo con diferentes grupos.

|                                                                                                    | REGULAR. CIENCO INFORMACIÓN                                                                                                    | N POR DECLARAR?:                                                                                                    | GO 📋 NO TEN                                                                                                    | 160                                                                                                    |                                                                                                    |                  |
|----------------------------------------------------------------------------------------------------|----------------------------------------------------------------------------------------------------|----------------------------------------------------------------------------------------------------|----------------------------------------------------------------------------------------------------|----------------------------------------------------------------------------------------------------|----------------------------------------------------------------------------------------------------|------------------|
| COUENTA CON ESTU                                                                                                    | DIUS PRIMARIUS?:                                                                                                    | CCUENIA CU                                                                                                    | N ESTUDIOS SECU                                                                                                    | NDAKIUS?:                                                                                                    |                                                                                                    |                  |
| SI N                                                                                                    | IO CONCLUIDOS: SI                                                                                                    | NO SI                                                                                                    | NO                                                                                                    | CONC                                                                                                    | LUIDOS:                                                                                                    | SI 🛄 NO          |
| ESTUDIOS NO UNIVE<br>(El último estudio realizado)                                                                                                    | RSITARIOS. ¿TENGO INFORMACIÓ!<br>De acuerdo a la Ley Universitaria, Ley N° 30220 señale s                                                                                                    | N POR DECLARAR?: SI TEN                                                                                                    | GO. NO TEN                                                                                                    | IGO.                                                                                                    |                                                                                                    |                  |
| A. ¿CUENTA CON ES                                                                                                    | TUDIOS TÉCNICOS?: SI NI                                                                                                    | 0 B. ¿CUENTA                                                                                                    | CON ESTUDIOS "N                                                                                                    | 10" UNIVERSITARI                                                                                                    | 0S?: 🗌 SI                                                                                                    | 🗌 NO             |
| NOMBRE DEL CENTR                                                                                                    | RO DE ESTUDIOS:                                                                                                    | NOMBRE DE                                                                                                    | EL CENTRO DE EST                                                                                                    | UDIOS:                                                                                                    |                                                                                                    |                  |
| NOMBRE DE LA CAR                                                                                                    | RERA:                                                                                                    | NOMBRE DE                                                                                                    | E LA CARRERA:                                                                                                    |                                                                                                    |                                                                                                    |                  |
| CONCLUIDOS:                                                                                                    | SI NO                                                                                                    | CONCLUIDO                                                                                                    | IS: SI                                                                                                    | N0                                                                                                    |                                                                                                    |                  |
| ESTUDIOS UNIVERS                                                                                                    | TARIOS. (Los dos últimos estudios realizados)                                                                                                    | ¿TENGO INFORMACIÓN POR DE                                                                                                    | CLARAR?: S                                                                                                    | SI TENGO                                                                                                    | NO TENGO                                                                                                    |                  |
| ¿CUENTA CON ESTU                                                                                                    | DIOS UNIVERSITARIOS?: SI                                                                                                    | NO                                                                                                    |                                                                                                    |                                                                                                    |                                                                                                    |                  |
| NOMBRE DE LA UNIT                                                                                                    | VERSIDAD:                                                                                                    |                                                                                                    |                                                                                                    | CONCLUIDOS:                                                                                                    | SI                                                                                                    | NO NO            |
| NOMBRE DE LA CAR                                                                                                    | RERA:                                                                                                    |                                                                                                    |                                                                                                    | EGRESADO:                                                                                                    | SI                                                                                                    | NO               |
| BACHILLER: S                                                                                                    | I. 🗌 NO. AÑO DE OBTENCIÓ                                                                                                    | ÓN: TÍTULO PROFE                                                                                                    | Sional: 🗌 Si.                                                                                                    | 🗌 NO. AÍ                                                                                                    | O DE OBTENCI                                                                                                    | ÓN:              |
| NOMBRE DE LA UNIV                                                                                                    | VERSIDAD:                                                                                                    |                                                                                                    |                                                                                                    | CONCLUIDOS:                                                                                                    | SI                                                                                                    | NO               |
| NOMBRE DE LA CAR                                                                                                    | RERA:                                                                                                    |                                                                                                    |                                                                                                    | EGRESADO:                                                                                                    | SI                                                                                                    | NO               |
| BACHILLER: S                                                                                                    | I. NO AÑO DE OBTENCIÓ                                                                                                    | ÓN: TÍTULO PROFE                                                                                                    | SIONAL: SI                                                                                                    | NO A                                                                                                    | O DE OBTENCI                                                                                                    | ÓN:              |
| ESTUDIOS DE POSITION DE LA CENTR<br>(E) último estudio realizado,<br>NOMBRE DEL CENTR<br>ESPECIALIZACIÓN:<br>EGRESADO: SI                                                                                                    | RODE ESTUDIOS:                                                                                                    | . de acuerdo a la Ley Universitaria Nº 30220 de<br>MAESTRO: SI NO I                                                                                                    | DOCTOR: SI                                                                                                    | Concluidos:                                                                                                    | SI<br>No de obtenci                                                                                                    | □ N0<br>ón:      |
| ESTUDIOS DE POSITIONS     ENTRUBUIÓN DE RECENTR     ESPECIALIZACIÓN: EGRESADO: SI  V. TRAYECTORIA PARTIDARIA Y CARCOS PARTIDARIOS                                                                                                    | O POLÍTICA DE DIRIGENTE                                                                                                    | de acuerdo a la Ley Universitaria Nº 30220 de<br>MAESTRO: SI NO I                                                                                                    | 09/07/2014)<br>DOCTOR: SI                                                                                                    | Concluidos:                                                                                                    | SI<br>No de obtenci                                                                                                    | ⊡ NO<br>ÓN:      |
| ESTODIOS DE POSITIONS DE POSITIONS DE P | ANDO: CONCENTRA CONFICTION CONCENTRATION CONCENTRATICON CONCENTRATICON CONCENTRATICON CONCENTR     | AAESTRO: SI NO I                                                                                                    | 09/07/2014)<br>DOCTOR: SI                                                                                                    | Concluidos:                                                                                                    | SI<br>No de obtenci                                                                                                    | □ N0<br>ÓN:      |
| ESTODIOS DE POSITIONS DE POSITIONS DE POSITICONS DE POSITICONS DE | NO GRADO OBTENIDO N NO GRADO OBTENIDO N NO GRADO OBTENIDO N /O POLÍTICA DE DIRIGENTE EZENGO INFORMACIÓN POR DECLARAR?: particiarios que ha desempeñado)                                                                                                    | AAESTRO: SI NO I                                                                                                    | DOCTOR: SI                                                                                                    | Concluidos:                                                                                                    | SI<br>No de obtenci                                                                                                    | ⊡ NO<br>ÓN:      |
| CARGOS PARTIDARIOS.      CARGOS PARTIDARIOS.      Indigue cual o cuales son los dos últimos earges      CARGOS PARTIDARIOS.      CARGOS 1:      DESDE (año): [   ]   ]                                                                                                    | ANDOC SUBJECT A CONTRACTOR CONTRACTOR CONTR | . de acuerdo a la Ley Universitaria Nº 30220 de           MAESTRO:         SI         NO         I                                                                                                    | DOCTOR: SI                                                                                                    | CONCLUIDOS:                                                                                                    | SI<br>Si si<br>Si si<br>Si si<br>Si si<br>Si si<br>Si si<br>Si si<br>Si si<br>Si si<br>Si si<br>Si si<br>Si si<br>Si si<br>Si si<br>Si si<br>Si si<br>Si si<br>Si si<br>Si si<br>Si si<br>Si si<br>Si si<br>Si si<br>Si si si<br>Si si si si<br>Si si si si si si si si si si si si si si | ⊡ NO<br>ÓN:      |
| ESTUDIOS DE POSICIÓN SELECIÓN SELECONTELAS EL CENTRE ESPECIALIZACIÓN: EGRESADO: SI     EGRESADO: SI     V. TRAYECTORIA PARTIDARIA Y CARGOS PARTIDARIOS. Initique cuil o cuites son los dos últimos cargos DRGANIZACIÓN POLÍTICA: CARGOS DE ELECCIÓN POPULAR. Initique cuil o cuites son los dos últimos cargos DESDE (año): I CARGOS DE ELECCIÓN POPULAR. Initique cuil o cuites son los dos últimos cargos                                                                                                    | O POLÍTICA DE DIRIGENTE                                                                                                    | . de acuerdo a la Ley Universitaria Nº 30220 de           MAESTRO:         SI         NO         I           . SI TENGO         NO TENGO         ORGANIZACIÓN POLÍTICA:         CARGO 2:                                                                                                    | DOCTOR: SI                                                                                                    | CONCLUIDOS:<br>NO A<br>TA (año):                                                                                                    | SI<br>Si Si<br>Si Si Si Si Si Si Si Si Si Si Si Si Si S                                                                                                    | ⊡ NO<br>ÓN:      |
| ESTODIOS DE POSICIONS     ESTODIOS DE POSICIONS     ESPECIALIZACIÓN:_     ESPECIALIZACIÓN:_     EGRESADO: SI     V. TRAYECTORIA PARTIDARIA Y CARGOS PARTIDARIOS.     Indique cuil o cuiles son los dos últimos cargos DRGANIZACIÓN POLÍTICA:     CARGOS 1:I  DESDE (año): 1I  CARGOS DE ELESCIÓN POULLAR.     Molgue cuil o cuides no los dos últimos cargos "En caso used fue degido Presidentica) Regiona CARGO 1. (Margue solo una opción)                                                                                                    | CONDUCT: a ta obtención del grado de maestro o doctor  CO DE ESTUDIOS:                                                                                                    | AAESTRO: SI NO I<br>SI TENGO NO TENGO<br>ORGANIZACIÓN POLÍTICA:<br>CARGO 2:<br>DESDE (año):        <br>SI TENGO NO TENGO<br>ORGANIZACIÓN POLÍTICA:<br>CARGO 2:<br>DESDE (año):                                                                                                    | DOCTOR: SI                                                                                                    | CONCLUIDOS:<br>NO AI<br>TA (año):                                                                                                    | SI<br>Si Si<br>Si Si Si Si Si Si Si Si Si Si Si Si Si S                                                                                                    | □ NO<br>ÓN:      |
| ESTUDIOS DE POSICIONS -     ENTUDIOS DE POSICIÓN -     ESPECIALIZACIÓN:_     ESPECIALIZACIÓN:_     EGRESADO: SI      V. TRAYECTORIA PARTIDARIA Y  CARGOS PARTIDARIOS.     Indique cuil o cuites son los dos últimos cargos DRGANIZACIÓN POLÍTICA:     CARGOS I:_     DESDE (año):          CARGOS DE ELECCIÓN POULAR.     Molgue cuil o cuites son los dos últimos cargos     "En caso usted fue elegido Presidente(a) Regiona CARGO I. (Marque solo una opcion)     PRESIDENTE (A)     Vancipies ESUENTE (A)                                                                                                    | A LCALDE (SA) PROVINCIAL  A LCALDE (SA) PROVINCIAL  A LCALDE (SA) PROVINCIAL  A LCALDE (SA) PROVINCIAL  A LCALDE (SA) PROVINCIAL                                                                                                    | AAESTRO: SI NO I<br>SI TENGO NO TENGO<br>ORGANIZACIÓN POLÍTICA:<br>CARGO 2:<br>DESDE (año):1 J<br>SI TENGO NO TENGO<br>ORGANIZACIÓN POLÍTICA:<br>CARGO 2:<br>DESDE (año):1 J<br>SI TENGO NO TENGO<br>ON TENGO<br>ON TENGO                                                                                                    | DOCTOR: SI<br>HAST                                                                                                    | CONCLUIDOS:<br>NO AI<br>TA (año):        <br>ROVINCIAL<br>INSTRITA                                                                                                    | SI<br>No de obtenci                                                                                                    | ⊡ NO<br>ÓN:      |
| ESTUDIOS DE POSICIONS -     ENCLUIS DE POSICIÓN -     ESPECIALIZACIÓN:_     EGRESADO: SI     UNITARYECTORIA PARTIDARIA Y     CARGOS PARTIDARIOS.     Indique cuil o cuites son los dos últimos eargos     ORGANIZACIÓN POLITICA:     CARGOS I:_     DESDE (año):             CARGOS DE ELECCIÓN POULLAR.     Molgue cuil o cuites fon los dos últimos cargos     "En caso usted fue elegido Presidente(a) Regiona     CARGO I. (Marque solo una opcion)     PRESIDENTE (A)     COMGRESISTA                                                                                                    | A CODE A La obtención del grado de maestro o doctor  A DE ESTUDIOS:                                                                                                    | AAESTRO: SI NO II<br>SI TENGO NO TENGO<br>ORGANIZACIÓN POLÍTICA:<br>CARGO 2:<br>DESDE (año):1 J<br>SI TENGO NO TENGO<br>ORGANIZACIÓN POLÍTICA:<br>CARGO 2:<br>DESDE (año):1 J<br>SI TENGO NO TENGO<br>INO TENGO<br>CARGO 2. (Marque solo una opción)<br>PESIDENTE (A)<br>VICEPRESIDENTE (A)<br>CONGRESISTA                                                                                                    | DOCTOR: SI<br>HAST                                                                                                    | CONCLUIDOS:                                                                                                    | SI<br>No de obtenci                                                                                                    | □ NO<br>ÓN:      |
| ESTUDIOS DE POSITIONS DE POSITIONS DE P | AUDIO     AUDIO      AUDIO      AUDIO        | AAESTRO: SI NO I<br>SI TENGO NO TENGO<br>ORGANIZACIÓN POLÍTICA:<br>CARGO 2:<br>DESDE (año):1 J<br>SI TENGO NO TENGO<br>ORGANIZACIÓN POLÍTICA:<br>CARGO 2:<br>DESDE (año):1 J<br>PRESIDENTE (A)<br>VICEPRESIDENTE (A)<br>CONGRESISTA<br>PARLAMENTARIO (A) ANDINO (A)                                                                                                    | ALCALDE (SA) P<br>ALCALDE (SA) P<br>ALCALDE (SA) A<br>BALCALDE (SA) A<br>BALCALDE (SA) A<br>BEGIDOR (A) PR                                                                           | CONCLUIDOS:<br>NO AI<br>TA (año): 1 1 1<br>PROVINCIAL<br>INSTRITAL<br>NE CENTRO POBLADO<br>IOVINCIAL                                                                                                    | SI<br>No de obtenci                                                                                                    | □ NO<br>ÓN:      |
| ESTUDIOS DE POSICIONS -     ENTUDIOS DE POSICIONS -     ESTUDIOS DE POSICIONS -     ESPECIALIZACIÓN:_     ESPECIALIZACIÓN:_     EGRESADO: SI      V. TRAYECTORIA PARTIDARIA Y  CARGOS PARTIDARIOS. Indique cual o cuales son los dos últimos eargos     POSICION POLITICA:     CARGOS 1: J  DESDE (año): []  CARGOS DE ELECCIÓN POULLAR. Indique cual o cuales son los dos últimos eargos     "En caso usted fue elegido Posiciente(a) Pegiona CARGO 1. (Marque solo nas dos últimos eargos     "En caso usted fue elegido Posiciente(a) Pegiona CARGO 1. (Marque solo nas dos últimos eargos     "En caso usted fue elegido Posiciente(a) Pegiona CARGO 1. (Marque solo nas que)     PRESIDENTE (A)     UICEPRESIDENTE (A)     CONGRESISTA     PARLAMENTARIO (A) ANDINO (A)     GOBENNADOR (A) REGIONAL     VAREDREBARDOR (A) REGIONAL                                                                                                    | AUDIO     AUDIO      AUDIO      AUDIO        | AAESTRO: SI NO II<br>SI TENGO NO TENGO<br>ORGANIZACIÓN POLÍTICA:<br>CARGO 2:<br>DESDE (año):1   ]  <br>SI TENGO NO TENGO<br>ORGANIZACIÓN POLÍTICA:<br>CARGO 2:<br>DESDE (año):1   ]  <br>PRESIDENTE (A)<br>PRESIDENTE (A)<br>CONGRESISTA<br>PARLAMENTARIO (A) ANDINO (A)<br>GOGERNADOR (A) REGIONAL<br>VICEORRESIDENTE (A)                                                                                                    | HAST                                                                                                    | CONCLUIDOS:<br>NO AI<br>TA (año):        <br>ITA (año):        <br>ITA (año):        <br>ITA (año):        <br>ITA (año):        <br>ITA (año):        <br>ITA (año):          <br>ITA (año):          <br>ITA (año):          <br>ITA (año):            <br>ITA (año):            <br>ITA (año):                                                                                                    | SI<br>No de obtenci                                                                                                    | □ NO<br>ÓN:      |
| ESTUDIOS DE POSICIONAL     ESTUDIOS DE POSICIALIZACIÓN:     ESPECIALIZACIÓN:     ESPECIALIZACIÓN:     EGRESADO: SI      V. TRAYECTORIA PARTIDARIA Y  CARGOS PARTIDARIOS. Indique cual e cuales son los dos últimos cargos      DESDE (anio): []  DESDE (anio): []  DESDE (anio): []  CARGO 1:     (Margue solo una opción)     PRESIDENTE (A)     VICEPRESIDENTE (A)     VICEPRESIDENTE (A)     CONGRESISTA     PARLAMENTARIO (A) REGIONAL     CONSELERO (A) REGIONAL     CONSELERO (A) REGIONAL                                                                                                    | AUDIO     CONTROL     CONTROL     CON     | AAESTRO: SI NO I<br>SI TENGO NO TENGO<br>ORGANIZACIÓN POLÍTICA:<br>CARGO 2:<br>DESDE (año):1      <br>SI TENGO NO TENGO<br>ORGANIZACIÓN POLÍTICA:<br>CARGO 2:<br>DESDE (año):1      <br>PRESIDENTE (A)<br>PRESIDENTE (A)<br>PRESIDENTE (A)<br>PARLAMENTARIO (A) ANDINO (A)<br>GOBERNADOR (A) REGIONAL<br>CONSELERO (A) REGIONAL                                                                                                    | HAST                                                                                                    | CONCLUIDOS:<br>NO AI<br>TA (año): 1 1 1<br>ITA (año): 1 1 1<br>ITA (año): 1 1 1<br>ITA (año): 1 1<br>ITA (año): 1 1<br>ITA ( | SI<br>No de obtenci                                                                                                    | <u>N0</u><br>ÓN: |
| ESTUDIOS DE POSICIOS SE POSICIÓN SE POSICIÓN SE POSICIÓN SE POSICIÓN SE POSICIÓN SE POSICIÓN SE ESPECIALIZACIÓN:EGRESADO: SI ESPECIALIZACIÓN SE EGRESADO: SI MONTE SENTE SENTE        | AUDIO     CONTROL      CONTROL     CONTROL     CO     | AAESTRO: SI NO II<br>SI TENGO NO TENGO<br>ORGANIZACIÓN POLÍTICA:<br>CARGO 2:<br>DESDE (año):1      <br>SI TENGO NO TENGO<br>ORGANIZACIÓN POLÍTICA:<br>CARGO 2:<br>DESDE (año):1      <br>SI TENGO NO TENGO<br>ORMENIZACIÓN NO TENGO<br>ORMENIZACIÓN NO TENGO<br>ORMENIZACIÓN AN TENGO<br>PRESIDENTE (A)<br>CONGRESISTA<br>PARLAMENTARIO (A) ANDINO (A)<br>GOBERNAJOR (A) REGIONAL<br>VICEGOBERIAJOR (A) REGIONAL<br>CONSEJERO (A) REGIONAL                                                                                                    | ALCALDE (SA) P<br>ALCALDE (SA) P<br>ALCALDE (SA) D<br>ALCALDE (SA) D<br>ALCALDE (SA) D<br>REGIDOR (A) DE<br>REGIDOR (A) DE<br>REGIDOR (A) DE<br>REGIDOR (A) OE<br>REGIDOR (A) OE     | CONCLUIDOS:                                                                                                    | SI<br>No de obtenci                                                                                                    | <u>N0</u><br>ÓN: |
| ESTUDIOS DE POSICIÓN SE A CONTRACTOR DE CONTRACTOR DE | ALCALDE (SA) DESTRITAL     ALCALDE (SA) DESTRITAL     ALCALDE (SA) DESTRITAL     ALCALDE (SA) DESTRITAL     REGIOR (A) DESTRITAL     REGIOR (A) DESTRITAL                                                                                                    | AAESTRO: SI NO I<br>SI TENGO NO TENGO<br>ORGANIZACIÓN POLÍTICA:<br>CARGO 2:<br>DESDE (año):1 1 1<br>SI TENGO NO TENGO<br>ORGANIZACIÓN POLÍTICA:<br>CARGO 2. (Marque solo una opción)<br>PRESIDENTE (A)<br>CARGO 2. (Marque solo una opción)<br>PRESIDENTE (A)<br>CONGRESISTA<br>PARLAMENTARIO (A) ANDINO (A)<br>GOBERNADOR (A) REGIONAL<br>VICEGOBERNADOR (A) REGIONAL<br>CONSEJERO (A) REGIONAL<br>CONSEJERO (A) REGIONAL<br>ORGANIZACIÓN POLÍTICA:                                                                                                    | ALCALDE (SA) P<br>ALCALDE (SA) P<br>ALCALDE (SA) D<br>ALCALDE (SA) D<br>REGIDOR (A) PE<br>REGIDOR (A) DE<br>REGIDOR (A) DE<br>REGIDOR (A) DE<br>REGIDOR (A) DE<br>REGIDOR (A) DE     | CONCLUIDOS:                                                                                                    | SI<br>No de obtenci                                                                                                    | <u>N0</u><br>ÓN: |
| ESTUDIOS DE POSITIONAL     ESTUDIOS DE POSITIONAL     ESPECIALIZACIÓN:     ESPECIALIZACIÓN:     EGRESADO: SI     UNITARYECTORIA PARTIDARIA Y     CARGOS PARTIDARIOS.     Indique cuál o cuáles son los do utimos cargos     MORGANIZACIÓN POLÍTICA:     CARGO 1:  DESDE (año): []      CARGO 1:     CARGO 1:     CARGO                | ALCALDE (SA) PROVINCIAL     ALCALDE (SA) PROVINCIAL       | . de acuerdo a la Ley Universitaria Nº 30220 de         MAESTRO:       SI       NO       I         MAESTRO:       SI       NO       I         MAESTRO:       SI       NO       I         MAESTRO:       SI       NO       I         ORGANIZACIÓN POLÍTICA:       CARGO 2:       DESDE (año):1       1         DESDE (año):1       1       I       I         SI TENGO       NO TENGO       NO TENGO         ORGANIZACIÓN POLÍTICA:       CARGO 2:       COMPRESIDENTE (A)         CARGO 2:       Margue solo una opción)       PRESIDENTE (A)         CONGRESISTA       PARLAMENTARIO (A) ANDINO (A)       GOBERNADOR (A) REGIONAL         VICEGOBERNADOR (A) REGIONAL       VICEGOBERNADOR (A) REGIONAL       CONSEJERO (A) REGIONAL         ORGANIZACIÓN POLÍTICA:       DESDE (año):1       I       I                                                                                                    | HAST                                                                                                    | CONCLUIDOS:<br>NO AI<br>TA (año): 1 1 1<br>ROVINCIAL<br>INSTRITAL<br>INSTRITAL<br>INSTRITAL<br>INSTRITAL<br>CENTRO POBLADO<br>INVINCIAL<br>STRITAL<br>CENTRO POBLADO<br>TA (año): 1 1 1                                                                                                    |                                                                                                    | <u>N0</u><br>ÓN: |
| ESTUDIOS DE POSITIONAL     ESTUDIOS DE POSITIONAL     ESPECIALIZACIÓN:     ESPECIALIZACIÓN:     EGRESADO: SI     EGRESADO: SI     CARGOS PARTIDARIOS.     Indique cuál o cuális son los dos utimos cargos     DRGANIZACIÓN POLÍTICA:     CARGOS DE ELECCIÓN POPULAR.     Indique cuál o cuáles son los dos utimos cargos     DRGSDE ELECCIÓN POPULAR.     Indique cuál o cuáles son los dos utimos cargos     CARGOS DE ELECCIÓN POPULAR.     Indique cuál o cuáles son los dos utimos cargos     CARGOS DE ELECCIÓN POPULAR.     Indique cuál o cuáles son los dos utimos cargos     CARGOS DE ELECCIÓN POPULAR.     Indique cuál o cuáles son los dos utimos cargos     CARGOS DE ELECCIÓN POPULAR.     Indique cuál o cuáles son los dos utimos cargos     CARGOS DE ELECCIÓN POPULAR.     Indique cuál o cuáles son los dos utimos cargos     CARGOS DE ELECCIÓN POPULAR.     Indique cuál o cuáles son los dos utimos cargos     CARGOS DE ELECCIÓN POPULAR.     Indique cuál o cuáles son los dos utimos cargos     CARGOS DE ELECCIÓN POPULAR.     Indique cuál o cuáles son los dos utimos cargos     CARGOS DE ELECCIÓN POPULAR.     Indique cuál o cuáles son los dos utimos cargos     CARGOS DE ELECCIÓN POPULAR.     Indique cuál o cuáles son los dos utimos cargos     CARGOS DE ELECCIÓN POPULAR.     Indique cuál o cuáles son los dos utimos cargos     CARGOS DE ELECCIÓN POPULAR.     ONGENNADOR (A) REGIONAL     ONGENNADOR (A) REGIONAL     ODESDEC (an)O: [ ] ] ]                                                                                                    | ALCALDE (SA) PROVINCIAL     ALCALDE (SA) PROVINCIAL     ALCALDE (SA) PROVINCIAL     ALCALDE (SA) PROVINCIAL     REGIOR (A) PROVINCIAL     REGIOR (A) DISTRITAL     REGIOR (A) DISTRITAL     REG     | AAESTRO: SI NO II<br>SI TENGO NO TENGO<br>ORGANIZACIÓN POLÍTICA:<br>CARGO 2:<br>DESDE (año):1 1<br>SI TENGO NO TENGO<br>ORGANIZACIÓN POLÍTICA:<br>CARGO 2:<br>DESDE (año):1 1<br>SI TENGO NO TENGO<br>INO TENGO<br>PRESIDENTE (A)<br>CONGRESISTA<br>CONGRESISTA<br>CONSEJERO (A) REGIONAL<br>CONSEJERO (A) REGIONAL<br>CONSEJERO (A) REGIONA | ALCALDE (SA) P<br>ALCALDE (SA) P<br>ALCALDE (SA) D<br>ALCALDE (SA) D<br>REGIDOR (A) DE<br>REGIDOR (A) DE<br>BRGIDOR (A) DE<br>DIPUTADO (A)<br>SENADOR (A)<br>HAST<br>AL O DEPARTAMEI | CONCLUIDOS:<br>NO AI<br>TA (año): 1 1 1<br>ROVINCIAL<br>INSTRITAL<br>INSTRITAL<br>IC CENTRO POBLADO<br>IOVINCIAL<br>STRITAL<br>IC CENTRO POBLADO<br>TA (año): 1 1 1<br>NTAL U                                                                                                    |                                                                                                    | <u>NO</u><br>ÓN: |

#### 3. Relación de sentencias condenatorias:

Se solicita reportar las condenas firmes de tipo penal sobre delitos dolosos e incluso las sentencias con reserva de fallo condenatorio, con descripción de la sentencia, la modalidad, el número de expediente, cumplimiento o en cumplimiento de la pena y el fallo. Se entiende como condena firme, cuando el sentenciado no ha apelado a la misma, por lo que ha quedado consentida.

Se entiende por delito doloso cuando lo comete el individuo con conocimiento y voluntad y sabe de las consecuencias de su actuación, por lo que la persona que perpetra un delito lo hace con dicha intención y acepta las consecuencias de su conducta. La referencia a las sentencias con reserva de fallo condenatorio alude en los casos en los que las autoridades judiciales no imponen la medida punitiva contra el inculpado, pero éste es obligado a cumplir un comportamiento en función de las reglas indicados por el juez durante un periodo establecido.

| ¿TENGO INFORMACIÓN POR DECLARAR?: 🔲 SI TENGO 🗌 NO TENG | 0                              |
|--------------------------------------------------------|--------------------------------|
| AMBITO PENAL.                                          | AMBITO PENAL.                  |
| N° DE EXPEDIENTE:                                      | N° DE EXPEDIENTE:              |
| FECHA SENTENCIA FIRME: / /                             | FECHA SENTENCIA FIRME: / /     |
| ÓRGANO JUDICIAL:                                       | ÓRGANO JUDICIAL:               |
| DELITO:                                                | DELITO:                        |
| FALLO O PENA:                                          | FALLO O PENA:                  |
| MODALIDAD: EFECTIVA SUSPENDIDA                         | MODALIDAD: EFECTIVA SUSPENDIDA |
| BESERVA DE FALLO                                       | RESERVA DE FALLO               |

#### 4. Relación de sentencias que declaran fundadas las demandas:

En este caso, se trata de los fallos que acogen como fundadas, o con sustento, las demandas formuladas contra los aspirantes a cargos públicos en cuatro rubros: obligaciones alimentarias, obligaciones contractuales (cumplimiento de contratos de todo tipo), laborales o por incurrir en violencia familiar. Las autoridades han considerado este rubro en atención al contexto de defensa de la familia y previsión de la violencia de género, y para evitar que el acceso al cargo público sea usado para entorpecer la actuación de la justicia.

| VII. RELACIÓN DE SENTEN<br>INCUMPLIMIENTO DE OBLI<br>HUBIERAN QUEDADO FIRM | CIAS QUE DECLAREN FUNDADAS LAS D<br>GACIONES ALIMENTARIAS, CONTRACTI<br>IES. Nota: En caso de tener más información que declarar er | EMANDAS INTERPUESTAS CONTR.<br>UALES, LABORALES O POR INCURI<br>n este rubro, el sistema le permitirà hacerlo. | A LOS CANDIDATOS(AS) POR<br>Rir en violencia familiar, que |
|----------------------------------------------------------------------------|----------------------------------------------------------------------------------------------------|----------------------------------------------------------------------------------------------------|------------------------------------------------------------|
| ¿TENGO INFORMACIÓN POR D                                                   | ECLARAR?: SI TENGO NO TEN                                                                                                    | IGO                                                                                                    |                                                            |
| MATERIA DE LA DEMANDA (Ma                                                  | rque una de las opciones)                                                                                                    | MATERIA DE LA DEMANDA (Ma                                                                                      | arque una de las opciones)                                 |
| LABORAL                                                                    | FAMILIA / ALIMENTARIA                                                                                                    | LABORAL                                                                                                    | FAMILIA / ALIMENTARIA                                      |
| CONTRACTUAL                                                                | VIOLENCIA FAMILIAR                                                                                                    | CONTRACTUAL                                                                                                    | VIOLENCIA FAMILIAR                                         |
| N° DE EXPEDIENTE:                                                          |                                                                                                    | N° DE EXPEDIENTE:                                                                                              |                                                            |
| ÓRGANO JUDICIAL:                                                           |                                                                                                    | ÓRGANO JUDICIAL:                                                                                               |                                                            |
| FALLO / PENA:                                                              |                                                                                                    | FALLO / PENA:                                                                                                  |                                                            |
| FALLO / PENA:                                                              |                                                                                                    | FALLU / PENA:                                                                                                  |                                                            |

#### 5. Declaración jurada de ingresos, bienes y rentas:

Se entiende por ingresos lo que obtiene el candidato por sus labores en el sector público o en el ámbito privado, o por el ejercicio individual de profesión u oficio, así como las rentas derivadas de alquileres, inversiones, regalías, etc. Respecto a los inmuebles son las viviendas y predios agrícolas, con la identificación de la inscripción en Registros Públicos y el monto de los mismos. En cuanto a los bienes muebles, se refiere a vehículos, motocicletas, aeronaves, navíos, joyas, antigüedades, pinturas u objetos cuyo valor supere las 2 UIT (S/ 4200 al 2019).

De los rubros pasibles de verificación de datos de las DJHV, probablemente el más importante es este último puesto que, de acuerdo con las resoluciones del JNE, con frecuencia los candidatos pasan por alto, omiten información o consignan datos erróneos sobre ingresos, bienes y rentas.

Como se verá en el próximo acápite, la importancia de este rubro radica en que permite vigilar al candidato que resulta elegido y determinar si al término de sus funciones sus ingresos, bienes y rentas siguen igual o han crecido. Se entiende que la actividad pública por elección popular no es justificación para enriquecimiento.

| INGRESUS Deci                                                                                                    | arar ségün el p                                                                 | promedio anual bruto (*)                                                                  | del año anterior.                                                |                                                   |                                                                                                    |                  |           |              |                    |              |
|----------------------------------------------------------------------------------------------------|---------------------------------------------------------------------------------|-------------------------------------------------------------------------------------------|------------------------------------------------------------------|---------------------------------------------------|----------------------------------------------------------------------------------------------------|------------------|-----------|--------------|--------------------|--------------|
| TENGO INFOR                                                                                                    | MACIÓN F                                                                        | POR DECLARAR?:                                                                            | SI TEN                                                           | GO 🗌 NO                                           | D TENGO                                                                                                    |                  |           |              |                    |              |
| AÑO DECLARA                                                                                                    | D0: _                                                                           | 1.1.1                                                                                     |                                                                  |                                                   | SECTOR PU                                                                                                    | BLICO            |           | SECTOR       | RIVADO             | TOTAL S/.    |
| REMUNERACI<br>(Pago por planillas                                                                                         | IÓN BRUTA<br>, sujetos a rei                                                    | A ANUAL<br>ntas de quinta categoria)                                                      |                                                                  |                                                   |                                                                                                    |                  |           |              |                    |              |
| RENTA BRUTA<br>(Ejercicio individua                                                                                       | A ANUAL P<br>il de profesión                                                    | POR EJERCICIO INE<br>o, oficio u otras tareas - r                                         | ) IVIDUAL<br>entas de cuarta ca                                  | tegoria)                                          |                                                                                                    |                  |           |              |                    |              |
| OTROS INGRE<br>(Predios arrendado<br>(Bienes muebles a<br>Intereses originad<br>(Dietas o similares<br>(Rentas de acciono | ESOS ANUA<br>os, subarrend<br>rrendados, su<br>los por coloca<br>()<br>es * * ) | ALES<br>lados o cedidos )<br>lubarrenelados o cedidos l<br>cién de capitales , regalia    | )<br>as , rentas vitalicia:                                      | s, etc)                                           |                                                                                                    |                  |           |              |                    | -            |
| * Total de Ingresos<br>** Son los interesi                                                                                | s antes de imp<br>es ganados po                                                 | ouestos u otras decluccion<br>or las acciones                                             | NS                                                               |                                                   |                                                                                                    |                  | T01       | al ingr      | ESOS (S/.): _      |              |
| BIENES INMUE                                                                                                    | BLES DEL                                                                        | DECLARANTE Y S                                                                            | OCIEDAD DE                                                       | GANANCIALES                                       | <ol> <li>Nota: En caso de tener más información que del<br/>O TENIGO</li> </ol>                                 | darar en este ru | itero, el | sistema le p | iermitiră hacerlo. |              |
| GILINGO INI OI                                                                                                    | Innorm                                                                          | OIL DECEMBRIES.                                                                           |                                                                  |                                                   | e rendu                                                                                                    | 35               | STÁI      | NSCRITO I    | EN SUNARP?*        | VALOR AUTOVA |
| TIPO DE BIEN                                                                                                    | PAÍS                                                                            | DEPARTAMENTO                                                                              | PROVINCIA                                                        | DISTRITO                                          | DIRECCIÓN                                                                                                    | SI               | NO        | PARTIDA      | FICHA/TOMO         | (S/.)        |
|                                                                                                    |                                                                                 |                                                                                           |                                                                  |                                                   |                                                                                                    |                  |           |              |                    |              |
|                                                                                                    |                                                                                 |                                                                                           |                                                                  |                                                   |                                                                                                    |                  |           |              |                    |              |
|                                                                                                    |                                                                                 |                                                                                           |                                                                  |                                                   |                                                                                                    |                  |           |              |                    |              |
| BIENES MUEBI                                                                                                    | les del d                                                                       | ECLARANTE Y SO                                                                            | CIEDAD DE G                                                      | ANANCIALES (                                      | incluir los bienes que posea en el extranjero)                                                                  |                  |           |              |                    |              |
| BIENES MUEBI<br>Nota: En caso de la<br>¿TENGO INFOF<br>VEHICULOS                                                          | LES DEL D<br>ner más inform<br>RMACIÓN F                                        | ECLARANTE Y SO<br>mation que declarar en e<br>POR DECLARAR?:<br>MARCA - MODE              | CIEDAD DE GA<br>ste rubro, el sisten<br>SI TEN<br>LO - AÑO       | ANANCIALES (i<br>na le permitirà hace<br>IGO 🗌 Ni | incluir los bienes que poses en el extranjero)<br>no.<br>O TENGO<br>PLACA / CARACTERÍSTICAS                     |                  |           |              |                    | VALOR (S/    |
| BIENES MUEB<br>Nota: En caso de la<br>¿TENGO INFOF<br>VEHICULOS                                                           | LES DEL D<br>ner mås inform<br>RMACIÓN F                                        | ECLARANTE Y SO<br>mación que declarar en es<br>POR DECLARAR?:<br>MARCA - MODEL            | CIEDAD DE GJ<br>ste rubro, el sistem<br>SI TEN<br>LO - AÑO       | ANANCIALES ()<br>na le permitrà hace<br>IGO N     | incluir los bienes que poses en el extranjero)<br>no.<br>O TENGO<br>PLACA / CARACTERÍSTICAS                     |                  |           |              |                    | VALOR (S/.   |
| BIENES MUEBI<br>Nota: En caso de to<br>¿TENGO INFOF<br>VEHÍCULOS                                                          | LES DEL D<br>ner nits inform                                                    | ECLARANTE Y SO<br>mación que declarar en en<br>POR DECLARAR?:<br>MARCA - MODEL            | CIEDAD DE G/<br>Starobro, el sistem<br>SI TEN<br>LO - AÑO        | ANANCIALES (<br>na le permitirà hace<br>IGO N     | incluir los bienes que poses en el extranjero)<br>no.<br>O TENGO<br>PLACA / CARACTERÍSTICAS                     |                  |           |              |                    | VALOR (S/.   |
| BIENES MUEBI<br>Nota: En caso de la<br>¿TENGO INFOF<br>VEHICULOS                                                          | LES DEL D<br>ner más inform<br>RMACIÓN F                                        | ECLARANTE Y SO<br>macion que declarar en e<br>POR DECLARAR?:<br>MARCA - MODE              | CIEDAD DE GJ<br>ste ručro, el sistem<br>SI TEN<br>LO - AÑO       | ANANCIALES (<br>a le permitrà hace<br>IGO N       | Incluir los bienes que poses en el extranjero)<br>no.<br>O TENGO<br>PLACA / CARACTERÍSTICAS                     |                  |           |              |                    | VALOR (S/    |
| BIENES MUEB<br>Note En caso de to<br>¿TENGO INFOF<br>VEHICULOS<br>OTRO                                                    | LES DEL D                                                                       | ECLARANTE Y SOI<br>mación que declarar en le<br>POR DECLARAR?:<br>MARCA - MODEl           | CIEDAD DE GJ<br>Sis rubro, el sistem<br>SI TEN<br>LO - AÑO       | ANANCIALES (<br>na le permitrà hace<br>GGO N      | Incluir los bienes que posos en el extranjero)<br>nto.<br>O TENGO<br>PLACA / CARACTERÍSTICAS<br>CARACTERÍSTICAS |                  |           |              |                    | VALOR (S/.   |
| BIENES MUEB<br>Note En cato de la<br>¿TENGO INFOF<br>VEHÍCULOS                                                            | LES DEL D                                                                       | ECLARANTE Y SO<br>mación que declarar en e<br>POR DECLARAR?:<br>MARCA - MODEL<br>DESCRIPC | CIEDAD DE G<br>ste rubro, el sistem<br>SI TEN<br>LO - AÑO        | ANANCIALES (<br>a le permitra hace<br>GGO N       | Incluir los bienes que poses en el extranjero)<br>no.<br>O TENGO<br>PLACA / CARACTERÍSTICAS<br>CARACTERÍSTICAS  |                  |           |              |                    | VALOR (S/    |
| BIENES MUEBI<br>Rote En caso de to<br>JEENGO INFOF<br>VEHICULOS                                                           | LES DEL D                                                                       | ECLARANTE Y SOI<br>macino que declarar en en<br>POR DECLARAR?:<br>MARCA - MODEL           | CIEDAD DE G<br>sta n.bro, ef sistem<br>St TEN<br>LO - AÑO<br>ION | ANANCIALES (<br>a le permitrà hace<br>GGO N       | Incluir los bienes que poses en el extranjero)<br>no.<br>O TENGO<br>PLACA / CARACTERÍSTICAS<br>CARACTERÍSTICAS  |                  |           |              |                    | VALOR (S/    |

#### B. Proceso y herramientas de verificación de la información:

#### 1. Verificación de la formación académica:

Para establecer la veracidad de la información que un candidato registra en una DJHV sobre sus estudios de primaria o secundaria, o en institutos técnicos, es preciso contar con el nombre preciso de las entidades educativas. El Ministerio de Educación no tiene habilitado un motor de búsqueda en Internet o una plataforma de archivos digitales para contrastar la información que consigna un aspirante en su DJHV y determinar si es correcta. En este caso el reportero puede recurrir a las siguientes alternativas para alcanzar el objetivo de verificar los datos, pero antes debe requerir al político copia de la documentación que sustenta lo que inscribió en la DJHV. Seguidamente, debe proceder a lo siguiente:

- Buscar en los archivos del colegio donde el postulante afirma que estudió.
- Buscar en los archivos de las Direcciones Regionales de Educación.
- Buscar a los exalumnos del colegio que estudiaron en el periodo que indica el candidato.

Sin embargo, siempre es recomendable que los reporteros, antes de publicar cualquier versión, incluyendo la del candidato, acudan a la fuente original documental: los archivos históricos de los colegios por tratarse de información pública necesaria para contrastar la información de las DJHV, que también es información pública.

En cambio, para los casos de verificación de grados académicos, títulos, maestrías o convalidación de estudios en el exterior, un recurso muy importante es el que ofrece la Superintendencia Nacional de Educación Superior Universitaria (Sunedu). Se trata de un buscador de Grados Académicos y Títulos Profesionales: https://enlinea.sunedu.gob.pe/verificainscripcion/

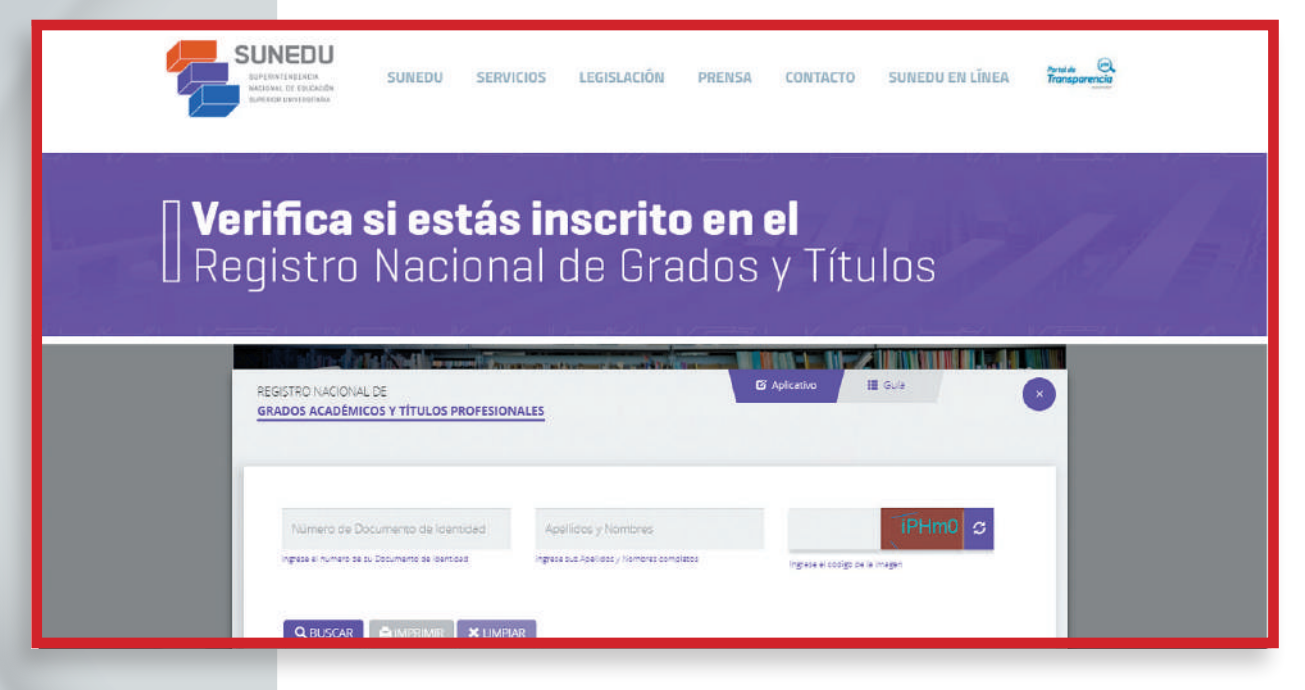

Ofrece las opciones de búsqueda por DNI o por apellidos y nombres de la persona. Sin embargo, se requiere de una corroboración adicional porque el Registro Nacional de Grados y Títulos es de reciente construcción y se encuentra en pleno proceso de actualización. Quizás la información no se encuentre disponible no por responsabilidad del postulante. Podría explicarse porque la universidad en la que cursó estudios el candidato, probablemente no ha entregado la información a Sunedu o quizás se trata de un grado o título de hace años atrás. Otra posibilidad de rastrear información de grados y títulos es el buscador de tesis Acceso Libre a Información Científica para la Innovación ("Alicia"), habilitado por el Concejo Nacional de Ciencia y Tecnología e Innovación Tecnológica (Concytec):

#### https://alicia.concytec.gob.pe/vufind/

Por el nombre y los apellidos de la persona se puede indagar si existe alguna tesis de grado que haya elaborado para obtener el grado o título:

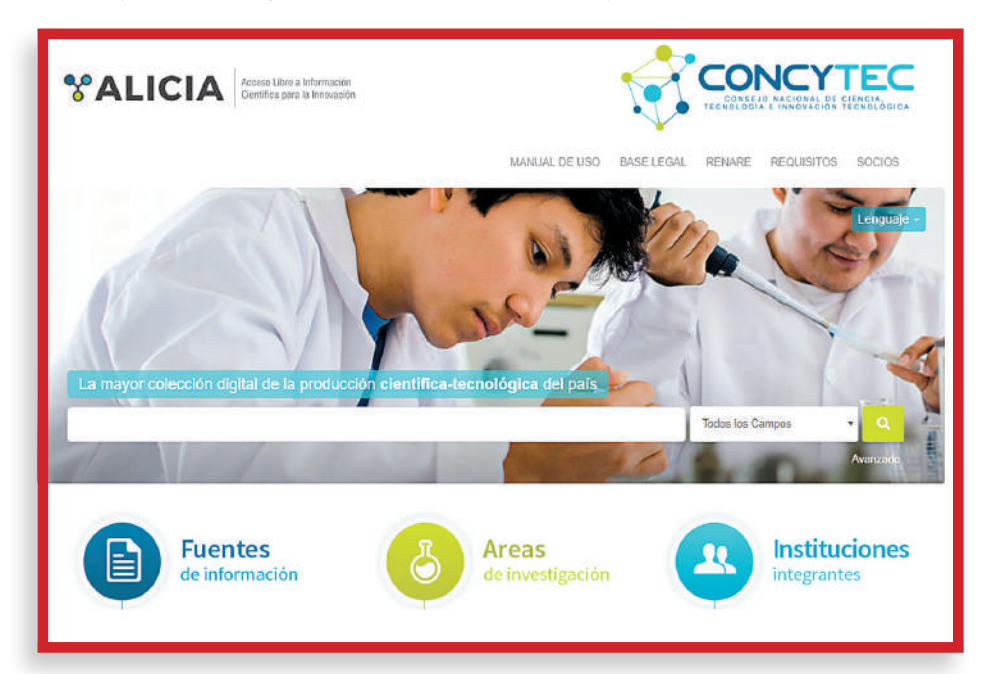

Sin embargo, en el siguiente link está disponible un acceso a las bibliotecas de 12 universidades nacionales y privadas con una alta producción académica de tesis para de esta manera ampliar el ámbito de la búsqueda:

http://noticias.universia.edu.pe/cultura/noticia/2015/10/26/1132796/ 12-buscadores-tesis-universidades-peruanas.html

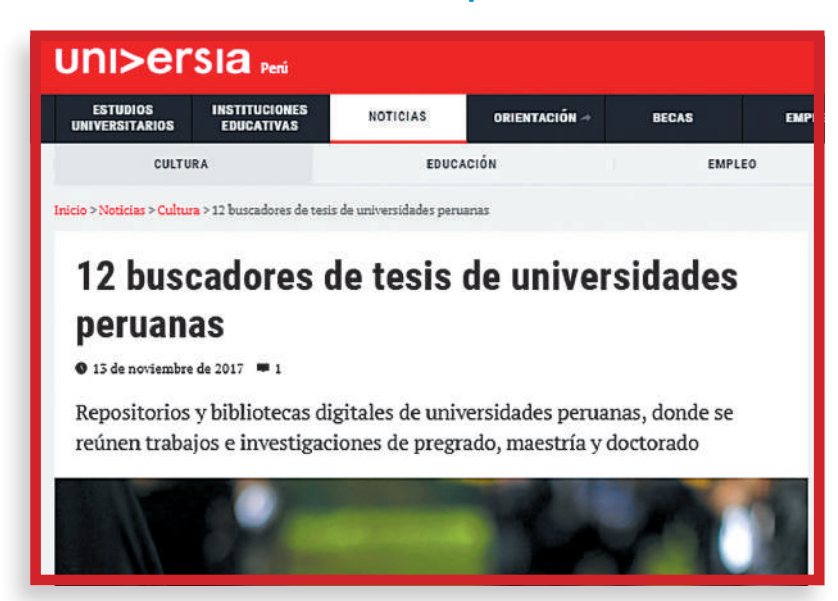

El Registro Nacional de Trabajos de Investigación (Renati), que ofrece la Sunedu, también debe considerarse como una excelente y eficaz opción de búsqueda de tesis de grado de candidatos que afirman haber concluidos estudios de pregrado y posgrado:

### http://renati.sunedu.gob.pe/

| - equipon oracional de -        | ropade investigación - |                                   | NACIONAL DE<br>SUPERIOR UNIV | EDUCACI<br>ERSITAR |
|---------------------------------|------------------------|-----------------------------------|------------------------------|--------------------|
| Buscar trabajos de investigació | 'n                     |                                   |                              | Q                  |
| stituciones                     | Listados               | Ranking de autores                | Ranking de palabras o        | lave               |
| Academia Diplomática del Perú   | Fecha Publicación      | Universidad Peruana de 💷          | Perú                         | 2378               |
| Escuela de PostGrado Gerens 🗿   | Autor                  | Ciencias A                        | Evaluación                   | 2161               |
| Escuela de Postgrado            | Título                 |                                   | Innovaciones educativas      | 1836               |
| Freumann Business School        | Palabras clave         | Emplotes Olivita Havada           | Aprendizaje                  | 1489               |
| Posgrado                        | Тіро                   | Javier E                          | Educación General            | 1369               |
| Escuela Nacional de Marina      | Tesis de pregrado      | Gonzales Salas, Yeny Teresa 0     | Enfermería                   | 1154               |
| Escuela Superior de Ouerra      | Tesis de maestria      | Loayza Javier, Manuel Jerjes 🛛 🚳  | Calidad                      | (1276              |
| del Ejército                    | Tesis doctorales       | López Tuesta, César Augusto 🛛 🚯   | Estudiantes                  | 1246               |
| Escuela Superior de Guerra      |                        | Mego Pinedo, Christian            | Educación                    | 1161               |
| Instituto Científico y          |                        | Pacco Palomino, Rodolfo           | Gestión                      | 1094               |
| Tecnológico del Ejército        |                        | Alarcón Alvarado, Julio Enrique 🔞 | l S                          | iguiente :         |
| Pontificia Universidad          |                        | Similarla 2                       |                              |                    |

#### 2. Verificación de la trayectoria partidaria:

La plataforma del Registro de Organizaciones Políticas (ROP) es la primera alternativa para la contrastación de datos de la DJHV de los candidatos. Se accede por este link:

#### http://aplicaciones007.jne.gob.pe/srop\_publico/

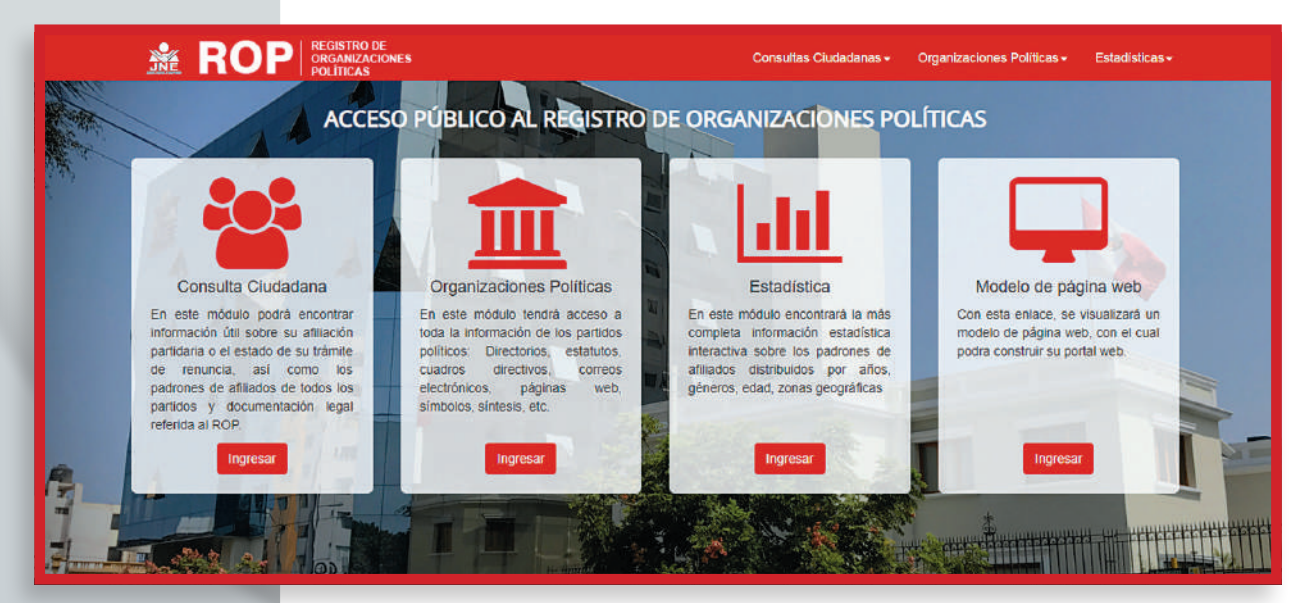

Las ventanas Consulta Ciudadana y Organizaciones Políticas facilitan herramientas para verificar la información registrada por los aspirantes a cargos públicos en las DJHV. En la primera, encontramos cinco opciones, pero para nuestro objetivo es útil especialmente la Consulta de Afiliación: http://aplicaciones007. jne.gob.pe/srop\_publico/

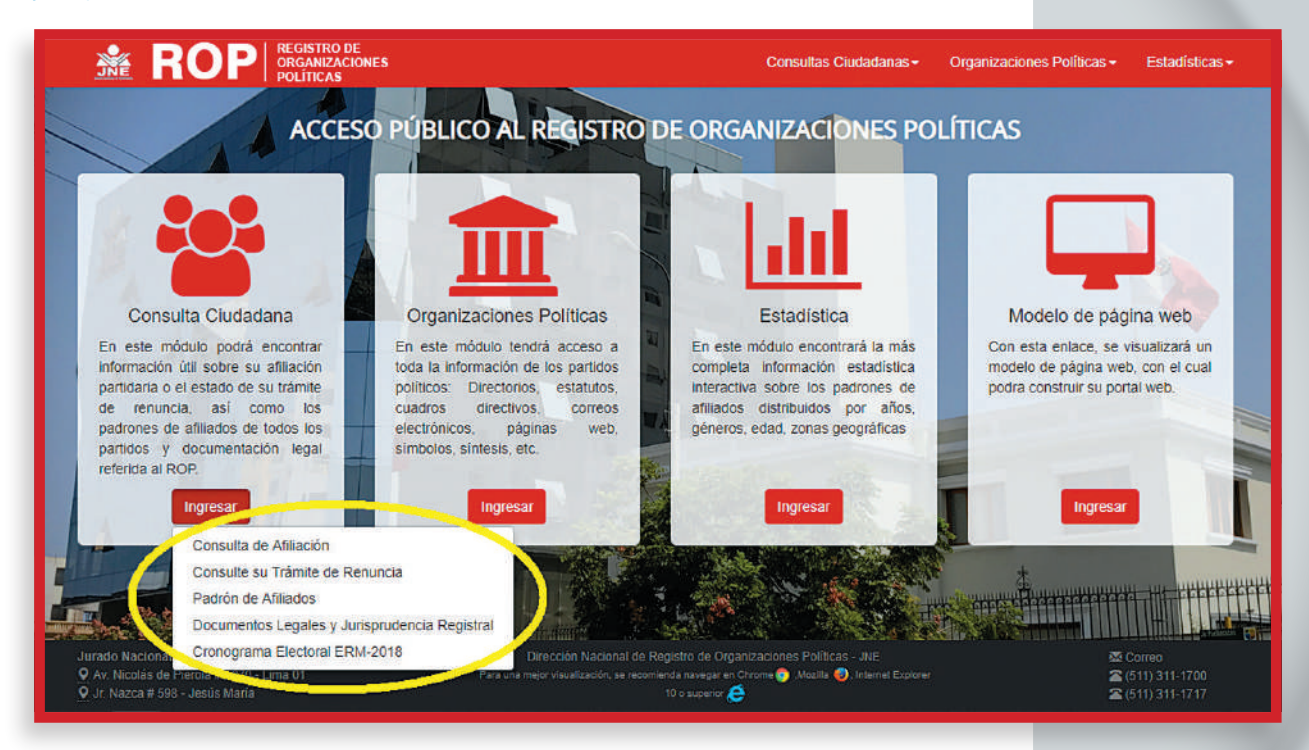

En la Consulta de Afiliación se busca por nombres y apellidos y por DNI la información del político: http://aplicaciones007.jne.gob.pe/srop\_publico/ Consulta/Afiliado

| 🗯 RO                                                           | P REGISTRO DE<br>ORGANIZACIONES<br>POLÍTICAS                                  |                          | Consultas Ciudad                             | lanas <del>-</del>          | Organizaciones Políticas -                                     | Estadísticas <del>-</del>                        |
|----------------------------------------------------------------|-------------------------------------------------------------------------------|--------------------------|----------------------------------------------|-----------------------------|----------------------------------------------------------------|--------------------------------------------------|
| Consulta d                                                     | etallada de afiliac                                                           | ión e                    | historial de                                 | e cano                      | didaturas                                                      |                                                  |
| Este formulario le per<br>elecciones en las cua<br>actualidad. | mitirá, colocando el DNI, conocer<br>ales participó como candidato. Se<br>DNI | el historial<br>muestran | de cualquier ciudad<br>todas los registros o | ano, su his<br>de afiliació | storia como integrante de<br>n del ciudadano desde e<br>970745 | un partido y las<br>l año 2004 a la<br>Consultar |
| Un ciudadano es afili                                          | ado a una organización política, si c                                         | cumple con               | alguna de las siguier                        | ntes condici                | iones: 1) Es su fundador o                                     | dirigente. 2) Si                                 |
| suscribió el acta const<br>incluido en los padron              | litutiva de algún comité provincial o di<br>es de afiliados.                  | strital duran            | te su procedimiento de                       | e inscripciór               | n. 3) Si suscribió una ficha de                                | e afiliación y fue                               |

Otra opción es Infogob, una base de datos en la que se encuentra la historia política de una persona, como dirigente, militante o autoridad elegida: https://infogob.jne.gob.pe/

Se ingresa a la sección Políticos:

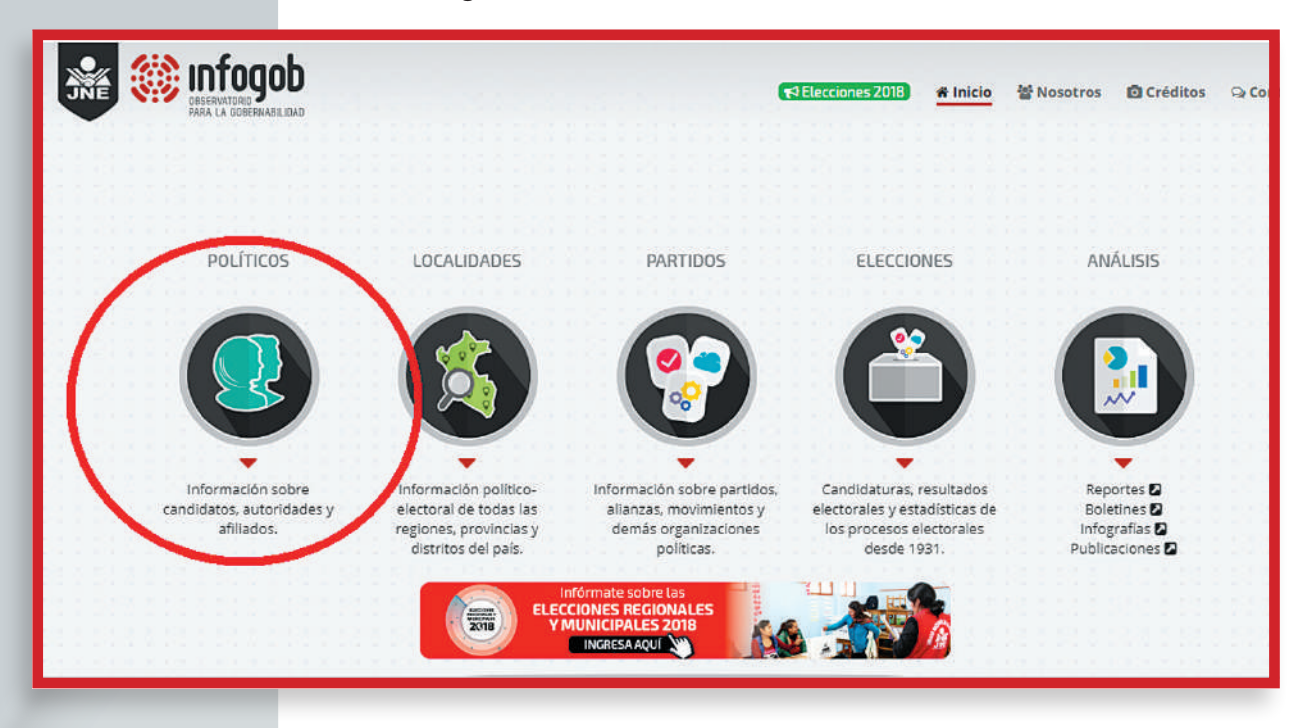

Y aparecerá en la pantalla la ficha de búsqueda del personaje requerido:

|             | FREMADOUD<br>REVIADOUD<br>A LA COBERNABRIDAD |                                     | States (1998) States (1998) States (1998) (1998) (1998 | 쓥 Nosotros 🗴 Créditos 🔉 Conta |
|-------------|----------------------------------------------|-------------------------------------|----------------------------------------------------------------------------------------------------|-------------------------------|
| <b>O</b> PC | DLÍTICOS                                     |                                     |                                                                                                    | (« REGRESAR                   |
|             |                                              | BUSCA AL POLÍTICO                   | )                                                                                                    |                               |
|             |                                              | INGRESA EL NOMBRE Y APELLIDOS O DNI | DEL POLÍTICO                                                                                                    |                               |
|             | O Nombre                                     | O Apellido Paterno                  | O Apellido Matern                                                                                                    | •                             |
|             | O DNI del Político                           |                                     |                                                                                                    |                               |
|             |                                              | Q BUSCAR                            |                                                                                                    |                               |

Para graficar un ejemplo, buscamos la trayectoria histórica de una congresista, en este caso Luz Salgado Rubianes, y el resultado es el siguiente:

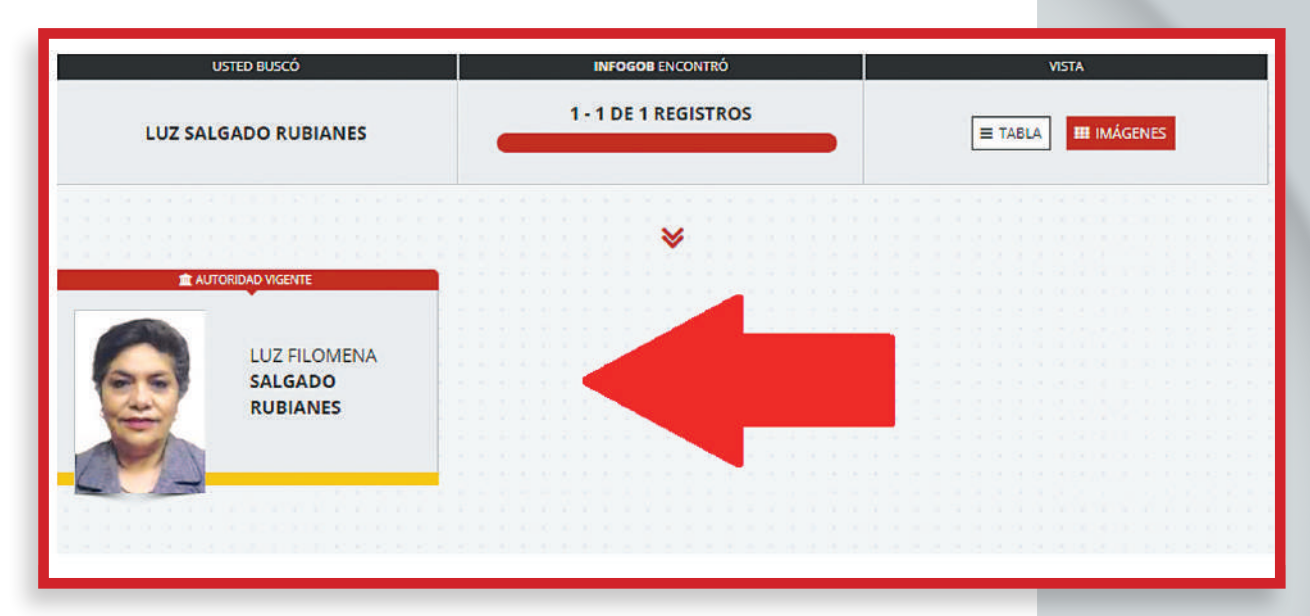

Seguidamente se hace clic en la fotografía y se obtendrá el Historial de Afiliaciones. Nótese que en la afiliación vigente aparece un link. Se debe seguir dicha ruta para encontrar el listado de afiliaciones:

| AFILIACIÓN VIGENTE         |                    |                        |                                   |  |  |
|----------------------------|--------------------|------------------------|-----------------------------------|--|--|
| No se encontraron resulta  | dos.               |                        |                                   |  |  |
| HISTORIAL DE AFILIACI      | ONES               |                        |                                   |  |  |
| Organización Política:     | PERU PATRIA SEGURA |                        |                                   |  |  |
| Estado Org. Política:      | INSCRITO           | Tipo partido:          | PARTIDO POLÍTICO                  |  |  |
| Alcance:                   | NACIONAL           | Fecha de cancelación:  | 18/03/2005                        |  |  |
| Estado de ciudadano:       | RENUNCIA           | Inicio de afiliación:  | 27/01/2005                        |  |  |
| Representante:             | NO                 | Termino de afiliación: | 05/08/2010                        |  |  |
|                            | CARGO              |                        | PERIODO                           |  |  |
| FUNDADOR                   |                    | DE                     | DESDE EL 27/01/2005 AL 10/08/2010 |  |  |
| SECRETARÍA DE ORGANIZACIÓN |                    | De                     | DESDE EL 27/01/2005 AL 12/05/2010 |  |  |

Cuando se ingresa al link de la organización política de la persona, surge el récord de afiliaciones:

|                                                                                                    | 044                                                                   |                |                      |                         |                                                                                                    |  |
|----------------------------------------------------------------------------------------------------|-----------------------------------------------------------------------|----------------|----------------------|-------------------------|----------------------------------------------------------------------------------------------------|--|
|                                                                                                    | Tipo PA                                                               | RTIDO POLÍTICO |                      | Ámbito                  | NACIONAL                                                                                                    |  |
|                                                                                                    | Estado INS                                                            | SCRITO         |                      | Dirección               | AV JORGE APRILE N'312 (LIMA-LIMA-SAN BORJA                                                                  |  |
|                                                                                                    | Fecha de<br>Inscripción 18/                                           | /03/2005       |                      | Fecha de<br>Cancelación | -                                                                                                    |  |
| ✓ ACERCA DE LA D.P.                                                                                                    | ~ CONFORM                                                             |                | AUTORIDADES VIGENTES | → PROCE                 | SOS ELECTORALES                                                                                             |  |
| ✓ COMITÉS PARTIDARIO                                                                                                    | 5                                                                     |                |                      |                         |                                                                                                    |  |
|                                                                                                    |                                                                       | O Seleccione u | na región            |                         |                                                                                                    |  |
|                                                                                                    |                                                                       | (SELECCIO      | VE]                  | 1                       |                                                                                                    |  |
| - ACIANZAS ELECTORAL                                                                                                    |                                                                       |                |                      |                         |                                                                                                    |  |
| ALIANZA SOLIDARIDAD N                                                                                                    |                                                                       | NACIONAL       | NACION               | SCRIPCION               | FI ECCIONES GENERAL ES 2011                                                                                 |  |
| ALIANZA POR EL FUTURO                                                                                                    |                                                                       | NACIONAL       | NACION               |                         | ELECCIONES GENERALES 2006                                                                                   |  |
| ALIANZA ELECTORAL CAN                                                                                                    | IBIO 90 - NUEVA MAYORIA                                               | NACIONAL       | NACION               |                         | ELECCIONES GENERALES 2001                                                                                   |  |
| ALIANZA ELECTORAL PER                                                                                                    | U 2000                                                                | NACIONAL       | NACION               |                         | SEGUNDA VUELTA DE LA ELECCIÓN PRESIDENCIAL 2000                                                             |  |
| ALIANZA ELECTORAL PER                                                                                                    | U 2000                                                                | NACIONAL       | NACION               | 8                       | ELECCIONES GENERALES 2000                                                                                   |  |
| CAMBIO 90 - NUEVA MAYORIA                                                                                                |                                                                       | NACIONAL       | NACION               |                         | ELECCIONES GENERALES MUNICIPALES 1995                                                                       |  |
| CAMBIO 90 - NUEVA MAY                                                                                                    |                                                                       | NACIONAL       | NACION               |                         | ELECCIONES GENERALES 1995                                                                                   |  |
| CAMBIO 90 - NUEVA MAY<br>CAMBIO 90 - NUEVA MAY                                                                           | ORIA                                                                  | NALVINE.       |                      |                         |                                                                                                    |  |
| CAMBIO 90 - NUEVA MAY<br>CAMBIO 90 - NUEVA MAY<br>ALIANZA NUEVA MAYORI                                                   | ORIA<br>A - CAMBIO 90                                                 | NACIONAL       | NACION               | 1                       | ELECCIONES MUNICIPALES 1993                                                                                 |  |
| CAMBIO 90 - NUEVA MAY<br>CAMBIO 90 - NUEVA MAY<br>ALIANZA NUEVA MAYORI<br>ALIANZA NUEVA MAYORI                           | ORIA<br>A - CAMBIO 90<br>A - CAMBIO 90                                | NACIONAL       | NACION<br>NACION     | 101210                  | ELECCIONES MUNICIPALES 1993<br>ELECCIONES CONGRESO CONSTITUYENTE DEMOCRATIC<br>1992                         |  |
| CAMBIO 90 - NUEVA MAY<br>CAMBIO 90 - NUEVA MAY<br>ALIANZA NUEVA MAYORI<br>ALIANZA NUEVA MAYORI<br>Mostrando desde 1 hast | ORIA<br>A - CAMBIO 90<br>A - CAMBIO 90<br>a 9 - En total 9 resultados | NACIONAL       | NACION<br>NACION     |                         | ELECCIONES MUNICIPALES 1993<br>ELECCIONES CONGRESO CONSTITUYENTE DEMOCRATIC<br>1992<br>Precisa tu brisoueda |  |

Como puede apreciarse, la trayectoria está registrada cronológicamente, indicándose a qué partidos o movimientos perteneció, si ejerció cargos partidarios o si resultó elegido. De esta manera el reportero está en condiciones de informar si el candidato ha pertenecido al mismo partido a lo largo del tiempo, o ha cambiado de tienda política cada vez que ha postulado a un cargo de elección popular.

En el mismo buscador están disponibles las Hojas de Vida que la persona presentó cada vez que postuló en algún proceso electoral. Confrontar las Hojas

de Vida es un ejercicio de relevancia para determinar si el candidato omite, oculta o cambia datos importantes:

| JNE V       | OBSERNATORIO<br>PARA LA ODBERNABILIDAD |                       | <b>₹<sup>3</sup> Elecciones 2018 #</b> Inicio | 쓸 Nosotros 👩 Créditos 😔 Conta |
|-------------|----------------------------------------|-----------------------|-----------------------------------------------|-------------------------------|
| <b>0</b> PO | LÍTICOS                                |                       |                                               | « REGRESAR) Q BUSCAR POLÍT    |
| ✓ LUZ FIL   | LOMENA SALGADO                         | RUBIANES              |                                               |                               |
|             | Fecha de nacimiento                    | 03/07/1949            |                                               | (2) HOJAS<br>DE VIDA          |
| ac          | QUBICACIÓN SEGÚN ÚL                    | TIMO PADRÓN ELECTORAL |                                               | EG_2010<br>EG_2011            |
| the second  | Región                                 | LIMA                  |                                               |                               |
|             | Provincia                              | LIMA                  |                                               |                               |
|             | Distrito                               | SANTIAGO DE SURCO     |                                               | PG (0) PLANES DE GOBIERNO     |
|             |                                        |                       | Y                                             | Y                             |

### 3. Verificación de la relación de sentencias condenatorias y la relación de sentencias que declaran fundadas las demandas:

En ambos casos los criterios son similares. Empezaremos por los recursos digitales del estado que existen para la búsqueda de las sentencias condenatorias, con la advertencia de que todavía está en proceso de construcción un sistema que permita acceder a todas las resoluciones finales de los procesos judiciales. El mismo Poder Ejecutivo viene diseñando otra herramienta para facilitar la búsqueda de antecedentes. Si la ley hace referencia a las sentencias condenatorias, entonces es más probable encontrarlas en el ámbito de las Cortes Superiores según la región y la Corte Suprema de Justicia, porque son las que ventilan las apelaciones de la primera instancia y las últimas incidencias de un proceso. Se debe ingresar a la dirección **www.pj.gob.pe** y al link Servicios:

http://www.pj.gob.pe/wps/wcm/connect/CorteSuprema/s\_cortes\_suprema\_home/as\_servicios/

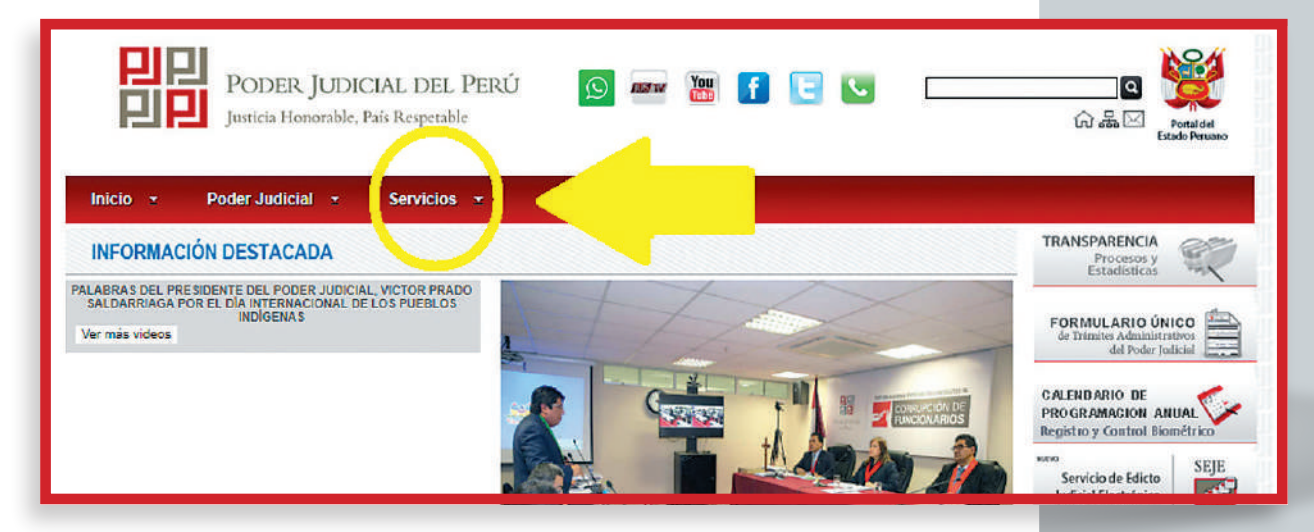

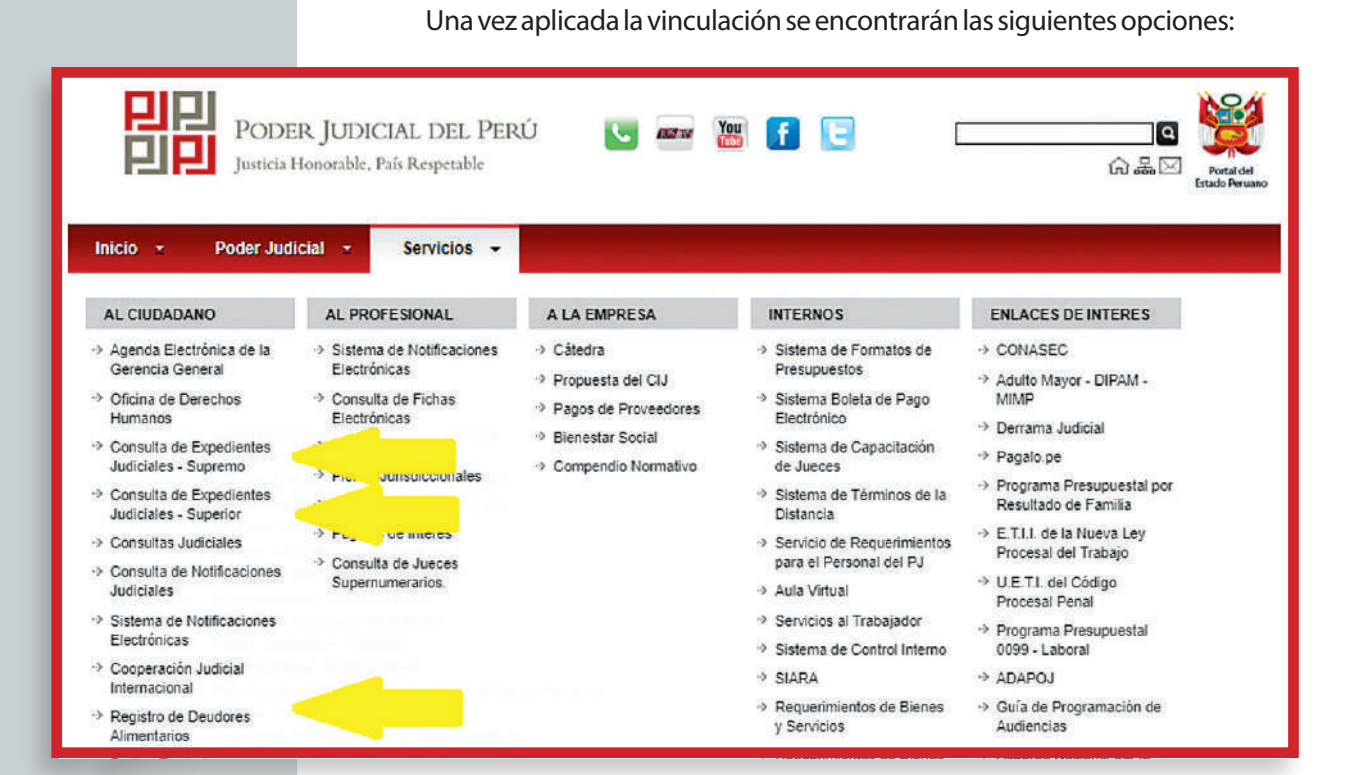

Además de los expedientes en las Cortes Superiores y en la Corte Suprema, la plataforma digital del Poder Judicial permite acceso al Registro de Deudores Alimentarios, una base de datos actualizada permanentemente de las personas con sentencias que los obligan a proveer a sus hijos los fondos necesarios para su sustento. Este tipo de fallos son los más frecuentes entre los candidatos varones. Ahora veamos el acceso al buscador de expedientes de la Corte Superior: https://cej.pj.gob.pe/cej/forms/busquedaform.html

| INICIO VIDEOTU | Honorable, País Respo<br>ITORIALES PREG | etable<br>UNTAS FRECUENTES |                         |   | Cortes Superiores de Justicia<br>Fecha: 03/09/2018 Hoi<br>Tiempo restante de ses |
|----------------|-----------------------------------------|----------------------------|-------------------------|---|----------------------------------------------------------------------------------|
|                |                                         | BÚSQUE                     | DA DE EXPEDIENTES       |   |                                                                                  |
|                | Por filtros                             | Por Código de Expediente   |                         |   |                                                                                  |
|                |                                         | Distrito judicial (*)      | SELECCIONAR             | • |                                                                                  |
|                |                                         | Año (*)                    | SELECCIONAR             | • |                                                                                  |
|                |                                         | N° Expediente (*)          | N° EXPEDIENTE           |   |                                                                                  |
|                |                                         |                            | (*) Datos obligatorios  |   |                                                                                  |
|                |                                         | F6                         | riba el código mostrado |   |                                                                                  |

Como puede apreciarse el motor de búsqueda le pide al reportero o al ciudadano contar con tres datos básicos para ubicar la información: el lugar donde se ventila el proceso (Distrito Judicial), el año del inicio del proceso y el número de expediente. Sin estas precisiones, será muy difícil lograr acceder a la documentación del caso y verificar si el candidato cuenta con sentencia firme o está apelada o está pendiente de resolución.

Para la revisión de los expedientes de la Corte Suprema, el vínculo es: http://apps.pj.gob.pe/cejSupremo/

| PODER JUDICIAL<br>Justicia Honorable, País Ro                                                      | L DEL PERÚ<br>Respetable Consulta de Ex                                                                                               | remo 🖴<br>pedientes Iudiciales - Supremo |
|----------------------------------------------------------------------------------------------------|----------------------------------------------------------------------------------------------------|------------------------------------------|
| cio 👻 Poder Judicial 👻 Se                                                                          | Servicios 👻                                                                                                    |                                          |
|                                                                                                    | Consulta de Expedientes - V 1.0.0.30                                                                                                  |                                          |
| Para realizar la consulta, debe digitar com<br>Nota:<br>No necesita digitar en todos los campos. S | no mínimo un criterio de búsqueda.<br>Si realiza la consulta por Número de Recurso, no es necesario digitar otro criterio de búsqueda | a.                                       |
| Sala Suprema :                                                                                     | SALA SUPREMA PENAL PERMANENTE                                                                                                    |                                          |
| Tipo Recurso :                                                                                     | -Seleccione un Motivo Ingreso-                                                                                                    |                                          |
| Número de Recurso :                                                                                | 2018 🔻                                                                                                    |                                          |
| Nro. Expediente Procedencia :                                                                      | -Año-  -Seleccione Distrito Origen-                                                                                                   | T                                        |
| Ap. Paterno ó Razón Social :                                                                       | Apellido Materno :                                                                                                    |                                          |
| Nombre (5) :                                                                                       |                                                                                                    |                                          |
|                                                                                                    | Ingrese el código mostrado                                                                                                    |                                          |

Como se notará, el motor de búsqueda demanda al periodista o ciudadano mayores precisiones como la Sala Suprema en la que se encuentra el expediente, el Tipo de Recurso que debe resolver el tribunal supremo (apelación, casación, consulta, inhibición, queja, queja excepcional, revisión de sentencia, recusación, nulidad, etc.), el Número de Recurso, el Número de Expediente de origen, el Distrito Judicial de Origen (la jurisdicción donde comenzó el proceso judicial) y los nombres y apellidos del procesado. Mientras más informado está el reportero, más fácil le resultará rastrear el expediente de su interés.

#### - Búsqueda de deudores alimentarios morosos:

El Registro de Deudores Alimentarios Morosos (Redam) contiene las resoluciones judiciales que obligan a las personas demandadas a cumplir con proveer sustento económico a sus hijos: https://casillas.pj.gob.pe/redam/#/

|                                  | Deudores Alimentari                 | os Morosos - DAM  |  |
|----------------------------------|-------------------------------------|-------------------|--|
| NOMBRES Y APELLIDOS              | DOCUMENTO DE IDENTIDAD              | RANGO DE PERIODOS |  |
| APELLIDO PATERNO                 | Apellido Paterno                    |                   |  |
| APELLIDO MATERNO                 | Apellido Materno                    |                   |  |
| NOMBRES                          | Nombres                             |                   |  |
| * Para realizar la búsqueda se n | equiere como mínimo un APELLIDO y u | NOMBRE.           |  |

La búsqueda puede efectuarse por nombres y apellidos del demandado o por su Documento Nacional de Identidad (DNI). También permite identificar el periodo del reclamo. La DJHV requiere al candidato consignar esta información, pero se ha visto que es frecuente la omisión de esta información.

#### - Búsqueda de antecedentes por corrupción:

En el mismo portal del Poder Judicial está disponible otra base de datos del Sistema Nacional Especializado en Corrupción de Funcionarios (SEDCF):

#### www.pj.gob.pe

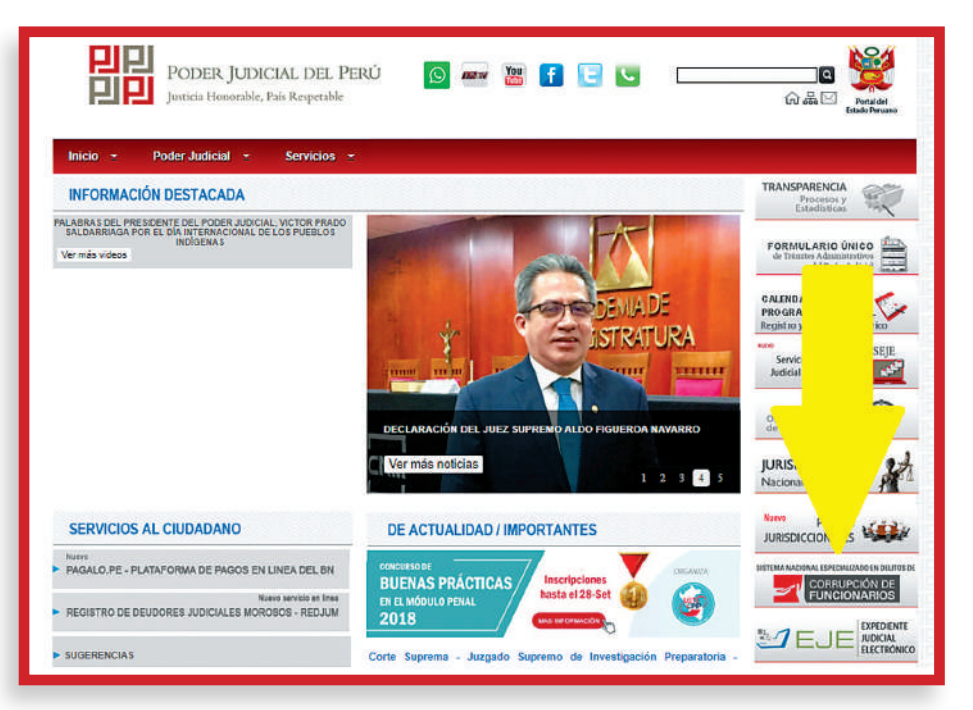

En el contexto de nuestro país que afronta una crisis de corrupción de funcionarios, los reporteros deben hacer una revisión de los expedientes para determinar si los candidatos o exgobernadores, exconsejeros regionales, exalcaldes provinciales o distritales, y exregidores provinciales y distritales, afrontan procesos judiciales o han sido sentenciados por delitos de corrupción de funcionarios. EL SEDCF tiene un link de Jurisprudencia en el que se puede acceder a los procesos nacionales y locales para ubicar los casos en los que eventualmente hayan sido involucrados los aspirantes a cargos públicos:

http://www.pj.gob.pe/wps/wcm/connect/CorteSuprema/s\_cortes\_suprema\_home/as\_Inicio/

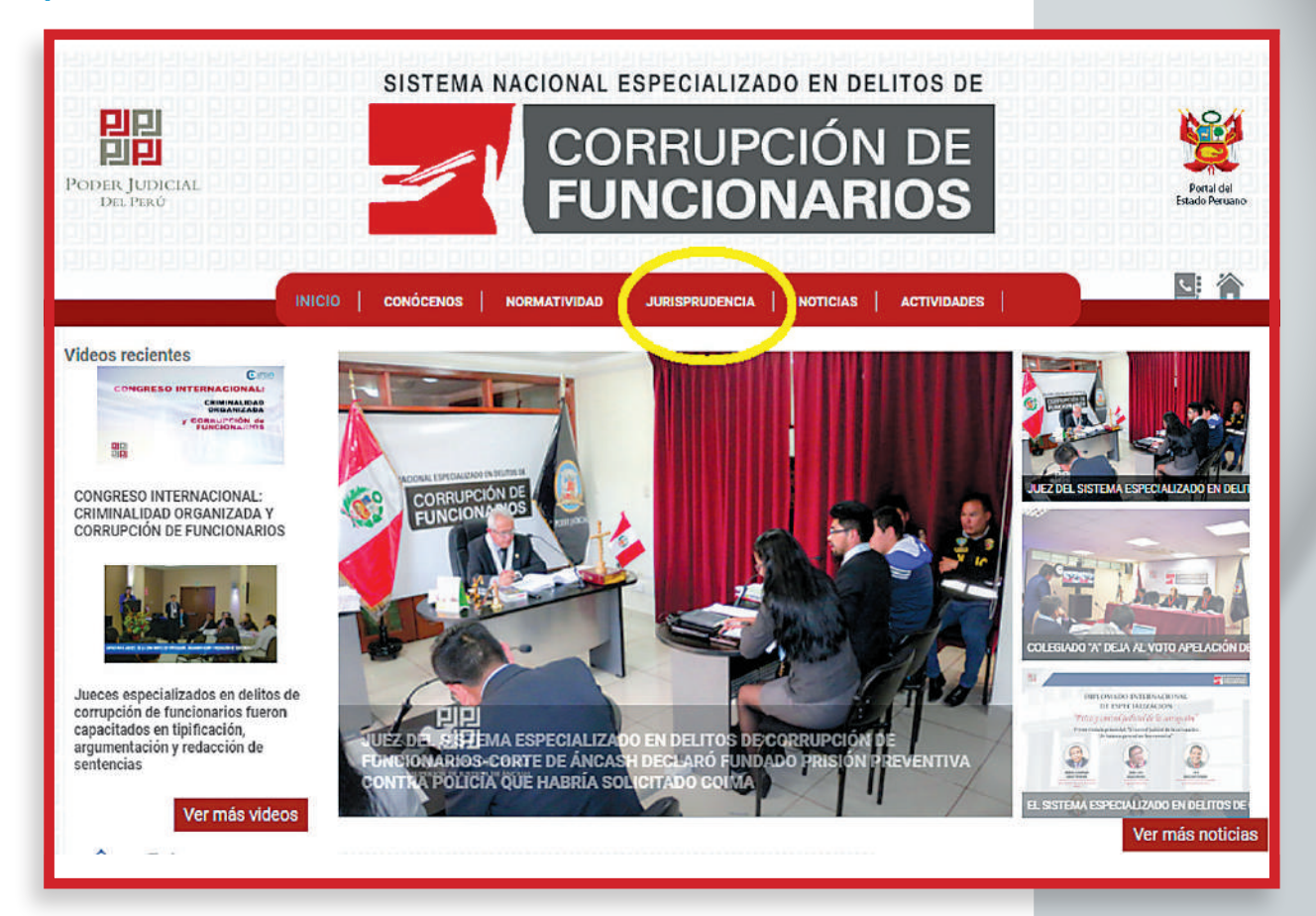

Como se podrá notar, hay diversas opciones para acceder a las resoluciones judiciales, siempre que se tenga información más precisa sobre los procesos será más fácil encontrar la materia de interés. La disponibilidad es por el ámbito en el que se ventiló el caso, de carácter nacional o distrital (local):

https://www.pj.gob.pe/wps/wcm/connect/SEDCF/s\_sedcf/as\_juri/

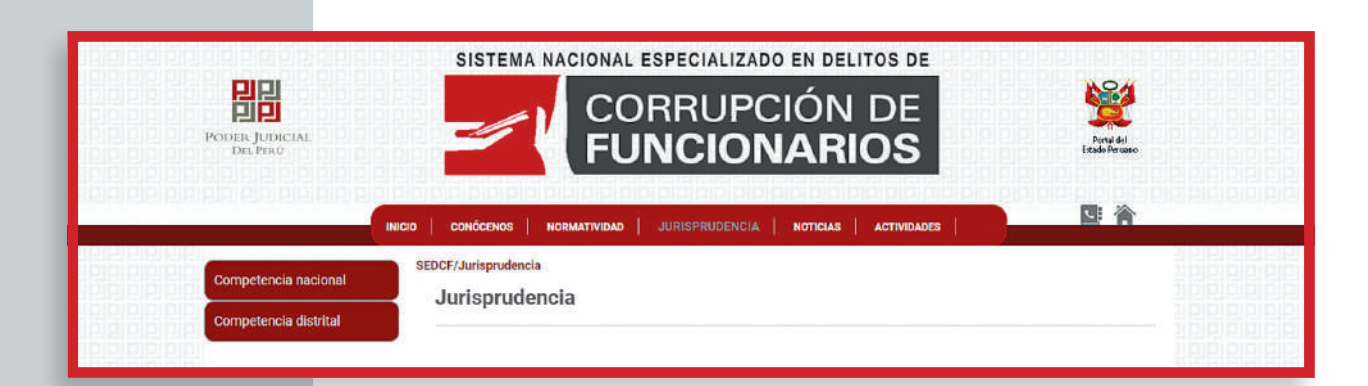

Al desglosar el link Competencia Nacional, encontraremos lo siguiente: https://www.pj.gob.pe/wps/wcm/connect/SEDCF/s\_sedcf/as\_juri/as\_ comp\_Nacional/

| Competencia nacional | Crimen<br>Organizado Corrupción de<br>Funcionarios<br>Competencia nacional                                              |  |  |
|----------------------|----------------------------------------------------------------------------------------------------|--|--|
|                      | Juzgados de Investigación Preparatoria Nacional<br>Permanente<br>Especializado en Delitos de Corrupción de Funcionarios |  |  |
|                      | Juzgados Penales Unipersonales Nacional Permanente<br>Especializado en Delitos de Corrupción de Funcionarios            |  |  |
|                      | Sala Penal de Apelaciones Nacional Permanente                                                                           |  |  |

Son tres niveles jurisdiccionales en los que se puede ingresar para la búsqueda de la información requerida sobre los procesos de corrupción de funcionarios. Todo depende del conocimiento que se tiene de los procesos. Tratándose de este tipo de casos, los datos precisos sobre los expedientes y su ubicación lo tienen el Procurador Público, el Fiscal Especializado en Corrupción de Funcionarios, la Contraloría General de la República o el abogado de la parte demandada. Veamos, qué encontramos en la primera opción:

https://www.pj.gob.pe/wps/wcm/connect/sedcf/s\_sedcf/as\_juri/as\_ corrupcion/as\_comp\_nacional/as\_jnipre
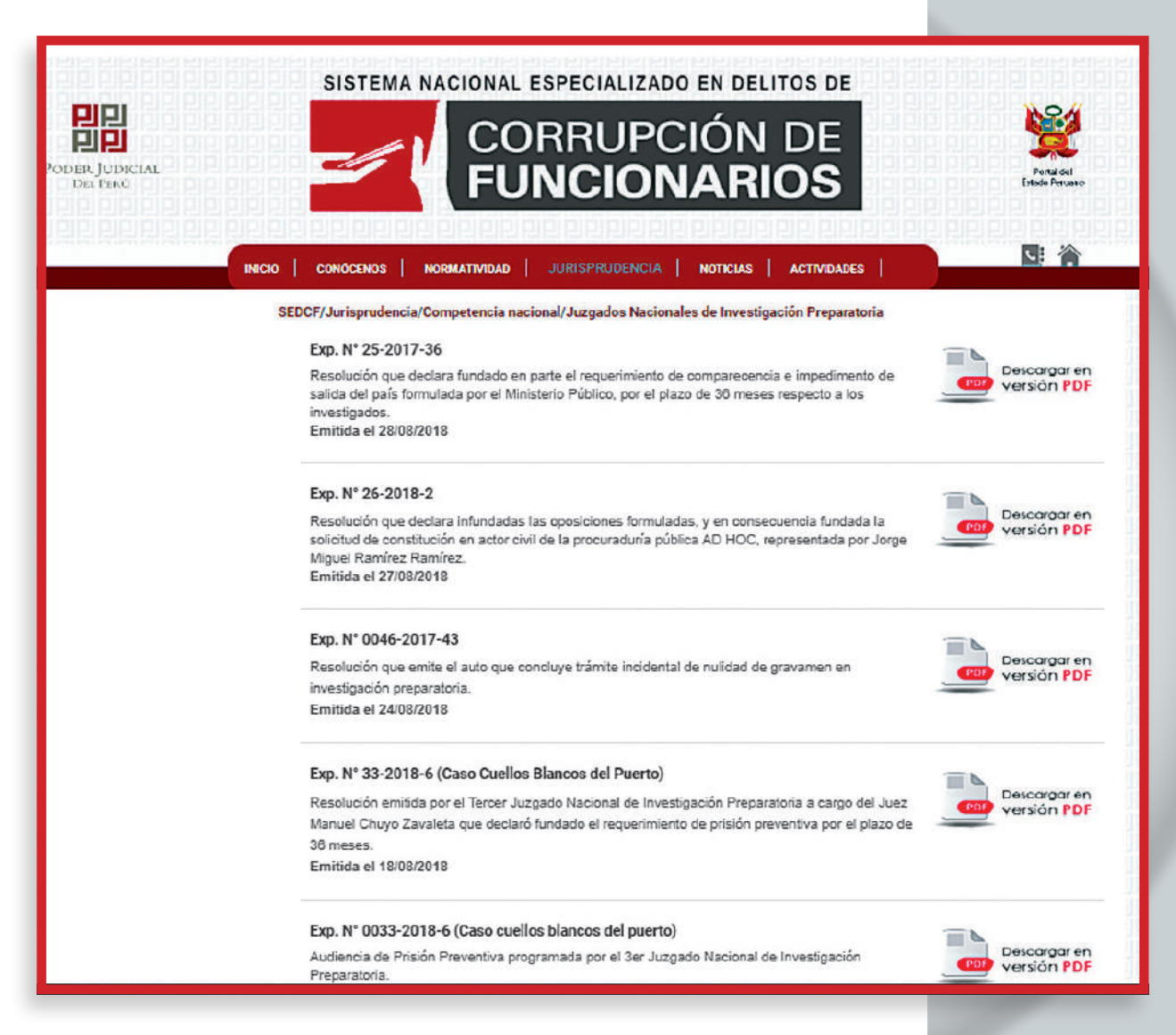

Cada proceso cuenta con un expediente numerado, y en algunos casos con la denominación del caso, y permite contar con acceso a los últimos incidentes en el tribunal sobre la materia. Para verificarlo, descargamos la versión en PDF del primer expediente:

https://www.pj.gob.pe/wps/wcm/connect/815db90046ccbea1aec2ff5d3 cd1c288/Exp.+N%C2%B0+25-2017-36.pdf?MOD=AJPERES&CACHEID= 815db90046ccbea1aec2ff5d3cd1c288

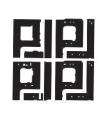

SISTEMA NACIONAL ESPECIALIZADO EN DELITOS DE CORRUPCION DE FUNCIONARIOS PRIMER JUZGADO NACIONAL DE INVESTIGACIÓN PREPARATORIA

| EXPEDIENTE         | : 25-2017-36-5201-jr-pe-01                                                                                           |
|--------------------|----------------------------------------------------------------------------------------------------|
| UEZA               | : MARIA DE LOS ANGELES ALVAREZ CAMACHO                                                                               |
| ESPECIALISTA       | : HAYDEE LUISA BARRETO POLO                                                                                          |
| MATERIA            | : COMPARECENCIA CON RESTRICCIONES E IMPEDIMENTO DE SALIDA                                                            |
|                    | DEL PAÍS                                                                                                    |
| MINISTERIO PUBLICO | : FISCALÍA SUPRAPROVINCIAL CORPORATIVA ESPECIALIZADA EN<br>DELITOS DE LAVADO DE ACTIVOS Y PÉRDIDA DE DOMINIO- QUINTO |
|                    | DESPACHO                                                                                                    |
| DELITO             | : LAVADO DE ACTIVOS                                                                                                  |
| <b>AGRAVIADO</b>   | : EL ESTADO                                                                                                    |
|                    |                                                                                                    |

### <u>AUTO QUE RESUELVE REQUERIMIENTO DE COMPARECENCIA CON</u> <u>RESTRICCIONES E IMPEDIMENTO DE SALIDA DEL PAÍS</u>

### RESOLUCIÓN Nº 04

Lima, veintiocho de agosto de dos mil dieciocho.-

### I. PARTE EXPOSITIVA

Con el requerimiento fiscal del 09.08.2018 en mérito del cual la FISCALÍA SUPRAPROVINCIAL CORPORATIVA ESPECIALIZADA EN DELITOS DE LAVADO DE ACTIVOS Y PÉRDIDA DE DOMINIO- QUINTO DESPACHO formula requerimiento de COMPARECENCIA CON RESTRICCIONES E IMPEDIMENTO DE SALIDA DEL PAÍS<sup>1</sup> en la investigación seguida contra los investigados ELVIRA LÓPEZ MELGAREJO DE COSTA Y OTROS, por la presunta realización de los ilícitos de LAVADO DE ACTIVOS en agravio del ESTADO; audiencia pública realizada con fecha 24.08.2018; y documentos presentados por las defensas técnicas; posterior a la revisión y análisis de los actuados, y, dentro de un plazo razonable en atención al número de investigados y complejidad de la causa, corresponde emitir pronunciamiento.

Se trata de una resolución sobre un incidente sobre comparecencia restringida con impedimento de salida del país para un exfuncionario público procesado por presunto delito de lavado de activos. En los 30 folios del documento se encontrará información detallada del proceso que enfrenta la persona, un resúmen de la imputación del Ministerio Público, así como de la defensa de la parte acusada.

La misma modalidad de búsqueda es aplicable en los siguientes niveles:

- Juzgados Nacionales de Investigación Preparatoria.
- Juzgados Nacionales Unipersonales.
- Juzgados Nacionales Colegiados.
- Sala Penal de Apelaciones.

En este último caso se podrá comprobar si algún exfuncionario público que participa en las elecciones como candidato, y enfrenta procesos judiciales por presunta corrupción de funcionarios, efectivamente ha impugnado o apelado la sentencia. El motor de búsqueda permite rastrear el expediente respectivo:

https://www.pj.gob.pe/wps/wcm/connect/sedcf/s\_sedcf/as\_juri/as\_ comp\_nacional/as\_sape

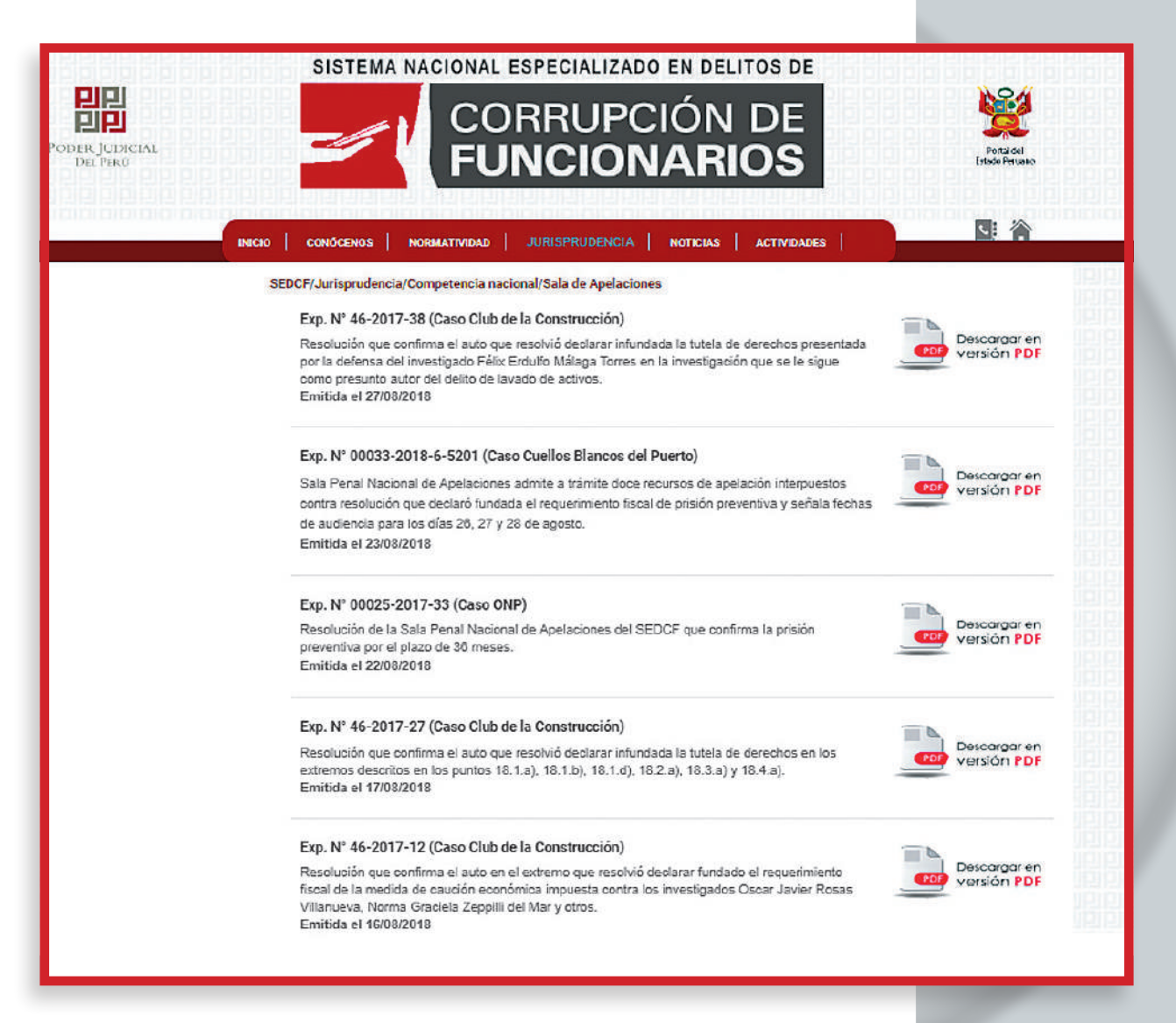

El SEDCF facilita el acceso a todas las resoluciones, lo que permite al reportero cotejar todos los detalles del proceso y determinar si una apelación de un candidato fue admitida o desestimada:

https://www.pj.gob.pe/wps/wcm/connect/4674200046bab9f38e2fd f5d3cd1c288/Exp.+00033-2018-6-5201.pdf?MOD=AJPERES&CACHEID= 4674200046bab9f38e2fdf5d3cd1c288

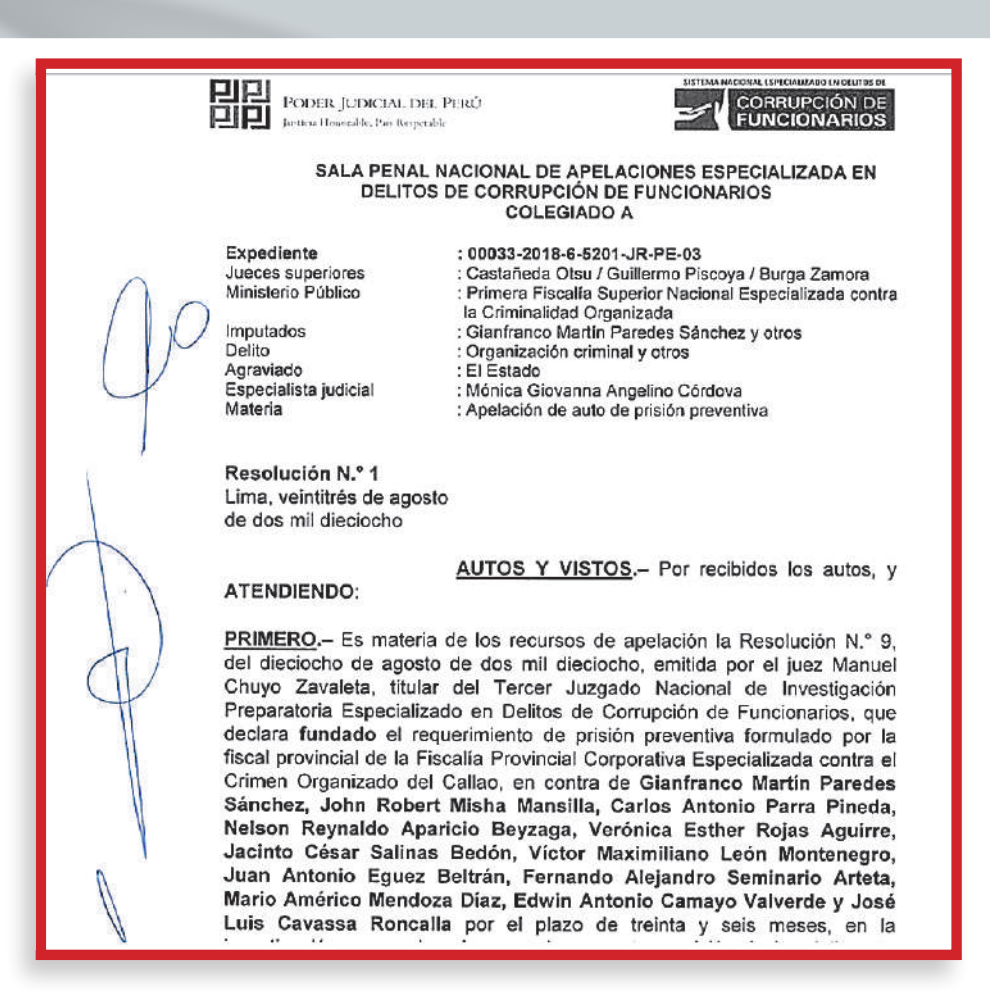

Hay procesados que muchas veces apelan al Tribunal Constitucional cuando están en desacuerdo con las resoluciones judiciales que no les favorecen, o consideran que sus derechos han sido vulnerados. La plataforma digital www. tc.gob.pe permite buscar los fallos de interés:

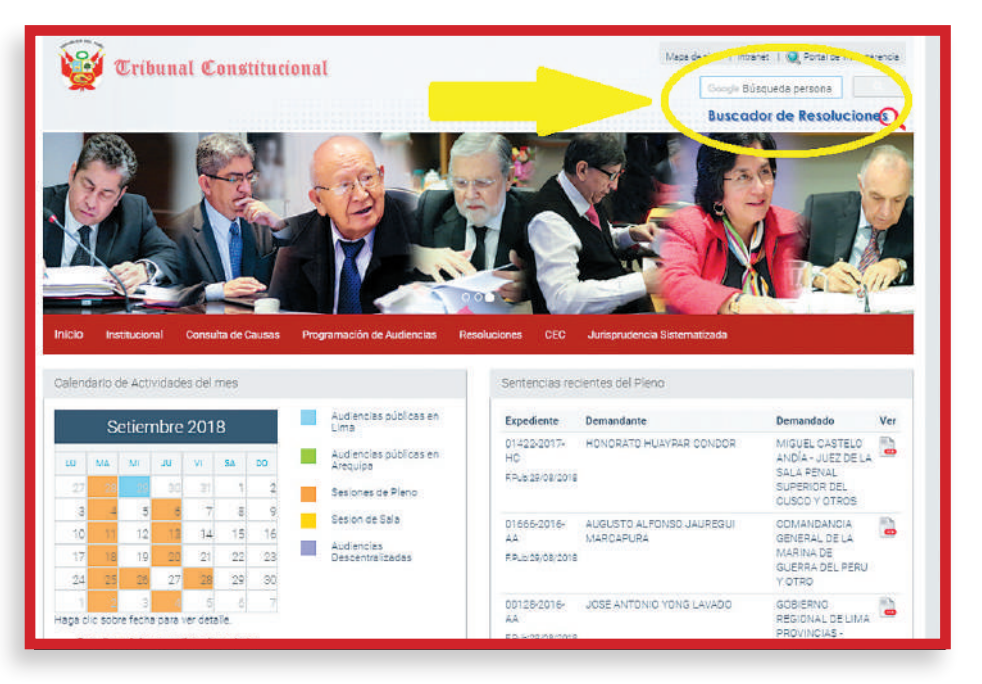

El buscador de Google habilitado por el TC admite un amplio criterio de búsqueda: por nombres y apellidos, por una palabra clave, por número del expediente, etc. Una vez ubicada la información, de inmediato se accede a una copia en PDF de la respectiva resolución. También está disponible un Buscador de Resoluciones, que es bastante útil si se cuenta con la información detallada que exige el buscador:

http://168.121.236.167/buscador/public/resolucionjur

| Cribunal Constituci                                                     | nal                                                                                   |        |
|-------------------------------------------------------------------------|---------------------------------------------------------------------------------------|--------|
|                                                                         | Buscador de Resoluciones                                                              |        |
|                                                                         | beseddol de hessideiones                                                              |        |
| Buecar contenido que :                                                  |                                                                                       |        |
| Buscar contenido que : Conter<br>Escriba el contenido a buscar <i>i</i> | a solamente estas palabras • Limpiar<br>más palabras, se obtendrá mejores resultados. | Buscar |

Las variables de búsqueda son por el Contenido (o materia del caso); el Demandante o el Demandado, el Número de Expediente, el Año y el tipo de Proceso (Habeas Corpus, Acción de Amparo, Habeas Data, Acción de Cumplimiento, Queja, Acción de Inconstitucionalidad y Conflicto de Competencia). Además, es posible una consulta de las causas en curso del TC:

http://www.tc.gob.pe/tc/public/causas/consulta

| Tribunal Constr         Tribunal Constr         Inicio       Institucional         Consulta de Causas | itucional      | iercias Resoluciones C.C. Jur | Mapa de acto () intrante<br>Groege Budgeu<br>Buscachar<br>Euserateratizada | Portal de Transparencia<br>eda persona<br>de Resolucione |
|----------------------------------------------------------------------------------------------------|----------------|-------------------------------|----------------------------------------------------------------------------|----------------------------------------------------------|
| Criterios de Búsqueda                                                                                 | Nro.Expediente | Demandante                    | Demandado                                                                  | Ver                                                      |
| Número de Expediente                                                                                  |                |                               |                                                                            |                                                          |
| Año de Expediente                                                                                     |                |                               |                                                                            |                                                          |
| Tipo de Proceso                                                                                       |                |                               |                                                                            |                                                          |
| -Cualquiera                                                                                           |                |                               |                                                                            |                                                          |
| Demandante (opcional)                                                                                 |                |                               |                                                                            |                                                          |
| Demandado (opcional)                                                                                  |                |                               |                                                                            |                                                          |
| Codigo (opcional)                                                                                     |                |                               |                                                                            |                                                          |

Como en los anteriores casos, el motor de búsqueda demanda datos precisos para encontrar la materia que se requiere.

# - Búsqueda de deudores por sentencias condenatorias:

El Registro de Deudores de reparaciones civiles por delitos de Corrupción, habilitado por el Consejo de Defensa Jurídica del Estado, del Ministerio de Justicia, provee a los periodistas esta información actualizada:

http://ot.minjus.gob.pe:8080/sisca\_web/DeudoresWebAction\_verWeb

| y percentos ma           | nanos v        |                       |                                 |                            |
|--------------------------|----------------|-----------------------|---------------------------------|----------------------------|
| Registro de Deudo        | ores de repara | ciones civiles por de | litos en agravio del Estado por | Delitos de Corrupción      |
| Nombres y/o Apellidos    |                |                       |                                 | BUSCAR                     |
|                          |                | Li                    | sta                             |                            |
| Item Nombres y Apellidos | DNI            | Delitos               | Entidad Agraviada               | Fecha Fuente<br>Ejecutoria |
|                          |                |                       |                                 |                            |
|                          |                |                       |                                 |                            |

Es suficiente contar con los nombres y apellidos del sentenciado para rastrear el tipo de delito que ha cometido, la instancia del Estado agraviada y el monto que debe abonar como reparación civil. A continuación, el ejemplo del resultado de una búsqueda de un personaje conocido por enfrentar varias sentencias por delitos de corrupción de funcionarios:

http://ot.minjus.gob.pe:8080/sisca\_web/DeudoresWebAction\_verWeb

| )<br>y | Ministerio de Justicia<br>/ Derechos Humanos | Consejo de<br>Jurídica de | Defensa<br>  Estado                  |                              |                  |                                                             | Vo |
|--------|----------------------------------------------|---------------------------|--------------------------------------|------------------------------|------------------|-------------------------------------------------------------|----|
|        | Registro de De                               | eudores de rep            | paraciones civiles por delitos er    | agravio del Estado por Delit | os de Corrupción |                                                             |    |
| No     | mbres y/o Apellidos viadimiro mont           | esinos torres             |                                      | BUSCAR                       | ISTAR TODO       |                                                             |    |
| _      |                                              |                           | Lista                                |                              |                  |                                                             | =  |
| Iler   | m Nombres y Apellidos                        | DNI                       | Delitos                              | Entidad Agraviada            | Fecha Ejeci      | itoria Fuente                                               |    |
| 1      | VLADIMIRO MONTESINOS TORRES                  | 09296012                  | PECULADO                             |                              | 01/03/2011       | P. P.<br>ESPECIALIZADA<br>EN DELITO DE<br>CORRUPCION        |    |
| 2      | VLADIMIRO MONTESINOS TORRES                  | 09296012                  | PECULADO                             |                              | 01/03/2011       | P. P.<br>ESPECIALIZADA<br>EN DELITO DE<br>CORRUPCION        |    |
| 3      | VLADIMIRO MONTESINOS TORRES                  | 09296012                  | ASOCIACION ILICITA PARA<br>DELINQUIR |                              | 05/09/2006       | P. P.<br>ESPECIALIZADA<br>EN DELITO DE<br>CORRUPCION        |    |
| 4      | VLADIMIRO MONTESINOS TORRES                  | 09296012                  | ENRIQUECIMIENTO ILICITO              |                              | 22/10/2007       | P. P.<br>ESPECIALIZADA<br>EN DELITO DE<br>CORRUPCION        |    |
| 5      | VLADIMIRO MONTESINOS TORRES                  | 09296012                  | PECULADO DE USO                      |                              | 02/03/2006       | <u>P. P.</u><br>ESPECIALIZADA<br>EN DELITO DE<br>CORRUPCION |    |
| 6      | VLADIMIRO MONTESINOS TORRES                  | 09296012                  | PECULADO                             |                              | 02/03/2006       | P. P.<br>ESPECIALIZADA<br>EN DELITO DE                      | <  |

## - Búsqueda avanzada en Google:

Incluso es factible desplegar cada caso en el que se ofrece información en detalle sobre el proceso judicial que enfrentó la persona, así como la precisión del delito por los que que resultó condenado.

Es probable que la información requerida no se encuentre en los buscadores digitales públicos señalados, por lo que procedemos a sugerir una metodología que ofrece un amplio margen de rastreo. Se trata de lo siguiente:

- a) Abrir el buscador Google.com
- b) Colocar entre comillas la identidad de la persona, la palabra en inglés and sin comillas y la palabra: "sentencia", y hacer la búsqueda. Por ejemplo:

"Apellidos y nombre" and "sentencia"

c) Aplicar el mismo criterio de búsqueda con otras palabras similares:

"Apellidos y nombre" and "proceso" "Apellidos y nombre" and "denuncia" "Apellidos y nombre" and "imputación"" "Apellidos y nombre" and "audiencia" "Apellidos y nombre" and "delitos" "Apellidos y nombre" and "fiscalía" "Apellidos y nombre" and "procuraduría" "Apellidos y nombre" and "Contraloría" "Apellidos y nombre" and "corrupción de funcionarios" "Apellidos y nombre" and "Poder Judicial" "Apellidos y nombre" and "apelación" "Apellidos y nombre" and "tribunal" "Apellidos y nombre" and "comparecencia" "Apellidos y nombre" and "condena" "Apellidos y nombre" and "casación" "Apellidos y nombre" and "acción de amparo" "Apellidos y nombre" and "reparación" "Apellidos y nombre" and "investigación preparatoria" "Apellidos y nombre" and "investigación preliminar" "Apellidos y nombre" and "nulidad" "Apellidos y nombre" and "antecedentes" "Apellidos y nombre" and "policía" "Apellidos y nombre" and "comisaría" "Apellidos y nombre" and "reparación" "Apellidos y nombre" and "testimonio" "Apellidos y nombre" and "confesión" "Apellidos y nombre" and "colaboración eficaz" "Apellidos y nombre" and "testigo" "Apellidos y nombre" and "expediente"

 d) Usar el término en inglés "and" ("y", en español) permitirá que el motor de búsqueda sea más eficaz porque Google está construido en ese idioma, por lo que se propone usar la tipificación de delitos para refinar la indagación, por ejemplo:

"Apellidos y nombre" and "expediente" and "homicidio" "Apellidos y nombre" and "expediente" and "estafa" "Apellidos y nombre" and "expediente" and "robo" "Apellidos y nombre" and "expediente" and "colusión" "Apellidos y nombre" and "expediente" and "tráfico de influencias" "Apellidos y nombre" and "expediente" and "abuso de autoridad" "Apellidos y nombre" and "expediente" and "enrique cimiento ilícito" "Apellidos y nombre" and "expediente" and "cohecho" "Apellidos y nombre" and "expediente" and "nepotismo" "Apellidos y nombre" and "expediente" and "crimen organizado" "Apellidos y nombre" and "expediente" and "lavado de activos" "Apellidos y nombre" and "expediente" and "narcotráfico" "Apellidos y nombre" and "expediente" and "terrorismo" "Apellidos y nombre" and "expediente" and "desvío de fondos" "Apellidos y nombre" and "expediente" and "peculado" "Apellidos y nombre" and "expediente" and "negociación incompatible" "Apellidos y nombre" and "expediente" and "tráfico de influencias" "Apellidos y nombre" and "expediente" and "falsedad" "Apellidos y nombre" and "expediente" and "encubrimiento" "Apellidos y nombre" and "expediente" and "falsificación" "Apellidos y nombre" and "expediente" and "concusión" "Apellidos y nombre" and "expediente" and "asociación ilícita" "Apellidos y nombre" and "expediente" and "contra la tranquilidad"

En este tipo de casos la eficacia dependerá mucho de la persistencia del reportero en ampliar sus criterios de investigación. Debe tener en cuenta que cada enlace lo vinculará con otro y así sucesivamente hasta satisfacer su requerimiento de información.

## - Búsqueda de candidatos con sanciones administrativas:

Entre los candidatos también se encuentran funcionarios en actividad o en retiro, por lo que resulta necesario que los electores sepan si estos han recibido sanciones administrativas como inhabilitación del ejercicio público por periodos de hasta 5 años. La Contraloría General de la República, entidad a la que corresponde evaluar y proponer los casos ante el Tribunal Superior de Responsabilidades Administrativas, aplica los correctivos señalados por ley. Para acceder a dicha información debemos acceder al portal de la Contraloría y luego dar clic en la sección de Participación Ciudadana: www.contraloria.gob.pe

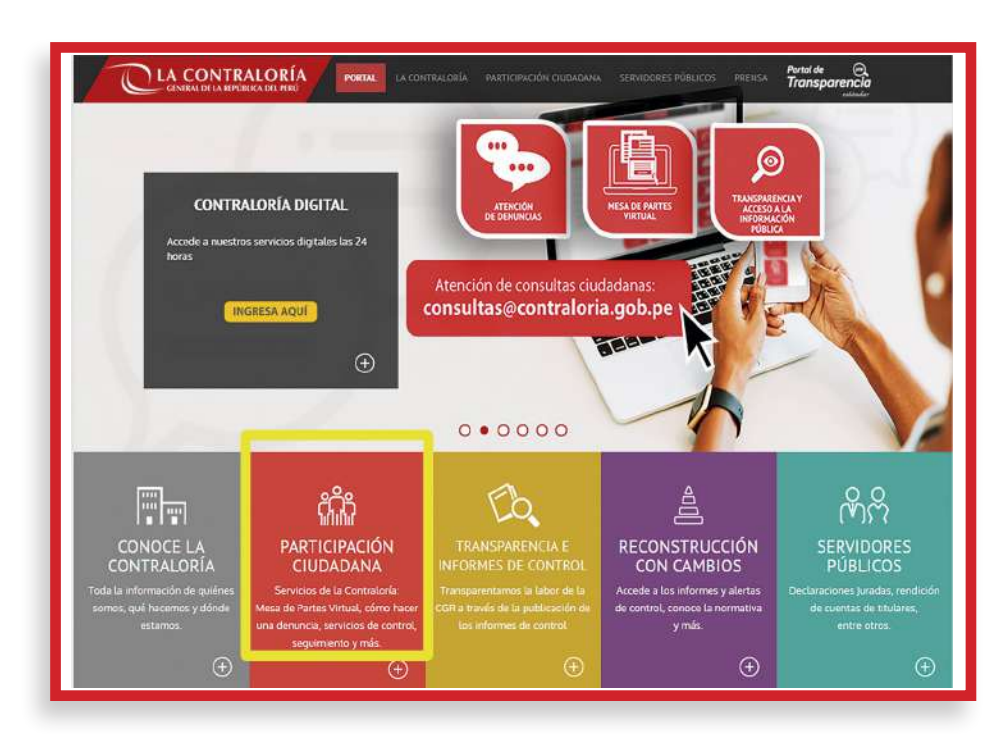

En Participación Ciudadana se encontrarán varias opciones, pero elegimos la que se denomina Conoce Nuestra Facultad Sancionadora:

http://www.contraloria.gob.pe/wps/wcm/connect/cgrnew/as\_contraloria/ as\_portal/participacion\_ciudadana

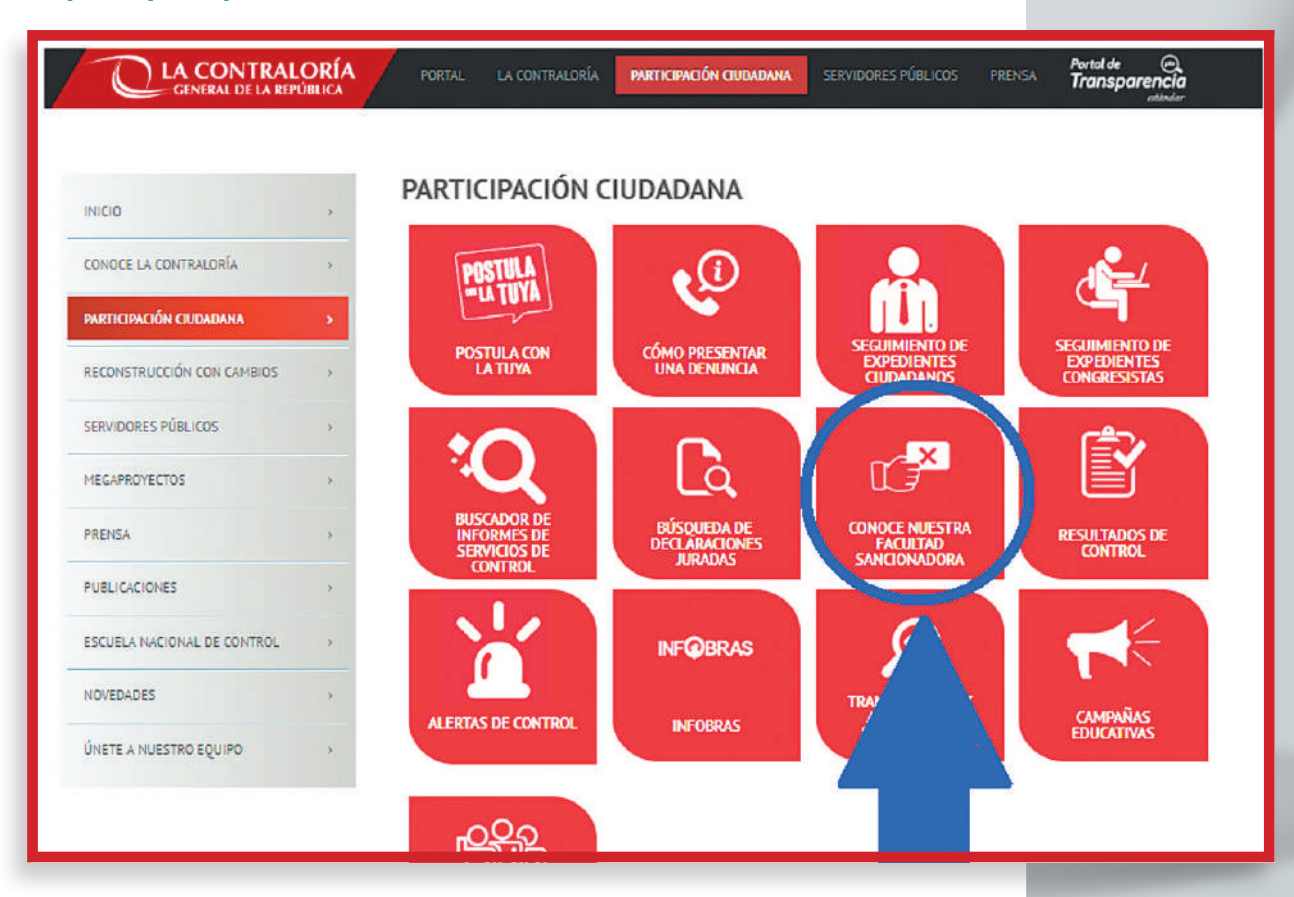

A continuación, encontraremos dos opciones de búsqueda: (1) Un registro de funcionarios sancionados entre 2016 y lo que va de 2019:

http://www.contraloria.gob.pe/wps/wcm/connect/cgrnew/as\_contraloria/ participacion\_ciudadana/conoce\_nuestra\_facultad\_sancionadora/ registrosancionados

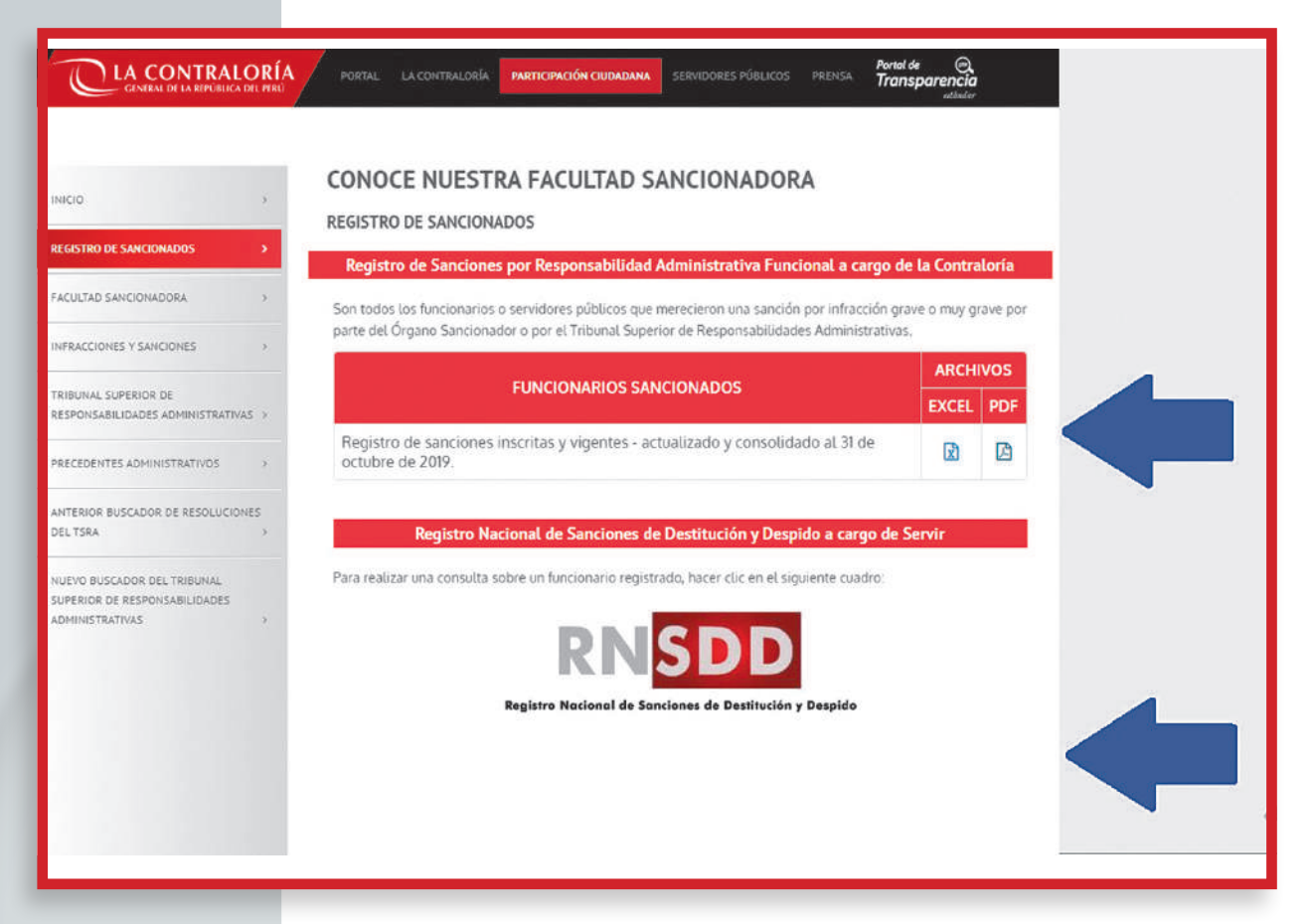

El registro está en Excel y PDF. Como puede apreciarse, la información ha sido elaborada de una forma muy detalladas que permite una búsqueda rápida: nombres y apellidos, DNI, tipo de infracción (en el mismo portal de la Contraloría se encuentra el detalle de cada caso), el tipo de sanción, el periodo de cumplimiento, la resolución sancionadora respectiva, la fecha de inicio y término de la sanción, entidad a la que pertenece el funcionario público y el lugar de ubicación:

https://doc.contraloria.gob.pe/pas/documentos/Registro\_de\_sanciones\_inscritas\_y\_vigentes\_Actualizado\_al\_310CT2019%20.pdf

El periodista también tiene la opción de descargar el archivo Excel para trabajar y sistematizar la información, conforme sus objetivos de búsqueda.

|    |                              | a de la del |              |              |              | Actualiza | KALOKIA GENEF<br>Ido y consolidad | al 31 de oct        | ubre de 2019                     | Vigencia de        | la Sanción (3)      |                                                      |           |
|----|------------------------------|-------------|--------------|--------------|--------------|-----------|-----------------------------------|---------------------|----------------------------------|--------------------|---------------------|------------------------------------------------------|-----------|
| Ν* | Nombres y Apellidos (1)      | DNI         |              | Infrac       | ción (2)     |           | Sanción                           | Plazo               | Resolución                       | Fecha de<br>Inicio | Fecha de<br>Término | Entidad                                              | Ubicación |
|    |                              | Distance of |              |              | 1.0          | 20200     |                                   | EC.                 |                                  | 17 ALL DAY         |                     |                                                      | R STREET  |
| 1  | Aaron Benjamin Caro Espinoza | 20029671    | 7h muy grave |              |              |           | Inhabilitación                    | 3 años              | 002-665-2018-CG/SAN2             | 16/01/2019         | 16/01/2022          | Gobierno Regional de Huancavelica                    | Huancavel |
| 2  | Abdon Powosino Sasiga        | 07478706    | 6i muy grave | 6q muy grave | 7h muy grave |           | Inhabiltación                     | 5 años              | 007-2017-CG/TSRA-PRIMERA<br>SALA | 01/02/2017         | 01/02/2022          | Municipalidad Distrital de San Juan de<br>Lurigancho | Lima      |
| 3  | Abel Hernan Terry Egusquiza  | 07151155    | 6q muy grave |              |              |           | Inhabilitación                    | 4 años              | 001-403-2019-CG/SAN2             | 08/04/2019         | 08/04/2023          | Gobierno Regional de Huanuco                         | Huánuco   |
| 4  | Abel Salazar Asalde          | 16461541    | 6q muy grave |              |              |           | Inhabilitación                    | 2 años              | 0055-2018-CG/TSRA-SALA 1         | 01/06/2018         | 01/06/2020          | Sociedad de Beneficencia Pública de<br>Chiclayo      | Lambayed  |
| 5  | Abelardo Estrada Rodriguez   | 80221881    | 7h muy gravo |              |              |           | Inhabilitación                    | 2 años              | 0075-2018-CG/TSRA-SALA 1         | 06/06/2018         | 06/06/2020          | Municipalidad Provincial de San Román                | Puno      |
| 6  | Abelardo Estrada Rodriguez   | 80221881    | 7h muy grave |              |              |           | Inhabiltación                     | 2 años y 6<br>meses | 0142-2018-CG/TSRA-SALA1          | 30/07/2018         | 25/01/2021          | Municipalidad Provincial de San Román                | Puno      |
| 7  | Abelardo Estrada Rodriguez   | 80221881    | 7h muy grave |              |              |           | Inhabilitación                    | 2 años y 6<br>meses | 015-2019-CG/TSRA-SALA 1          | 28/01/2019         | 28/07/2021          | Municipalidad Provincial de San Román                | Puno      |
| 8  | Abelardo Estrada Rodriguez   | 80221881    | 7h muy grave |              |              |           | Inhabilitación                    | 3 años y 6<br>meses | 017-2019-CG/TSRA-SALA 1          | 28/01/2019         | 28/07/2022          | Municipalidad Provincial de San Román                | Puno      |
| 9  | Abelardo Estrada Rodriguez   | 80221881    | 7h muy grave |              |              |           | Inhabilitación                    | 3 años              | 183-2018-CG/TSRA-SALA2           | 10/10/2018         | 09/10/2021          | Municipalidad Provincial de San Román                | Puno      |

La segunda opción es el acceso al Registro Nacional de Sanciones de Destitución y Despido (RNSDD): http://www.sanciones.gob.pe:8081/transparencia/

Permite la indagación sobre el funcionario por sus nombres y apellidos o por el DNI de este.

| REGISTRO NACIONAL DE SANCIOI                                           | TRANSPARENCIA                                                                                                    |
|------------------------------------------------------------------------|----------------------------------------------------------------------------------------------------|
|                                                                        | THE HOLD STATE TO STATE                                                                                                    |
|                                                                        |                                                                                                    |
|                                                                        | Bienvenido                                                                                                    |
| Datos Personales     Nombres     Apellido Paterno     Apellido Materno | El Módulo de Consulta Ciudadana del<br>Registro de SERVIR,<br>informar<br>de ma<br>se encuentre edida de prestar servicios<br>en el Estado.                                                                               |
| © Documento de Identidad<br>Tipo Documento DNI ▼<br>Número             | Los interesados en obtener mayor<br>información acerca de casos específicos,<br>pueden sella directamente a la entidad<br>quer sella directamente a la entidad<br>RVIR, vía<br>pue                                        |
| 6519                                                                   | SERVIR es la stitución que administra el<br>RNSDD y atiende las solicitudes de usuarios<br>con el fin que puedan mantener actualizado<br>el registro a través de los responsables<br>designados por cada entidad. Ver más |
| [ Otra Imagen ] Consultar Limpiar                                      | Este servicio se encuentra<br>estrechamente ligado con el proceso<br>técnico de selección, y contribuye en la<br>lucha contra la corrupción.                                                                              |

Por ejemplo, buscaremos qué información existe sobre el funcionario Adrián Yerba Apaza. Lo que se encontró es que se le ha impuesto una sanción que estará vigente hasta el año 2023:

|      |                 |                     |                     | REPORTE DE CON                                     | SULTA          |                                                |         |          |
|------|-----------------|---------------------|---------------------|----------------------------------------------------|----------------|------------------------------------------------|---------|----------|
| Num. | Nombres         | Apellido<br>Paterno | Apellido<br>Materno | Institución                                        | Tipo Sanción   | Categoría                                      | Estado  | Imprimir |
| 1    | ADRIAN<br>DIONE | YERBA               | APAZA               | MUNICIPALIDAD PROVINCIAL DE<br>SAN ROMAN - JULIACA | INHABILITACION | RESPONSABILIDAD<br>ADMINISTRATIVA<br>FUNCIONAL | VIGENTE | []       |
| 2    | ADRIAN<br>DIONE | YERBA               | APAZA               | MUNICIPALIDAD PROVINCIAL DE<br>SAN ROMAN - JULIACA | INHABILITACION | RESPONSABILIDAD<br>ADMINISTRATIVA<br>FUNCIONAL | VIGENTE | []       |
| 3    | ADRIAN<br>DIONE | YERBA               | APAZA               | MUNICIPALIDAD PROVINCIAL DE<br>SAN ROMAN - JULIACA | INHABILITACION | RESPONSABILIDAD<br>ADMINISTRATIVA<br>FUNCIONAL | VIGENTE | []       |
| 4    | ADRIAN<br>DIONE | YERBA               | APAZA               | MUNICIPALIDAD PROVINCIAL DE<br>SAN ROMAN - JULIACA | INHABILITACION | RESPONSABILIDAD<br>ADMINISTRATIVA<br>FUNCIONAL | VIGENTE | []       |

**IMPORTANTE:** Para las Elecciones Generales 2021, la Contraloría ha cruzado su base de datos con la lista de candidatos del JNE y ahora es posible detectar rápidamente a quienes tienen expedientes en este órgano de control:

https://appbp.contraloria.gob.pe/tutieneselcontrol/Elecciones2021/ Index.aspx

| CENTERA DE LA REPUBLICA DEL PERO                           |                                                                               | Elecciones Gen                                               | nerales 2021                                   |                                                                                       | Tú tienes<br>el CONTRO         |
|------------------------------------------------------------|-------------------------------------------------------------------------------|--------------------------------------------------------------|------------------------------------------------|---------------------------------------------------------------------------------------|--------------------------------|
| . Presidente de la República y                             | Vicepresidentes                                                               | Congresistas d                                               | le la República                                | Representa                                                                            | ntes ante el Parlamento Andino |
|                                                            | Q Consulta por Candid                                                         | fato                                                         | Q Consu                                        | lta por Organización Política                                                         |                                |
| Ingrese Nombre del Candidat                                | to: Seleccione u                                                              | na Organización Política:                                    |                                                |                                                                                       |                                |
| Resultado de la Búsqueda                                   | Todds                                                                         |                                                              | *                                              |                                                                                       | Buscar                         |
|                                                            |                                                                               |                                                              |                                                |                                                                                       |                                |
| Mostrari 10 🛩                                              |                                                                               |                                                              |                                                |                                                                                       |                                |
| Nostrar: 10 🗸 🗸                                            | Nombres y Apellidos \$                                                        | Drganización Política*                                       | N <sup>0</sup> Informes de<br>Auditoria \$     | N <sup>®</sup> Declaraciones Juradas<br>de Ingresos, Bienes y<br>Rentas \$            | Ver Detaile C                  |
| Hostrari 10 v<br>Doc. Identidad \$                         | Nombres y Apellidos <del>:</del><br>DGELA TIPE DE LA CHUZ                     | Drganización Politica+<br>Acción PoPuLAR                     | N <sup>e</sup> Informes de<br>Auditoria e      | N <sup>4</sup> Dectaraciones Juradas<br>de Ingresos, Bienes y<br>Rentas \$<br>0       | Ver Betalle 2                  |
| Hostrar: 10 v<br>Doc: Identifiad \$<br>40804804<br>0804229 | Nombres y Apellidos ÷<br>DISELA TIPE DE LA CRUZ<br>LUIS ALBERTO VELARDE VAÑEZ | Drganización Politica+<br>acción Poliular<br>acción Poliular | N <sup>P</sup> intormes de<br>Auditoria é<br>O | N <sup>4</sup> Declaractiones. Juradas<br>de Ingresos, Blanes y<br>Rentas 2<br>0<br>0 | Ver Betalle :                  |

Se puede buscar por candidatos a la Presidencia, al Congreso o al Parlamento Andino. Luego de seleccionar una de estas opciones, indicamos qué partido queremos filtrar. Luego seleccionamos "Mostrar 100" para ganar tiempo. Finalmente damos clic en "N° Informes de Auditoría" y tendremos los nombres que tienen informes e incluso se puede acceder y descargar los expedientes:

|                                                                                                    |                                                                                                    | Ele                                                 | ecciones Generales                                                                                 | s 2021                                                           |                                                                                      |                          | Tú tienes<br>el CONTR |
|----------------------------------------------------------------------------------------------------|----------------------------------------------------------------------------------------------------|-----------------------------------------------------|----------------------------------------------------------------------------------------------------|------------------------------------------------------------------|--------------------------------------------------------------------------------------|--------------------------|-----------------------|
| Presidente de la República                                                                                                    | a y Vicepresidentes                                                                                                    |                                                     | 👑 Congresistas de la Repút                                                                         | plica                                                            | 🔟 Represen                                                                           | tantes ante el Parlament | o Andino              |
|                                                                                                    | Q Consulta por Candidato                                                                                                    | a                                                   | Consulta por Organización P                                                                        | olítica                                                          | Q Consulta por Región                                                                |                          |                       |
| Ingrese Nombre del Ci                                                                                                    | indidato: Selecci                                                                                                    | ione una Organización                               | Politica:                                                                                          | Seleccione una Región                                            | r.                                                                                   |                          |                       |
|                                                                                                    | ACCK                                                                                                    | ON POPULAR                                          | w .                                                                                                | TODOS                                                            | Ψ.                                                                                   | Buscori Limplar          |                       |
| Resultado de la Bús     Mostrar     Tim                                                                                                    | accir<br>gaeda                                                                                                    | ON POPULAR                                          | ۵.<br>ا                                                                                            | 10005                                                            | ×                                                                                    | Buster                   |                       |
| Resettado de la Bos     Mostrán 100      Dec. Ideivitidad \$                                                                                                    | goeda<br>Nombres y Apellidos 2                                                                                                  | N PDPULAR<br>Región‡                                | Origanización Política C                                                                           | TODOS<br>Nº Informes de<br>Auditoriae                            | M <sup>®</sup> Declaraciones<br>Aundos de Ingresed.<br>Binos y Norsa 2               | Pouscar Langiar          |                       |
| Constraint 100  Constraint 100  Constraint 10 | 20040<br>Nombres y Apellidos C<br>JOBBE AURUITE SALAS CUASPOS                                                                   | N P(IPULA<br>Región :<br>Tuntes                     | Criganización Polítics C<br>ACIDION POPULAR                                                        | 10005<br>N <sup>e</sup> informes de<br>Auditoriae                | N <sup>a</sup> Declaraciones<br>Junidos de Ingresos<br>Binoes y Kentas 1<br>3        | Ver Ontalle :            |                       |
| Resettado de la Boe     Mostrar: 100     Dec. Identifidad 3     Dec. Identifidad 3     Dec. Identifidad 4                                                                                                    | 20409<br>Nombres y Apollidos 2<br>LOBER AURUITY SALAS CUASPOS<br>LUIS ANGEL ANAGOY (CARRENG                                     | N P(IPI)LA<br>Región :<br>TUMEES<br>QUECE           | Cirganización Politics (<br>Accion Politics 4<br>Accion Porul AR<br>Accion Porul AR                | T0005<br>Nº Informes de<br>Auditoria•<br>S<br>2                  | M <sup>er</sup> Decleraciones<br>Junides de largemen<br>Bienes y Rentas 1<br>3       | Ver Ostalie :            |                       |
| Besitado de la Bue     Mostrari 100      Deci dentidad 0     Beci dentidad 0     Beci dentidad 0          | Reeda<br>Nicontares y Apolitidos C<br>LORE AQUILISTO SALAS CUASPOS<br>LURE ANOSL ARADOV CARPEÑIC<br>CONTA MORECA DINA SALAVEDRA | N P(PULA<br>Region ÷<br>TUMBES<br>GUISCO<br>HUSHIGG | Crigenilasción Política: C<br>Accion Popular<br>Accion Popular<br>Accion Popular<br>Accion Popular | 10005<br>N <sup>e</sup> Informes de<br>Auditoria*<br>3<br>2<br>2 | V <sup>III</sup> Declaraciones<br>Jundos de língrenos<br>Bienes y Kentas 2<br>3<br>2 | Ver Detalle :            |                       |

# - Búsqueda de antecedentes en el exterior:

Si el propósito del reportero es confirmar o descartar eventuales antecedentes de los candidatos que han residido en el exterior, hay buscadores habilitados por organismos internacionales como la Interpol, que cuenta con una base de datos de personas buscadas por la justicia de su país de origen o de otras naciones. El ingreso es por el siguiente sitio: https://www.interpol.int/

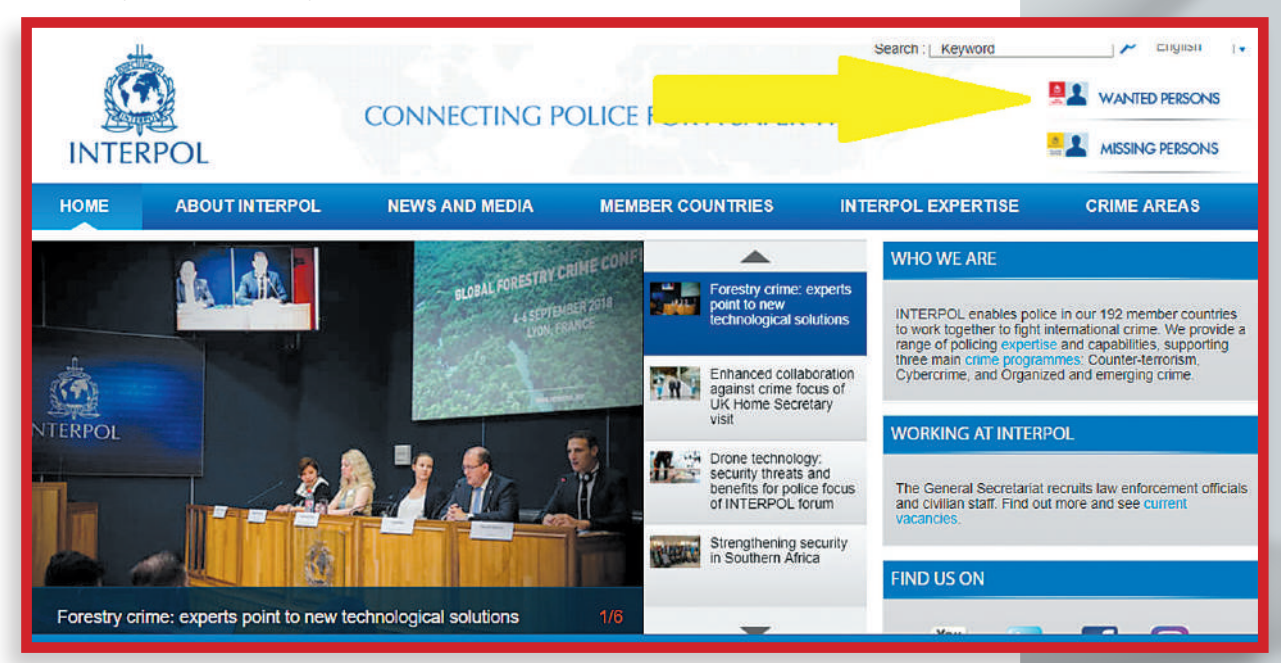

El motor de la Interpol solicita los apellidos, los sobrenombres y la nacionalidad como criterios de rastreo:

https://www.interpol.int/notice/search/wanted

| INTERPOL                                                                                  | CONNECTING P                                                   | OLICE FOR A SAFER                                                                       | Search : Keyword   | P English I     WANTED PERSONS                 |
|-------------------------------------------------------------------------------------------|----------------------------------------------------------------|-----------------------------------------------------------------------------------------|--------------------|------------------------------------------------|
| HOME ABOUT INTERPOL                                                                       | NEWS AND MEDIA                                                 | MEMBER COUNTRIES                                                                        | INTERPOL EXPERTISE | CRIME AREAS                                    |
| SEARCH<br>Identity unknown :<br>Lastname :<br>Forenames :<br>Nationality :<br>Free text : | Current age :<br>Sex :<br>Colour of eyes :<br>Colour of hair : | ° 1<br>▼<br>▼<br>▼<br>SEARCH                                                            | 00 Wanted by :     | *                                              |
| Search result : 96<br>Singh<br>JASPINDER<br>Age today :<br>Nationality :                  | 28 years old<br>Norway                                         | JANSSEN<br>ERROL VICTOR MICHEL<br>Age today : 51 years old<br>Nationality : Netherlands |                    | MURSELI<br>MUHAMED<br>Age today : 22 years old |

Se sugiere cruzar la información con la sede peruana de Interpol que cuenta con los datos actualizados.

Personas investigadas por presuntos actos de narcotráfico o lavado de activos o por pertenecer a grupos terroristas, y que en el territorio de los Estados Unidos poseen empresas de fachada, inmuebles o inversiones, están registradas en la base de datos de la Oficina de Control de Bienes Extranjeros (OFAC), por sus siglas en inglés, elaborado por el Departamento del Tesoro norteamericano. La OFAC a su vez elabora la Lista de Nacionales Especialmente Designados y de Personas Bloqueadas (SDN, por sus siglas en inglés), que se actualiza anualmente. La ruta es la que sigue: www.treasury.gov y a continuación se ingresa a la sección Policy Issues (Asuntos Políticos) y se ingresa a la opción Specially Designated National List, de la siguiente manera:

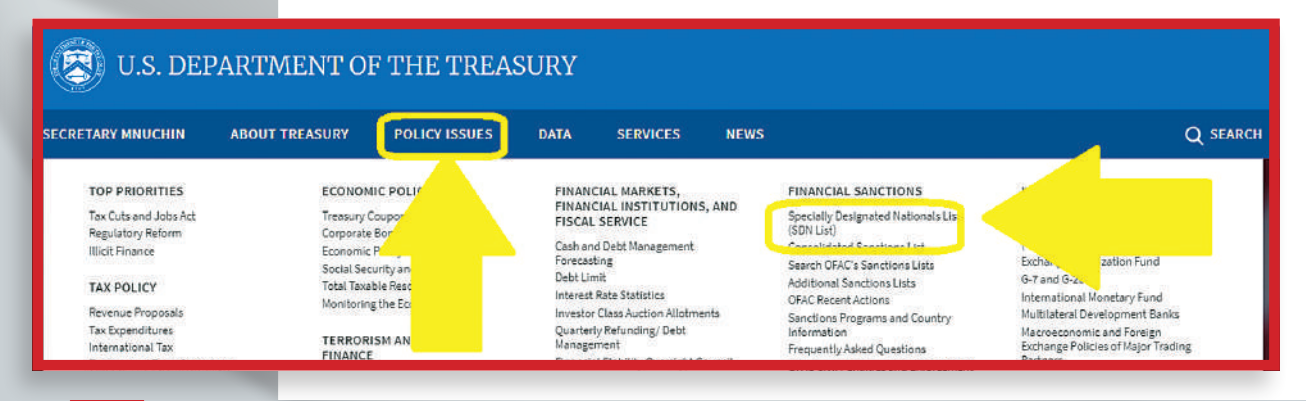

El resultado obtenido es el listado completo de las personas o empresas señaladas por las autoridades de Estados Unidos como autores o cómplices de graves delitos, como narcotráfico, terrorismo, trata de personas, contrabando y otros:

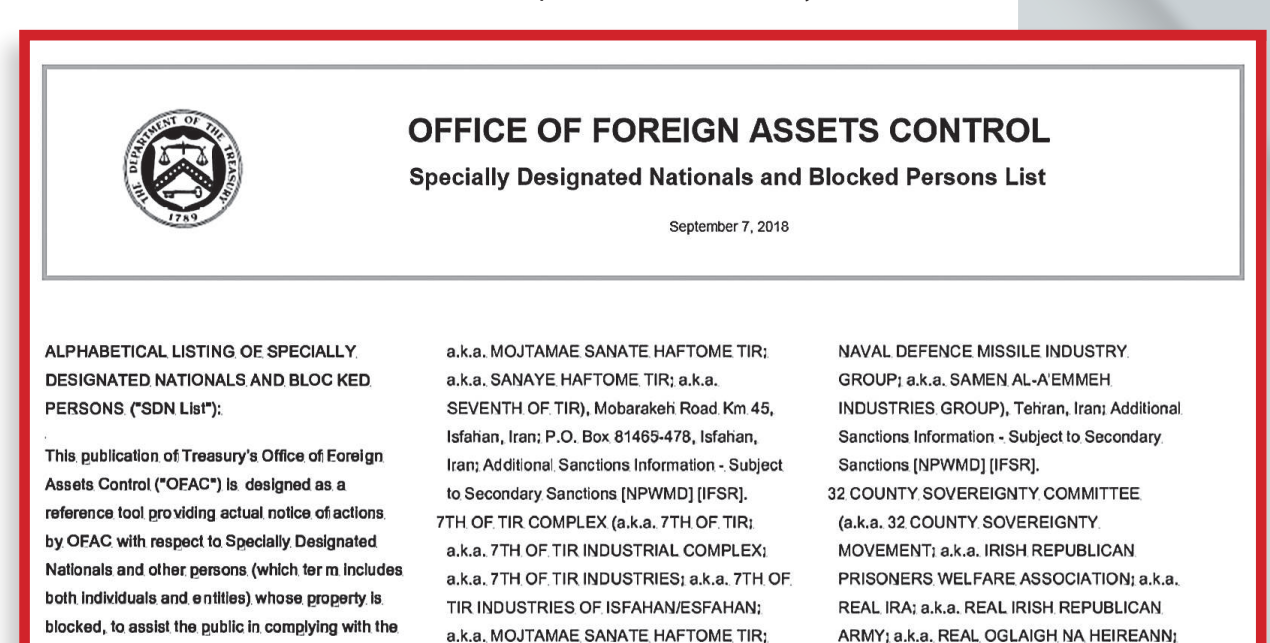

a.k.a. SANAYE HAFTOME TIR: a.k.a.

SEVENTH OF TIP) Moharakah Poad Km 45

a.k.a. RIRA) [FTO] [SDGT].

32 COUNTY SOVEREIGNTY MOVEMENT

También es muy interesante la base de datos que ofrece el Departamento de Justicia norteamericano (www.justice.gov) sobre personas buscadas por las autoridades por graves delitos en todo el país. El acceso es el siguiente: ingresar por la opción View Most Wanted Fugitives (Mira a los fugitivos más buscados):

various sanctions programs administered by

OEAC. The latest changes to the SDN List may

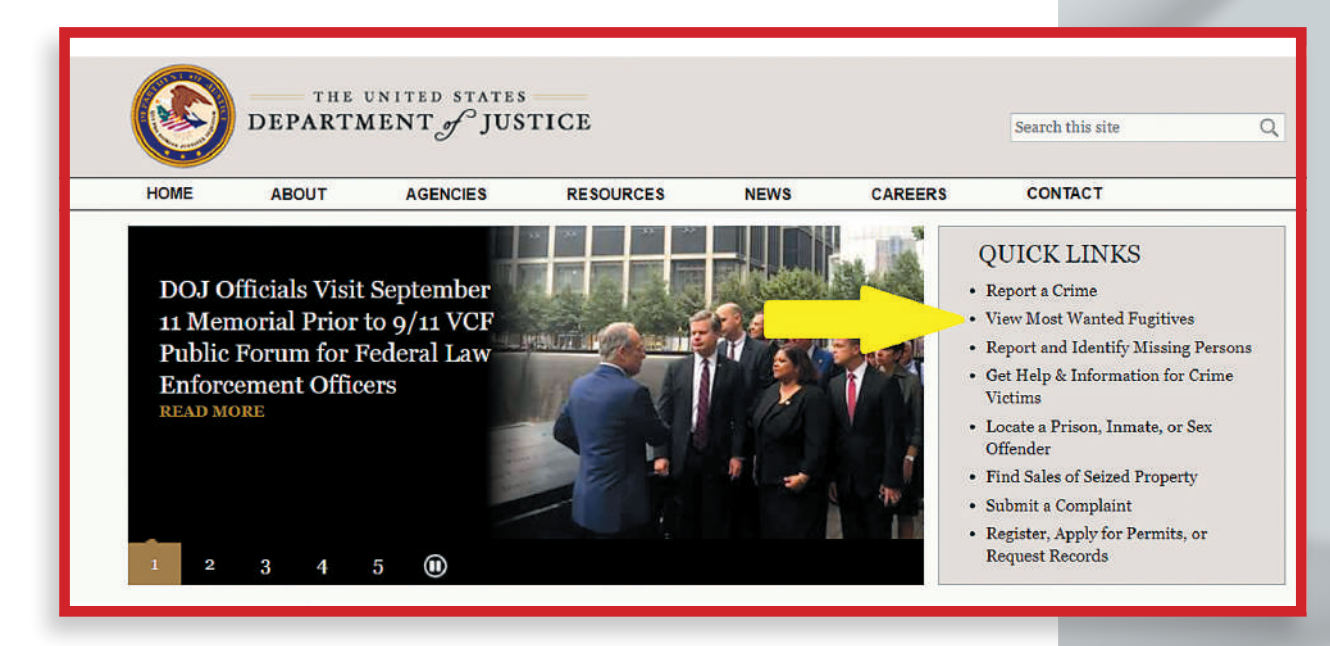

Seguidamente se encontrará diversas opciones de búsqueda por delitos:

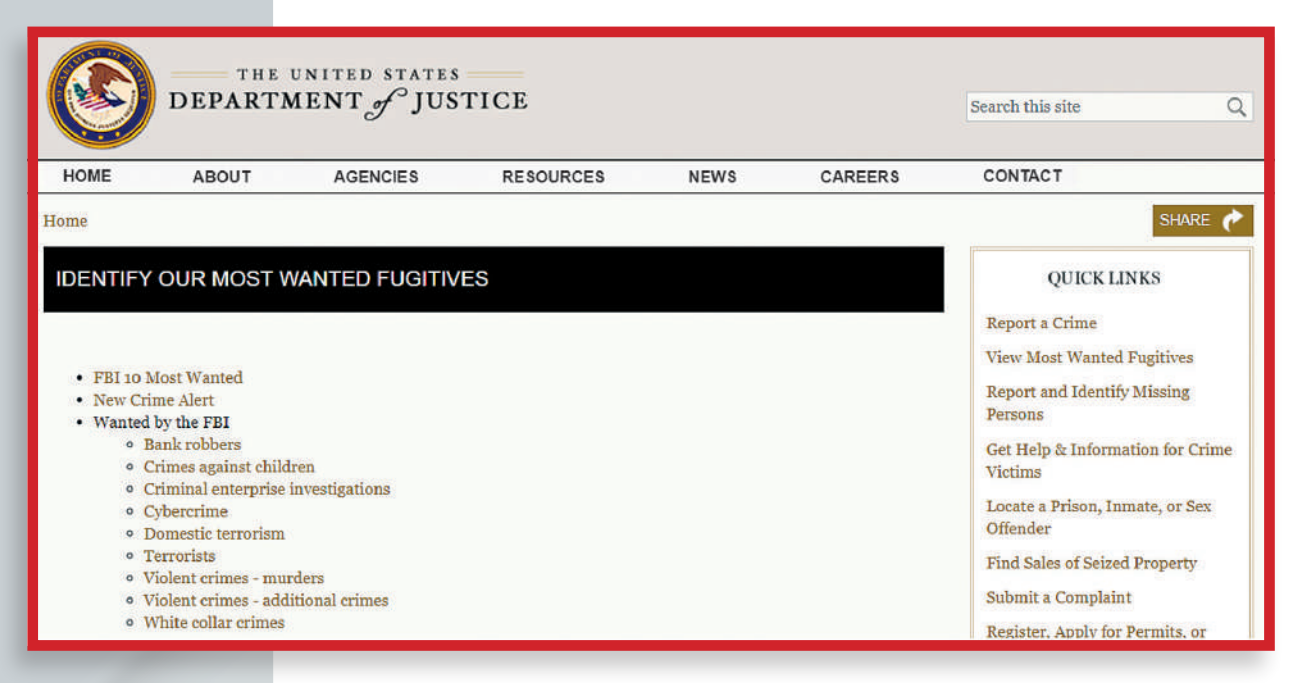

Si ingresamos en la primera opción denominada Identifica a Nuestros Fugitivos más Buscados (Identify Our Most Wanted Fugutives), encontramos la siguiente información a manera de ejemplo:

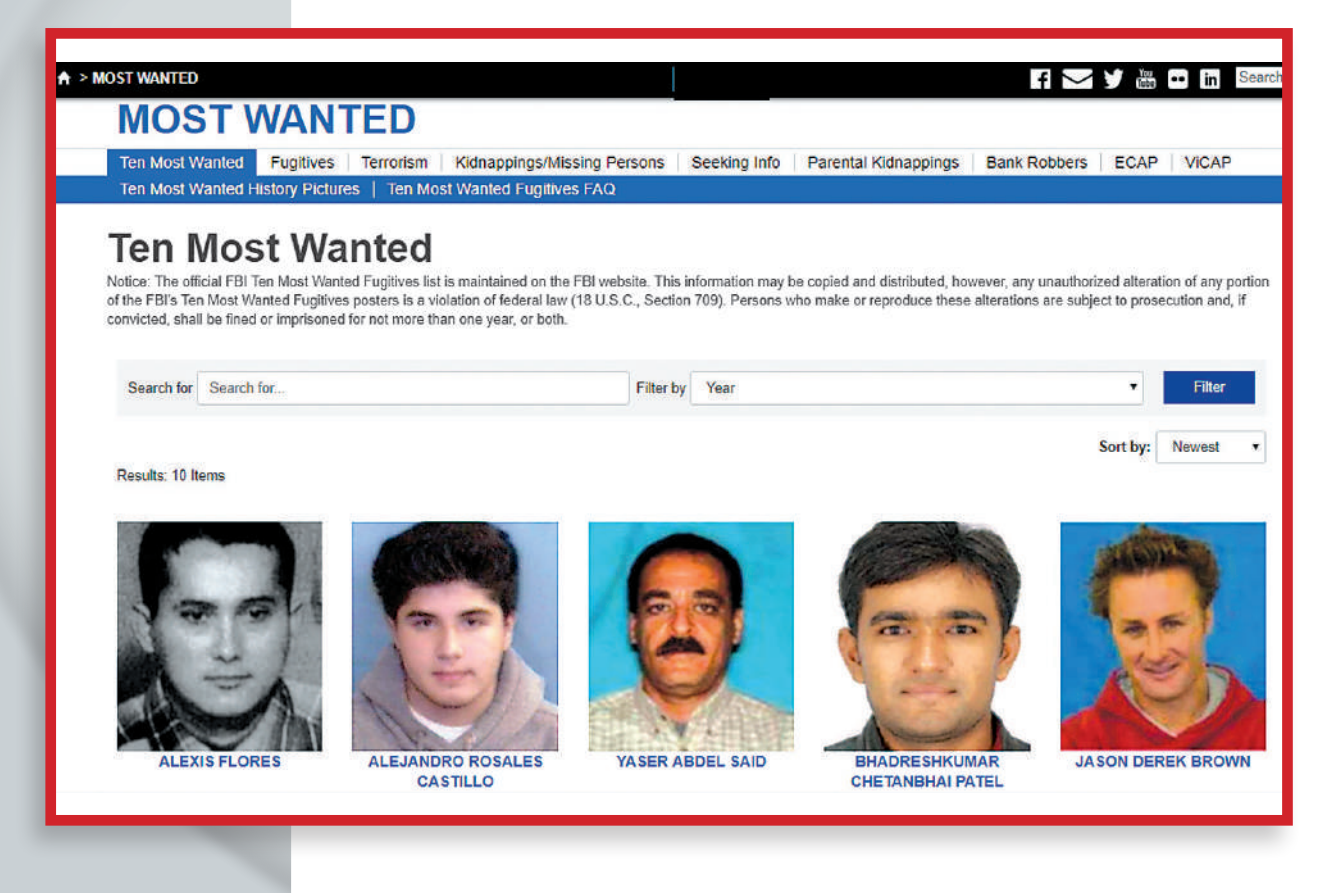

Cada opción cuenta con un buscador de nombre y apellidos del prófugo de la justicia.

Si se desea contar con más detalles de cada caso, la página oficial del FBI cuenta con una base de datos por personas y por delitos: https://www.fbi.gov/wanted

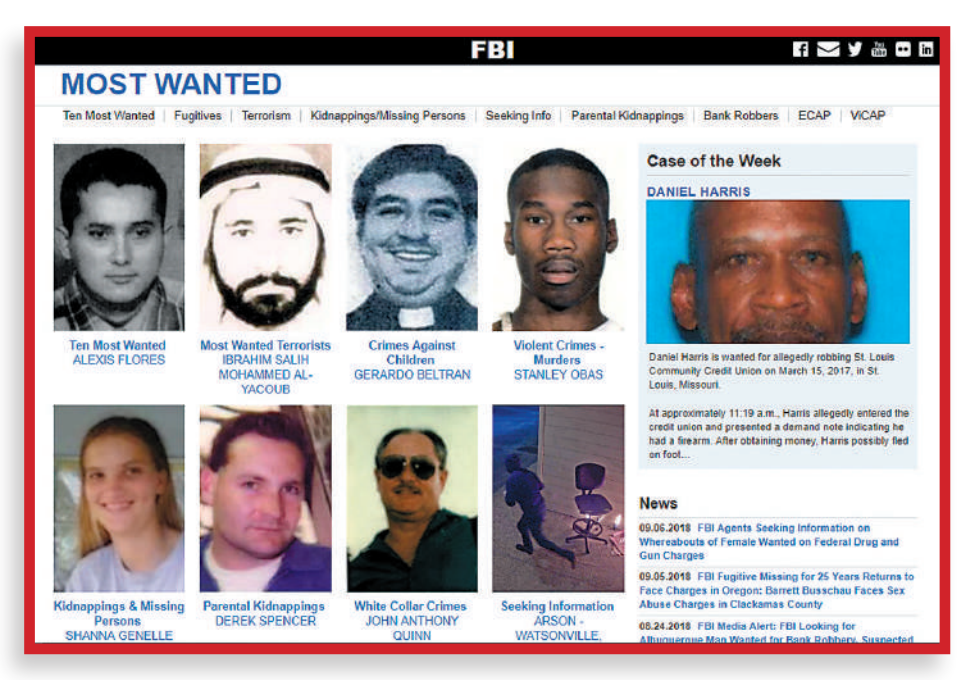

Luego se ingresa al link de cada persona y se obtiene información más amplia:

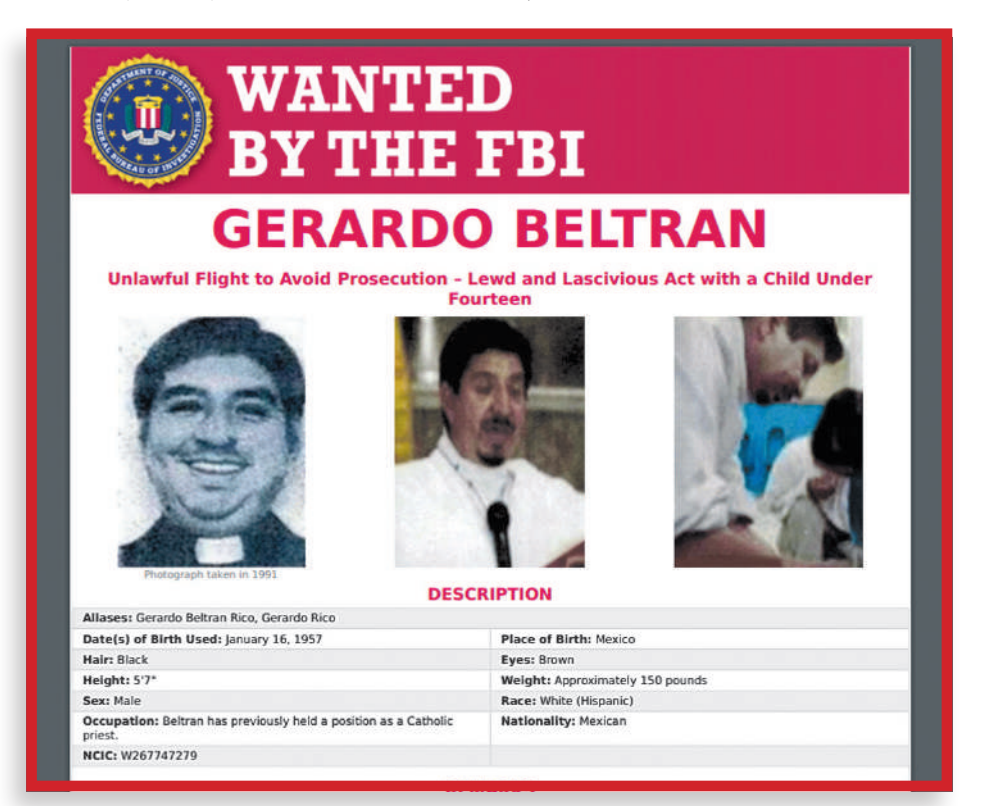

Sin embargo, el FBI ha previsto un buscador por cada delito: https://www.fbi.gov/wanted/fugitives

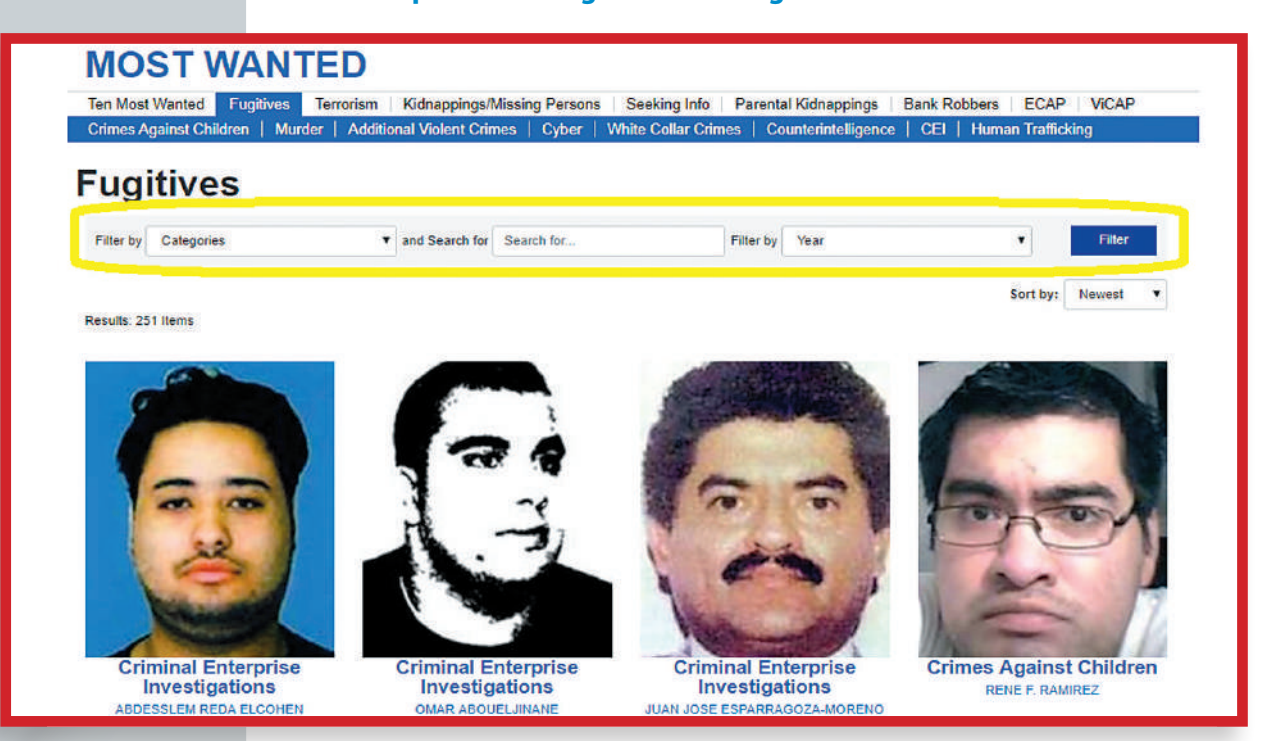

Como en los otros casos, el buscador del FBI provee de una ficha del caso con información amplia y precisa:

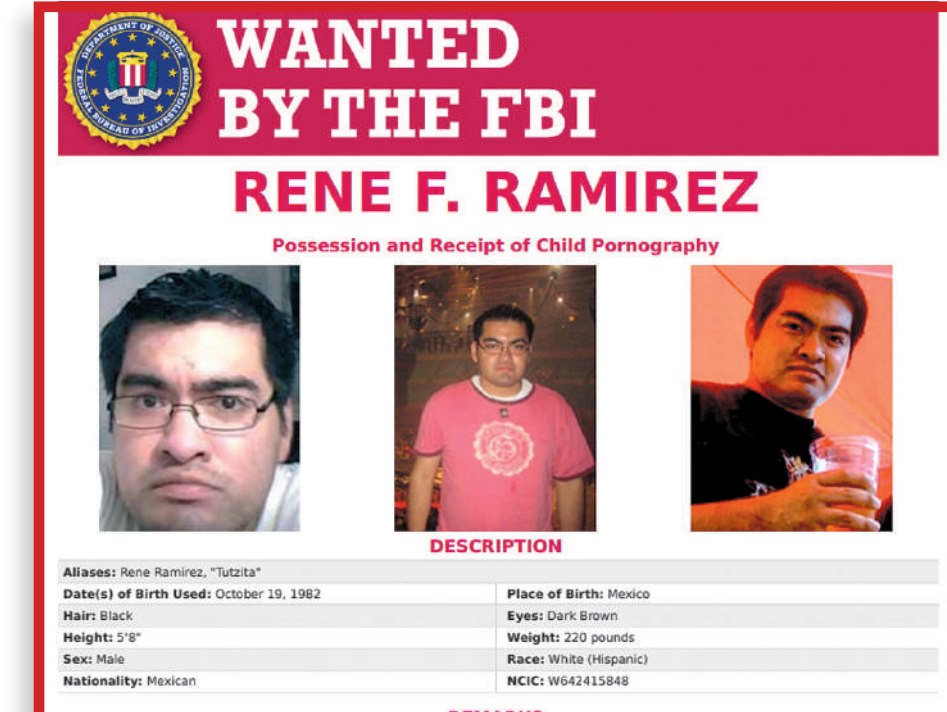

#### REMARKS

Ramirez is known to wear eyeglasses. He speaks both English and Spanish. He has ties to The Bronx, New York and Mexico. Ramirez is skilled in the use of computers and may frequent social networking sites. La Policía de Europa (Europol) también ha habilitado un buscador de prófugos de la justicia en el territorio del Viejo Continente, lo que permite ampliar los criterios de rastreo de las personas de interés: https://eumostwanted.eu/es

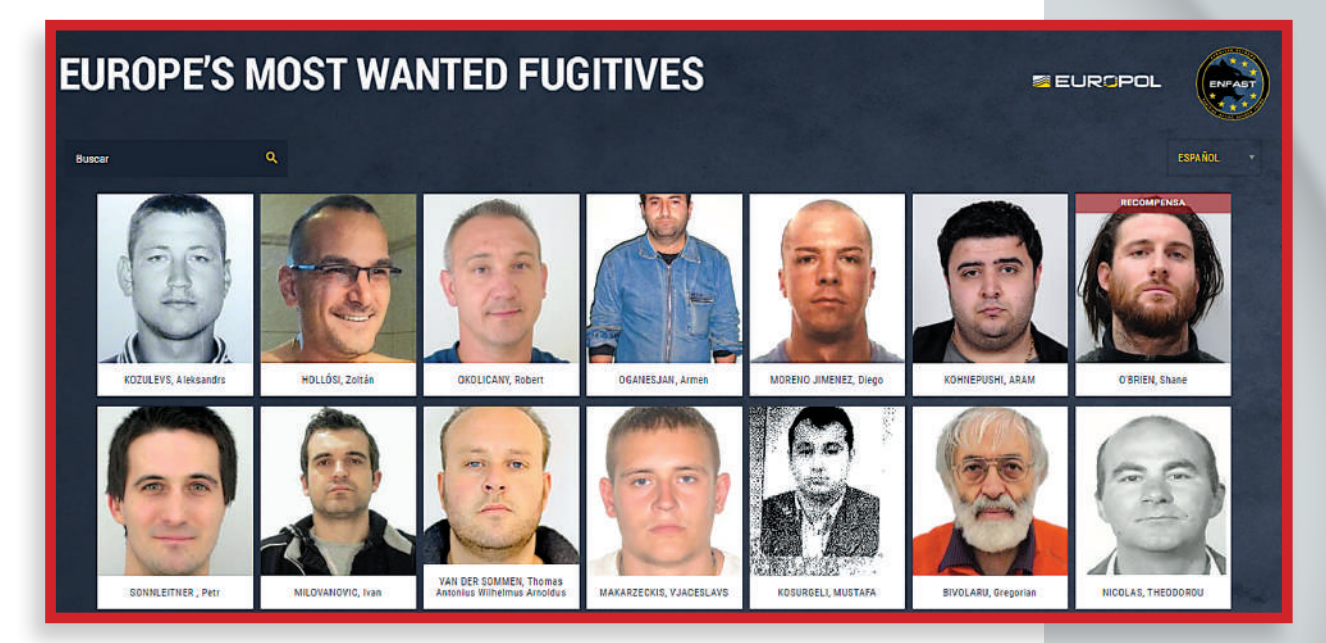

Si el reportero tiene conocimiento que un candidato enfrenta condenas, debe asegurarse que dicha información se encuentre en las siguientes secciones de la DJHV:

| ¿TENGO INFORMACIÓN POR                                                                                                    | DECLARAR?: SI TENGO NO TE                                                                                                    | NGO                                                                                                    |                                                                                                    |
|----------------------------------------------------------------------------------------------------|----------------------------------------------------------------------------------------------------|----------------------------------------------------------------------------------------------------|----------------------------------------------------------------------------------------------------|
| ÁMBITO PENAL.                                                                                                    |                                                                                                    | AMBITO PENAL.                                                                                                    |                                                                                                    |
| N° DE EXPEDIENTE:                                                                                                    |                                                                                                    | N° DE EXPEDIENTE:                                                                                                    |                                                                                                    |
| FECHA SENTENCIA FIRME:                                                                                                    |                                                                                                    | FECHA SENTENCIA FIRME:                                                                                                    |                                                                                                    |
| ÓRGANO JUDICIAL:                                                                                                    |                                                                                                    | ÓRGANO JUDICIAL:                                                                                                    | ······································                                                                                                    |
| DELITO:                                                                                                    |                                                                                                    | DELITO:                                                                                                    |                                                                                                    |
| FALLO O PENA:                                                                                                    |                                                                                                    | FALLO O PENA:                                                                                                    |                                                                                                    |
| MODALIDAD: 🗌 EFECTIVA                                                                                                    | SUSPENDIDA                                                                                                    | MODALIDAD: 🗌 EFECTIVA                                                                                                    | SUSPENDIDA                                                                                                    |
| BESERVA                                                                                                    | DE FALLOOTRO                                                                                                    | RESERVA D                                                                                                    | E FALLO                                                                                                    |
| CUMPLIMIENTO DEL FALLO:                                                                                                    | 🗌 PENA CUMPLIDA 👘 EN CUMPLIMIEN                                                                                                    | TO CUMPLIMIENTO DEL FALLO:                                                                                                    | PENA CUMPLIDA EN CUMPLIMIENT                                                                                                    |
| ¿TENGO INFORMACIÓN POR<br>MATERIA DE LA DEMANDA Ø                                                                                                    | DECLARAR?: SI TENGO INO TEN                                                                                                    | NGO                                                                                                    | irque una de las opciones)                                                                                                    |
| ¿TENGO INFORMACIÓN POR<br>MATERIA DE LA DEMANDA Ø                                                                                                    | DECLARAR?: SI TENGO INO TEN                                                                                                    | NGO <b>=</b> MATERIA DE LA DEMANDA (M                                                                                                    | arque una de las opciones)                                                                                                    |
| ETENGO INFORMACIÓN POR<br>MATERIA DE LA DEMANDA ()<br>LABORAL                                                                                                    | EBECLARAR?: SI TENGO NO TEN<br>Nature una de las opsices)<br>GAMULA / ALIMENTARIA                                                                                            | MATERIA DE LA DEMANDA (Ma                                                                                                    | urque una de las opciones)<br>FAMILIA / ALIMENTARIA                                                                                                    |
| ETENGO INFORMACIÓN POR<br>MATERIA DE LA DEMANDA ()<br>LABORAL<br>CONTRACTUAL                                                                                                    | DECLARAR?: SI TENGO NO TEN<br>Nartue una de las opsisones)<br>FAMILIA / ALIMENTARIA<br>VIDLENCIA FAMILIAR                                                                    | NGO MATERIA DE LA DEMANDA (Ma CABORAL CONTRACTUAL                                                                                                    | ngae una de las spoisnes)<br>FAMILIA / ALIMENTARIA<br>VIDLENCIA FAMILIAR                                                                                            |
| ETENGO INFORMACIÓN POR<br>MATERIA DE LA DEMANDA ø<br>LABORAL<br>CONTRACTUAL<br>Nº DE EXPEDIENTE:                                                                                                    | IDECLARAR?: SI TENGO NO TEN<br>Varque una de las opsisnes)<br>FAMILIA / ALIMENTARIA<br>VIDLENCIA FAMILIAR                                                                    | NGO MATERIA DE LA DEMANDA (M4 LABORAL CONTRACTUAL Nº DE EXPEDIENTE:                                                                                                    | vojet una de las opciones)<br>FAMILIA / ALIMENTARIA<br>VIDLENCIA FAMILIAR                                                                                           |
| ATENGO INFORMACIÓN POR<br>I MATERIA DE LA DEMANDA ø<br>LABORAL<br>CONTRACTUAL<br>Nº DE EXPEDIENTE:<br>ÓRGANO JUDICIAL:                                                                                                   | IDECLARAR?: SI TENGO NO TEN<br>Varoue una de las opsisees)<br>FAMILIA / ALMENTARIA<br>VIOLENCIA FAMILIAR                                                                     | MGO MATERIA DE LA DEMANDA (M4 ASORAL CONTRACTUAL N* DE EXPEDIENTE: ORGANO JUDICIAL:                                                                                                    | argae una de las opciones)<br>Franklia / Allanentarkia<br>Violencia Frankliar                                                                                       |
| ATENGO INFORMACIÓN POR<br>MATERIA DE LA DEMANDA ø<br>LABORAL<br>CONTRACTUAL<br>Nº DE EXPEDIENTE:<br>ÓRGANO JUDICIAL:<br>FALLO / PENA:                                                                                    | IDECLARAR?: SITENGO NO TEI<br>Vartue una de las opsisees)<br>GAMILIA / ALIMENTARIA<br>VIOLENCIA FAMILIAR                                                                     | MATERIA DE LA DEMANDA (MA<br>ABORAL<br>CONTRACTUAL<br>N° DE EXPEDIENTE:<br>ÓRGANO JUDICIAL:<br>FALLO / PENA:                                                                                                  | NYQJE UNA ČE LAS OPCIOLES)<br>AMULIA / ALIMENTARIJA<br>VIDLENCIJA FAMILIAR                                                                                          |
| ATERIA DE LA DEMANDA Ø ATERIA DE LA DEMANDA Ø LABORAL CONTRACTUAL N° DE EXPEDIENTE: ÓRGANO JUDICIAL: FALLO / PENA: MATERIA DE LA DEMANDA Ø                                                                               | IDECLARAR?: SITENGO NO TEI<br>Vartue una de las opsiones)<br>GAMULA / ALIMENTARIA<br>VIOLENCIA FAMILIAR                                                                      | MATERIA DE LA DEMANDA (MA<br>LABORAL<br>CONTRACTUAL<br>Nº DE EXPEDIENTE:<br>ÓRGANO JUDICIAL:<br>FALLO / PENA:                                                                                                 | Ingae una de las inpólores)<br>ALLIA / ALIMENTARIA<br>VIOLENCIA FAMILIAR<br>VIOLENCIA FAMILIAR<br>MIGNE Una de las inpólores)                                       |
| ATERIA DE LA DEMANDA () MATERIA DE LA DEMANDA () LABORAL CONTRACTUAL N° DE EXPEDIENTE: ÓRGANO JUDICIAL: FALLO / PENA: MATERIA DE LA DEMANDA () LABORAL                                                                   | IDECLARAR?: SI TENGO NO TEN<br>Varque una de las opciones)<br>GAMULA / ALIMENTARIA<br>VIOLENCIA FAMILIAR<br>VIOLENCIA FAMILIAR                                               | MATERIA DE LA DEMANDA (MA<br>LABORAL<br>CONTRACTUAL<br>Nº DE EXPEDIENTE:<br>ÓRGANO JUDICIAL:<br>FALLO / PENA:<br>MATERIA DE LA DEMANDA (MA<br>LABORAL                                                         | Ingae una de las inpósies)<br>ALINE FAMILIA / ALINENTARIA<br>VIDLENCIA FAMILIAR<br>VIDLENCIA FAMILIAR<br>Ingae una de las opciones)<br>ALINE FAMILIA / ALINENTIARIA |
| ATERIA DE LA DEMANDA () MATERIA DE LA DEMANDA () LABORAL CONTRACTUAL N° DE EXPEDIENTE: ÓRGANO JUDICIAL: FALLO / PENA: MATERIA DE LA DEMANDA () LABORAL CONTRACTUAL                                                       | IDECLARAR?: SI TENGO NO TEN<br>Vartue una de las opciones)<br>GAMULA / ALIMENTARIA<br>VIOLENCIA FAMILIAR<br>VIOLENCIA FAMILIAR                                               | MATERIA DE LA DEMANDA (MA<br>LABORAL<br>CONTRACTUAL<br>Nº DE EXPEDIENTE:<br>ÓRGANO JUDICIAL:<br>FALLO / PENA:<br>MATERIA DE LA DEMANDA (MA<br>LABORAL<br>CONTRACTUAL                                          | Ingue una de las opciones)                                                                                                    |
| ATERIA DE LA DEMANDA ()<br>MATERIA DE LA DEMANDA ()<br>LABORAL<br>CONTRACTUAL<br>N° DE EXPEDIENTE:<br>ÓRGANO JUDICIAL:<br>FALLO / PENA:<br>MATERIA DE LA DEMANDA ()<br>LABORAL<br>CONTRACTUAL<br>N° DE EXPEDIENTE:       | IDECLARAR?: SI TENGO NO TEN<br>Vartue una de las opciones)<br>GAMULA / ALIMENTARIA<br>VIOLENCIA FAMILIAR<br>VIOLENCIA FAMILIAR                                               | MATERIA DE LA DEMANDA (MA<br>LABORAL<br>CONTRACTUAL<br>Nº DE EXPEDIENTE:<br>ÓRGANO JUDICIAL:<br>FALLO / PENA:<br>MATERIA DE LA DEMANDA (MA<br>LABORAL<br>CONTRACTUAL<br>Nº DE EXPEDIENTE:                     | Ingue una de las opciones)                                                                                                    |
| ATERIA DE LA DEMANDA (<br>MATERIA DE LA DEMANDA (<br>CONTRACTUAL<br>N° DE EXPEDIENTE:<br>ÓRGANO JUDICIAL:<br>FALLO / PENA:<br>MATERIA DE LA DEMANDA (<br>LABORAL<br>CONTRACTUAL<br>N° DE EXPEDIENTE:<br>ÓRGANO JUDICIAL: | IDECLARAR?: SI TENGO NO TEN<br>Varque una de las opciones)<br>GAMLIA / ALIMENTARIA<br>VIOLENCIA FAMILIAR<br>VIOLENCIA FAMILIAR<br>GAMLIA / ALIMENTARIA<br>VIOLENCIA FAMILIAR | MATERIA DE LA DEMANDA (MA<br>LABORAL<br>CONTRACTUAL<br>Nº DE EXPEDIENTE:<br>ÓRGANO JUDICIAL:<br>FALLO / PENA:<br>MATERIA DE LA DEMANDA (MA<br>LABORAL<br>CONTRACTUAL<br>Nº DE EXPEDIENTE:<br>ÓRGANO JUDICIAL: | Ingae uns de las inpósies)<br>ALINE A ALINENTARIA<br>VOLENCIA FAMILIAR<br>Ingae uns de las opciones)<br>ALINE ATALINA / ALINENTARIA<br>VOLENCIA FAMILIAR            |

Es el caso del excandidato Absalón Vásquez Villanueva, quien en su DJHV consignó que cuenta con una sentencia, en los siguientes términos:

| VI - RELACIÓN DE SI             | ENTENCIAS                                        |                                    |                                  |  |
|---------------------------------|--------------------------------------------------|------------------------------------|----------------------------------|--|
| *Indique las sentencias conden  | atorias firmes impuestas por delitos dolosos y l | la que incluye las sentencias co   | n reserva del fallo condenatorio |  |
| Nota: En caso de tener mas info | ormacion que declarar en este rubro, el sistema  | a le permitira nacerio.            |                                  |  |
| SÍ O NO                         | ARAR?                                            |                                    |                                  |  |
| Pagiatra Ámbita Panal           |                                                  |                                    |                                  |  |
| Nº DE EXPEDIENTE:               | FECHA SENTENCIA F                                | FIRME:                             | ÓRGANO JUDICIAL                  |  |
| 015 - 2001                      | <u>27/06/2008</u>                                |                                    | CORTE SUPREMA                    |  |
| DELITO:<br>CÓMPLICE PECULADO    |                                                  | FALLO O PENA:<br>3 AÑOS SUSPENDIDA |                                  |  |
| 100011010                       |                                                  |                                    |                                  |  |
| SUSPENDIDA                      | PENA CUMPLIDA                                    |                                    |                                  |  |

Como puede apreciarse, en este caso el excandidato al gobierno regional de Cajamarca cumple con declarar que sí tiene una sentencia, indica el Número de Expediente, la fecha de la condena firme, la instancia judicial que dictó la medida, el tipo de delito, la pena aplicada, la modalidad (prisión, suspensión, domiciliaria, etc.) y cumplimiento del fallo.

Todos los candidatos que han recibido condena por delitos atribuidos durante el ejercicio de sus funciones, y que postulan para acceder a un cargo público, merecen mayor atención del reportero. Los ciudadanos tienen derecho a conocer por qué recibió sentencia, en qué circunstancias y qué consecuencias tuvieron sus actos.

## 4. Verificación de la declaración jurada de ingresos, bienes y rentas:

Es diferente la verificación de estos datos para el caso de funcionarios y exfuncionarios públicos que postulan en las elecciones, respecto a las personas naturales que también participan en los mismos comicios, porque para los primeros existe una mayor disponibilidad de información en línea.

Por mandato legal los funcionarios públicos deben presentar al principio y al final de cada año de servicios una Declaración Jurada de Ingresos, Bienes y Rentas ante la Contraloría General de la República. La plataforma digital de la Contraloría permite al reportero contrastar si dicha información que presentó en su momento el funcionario público coincide o muestra importantes modificaciones respecto a la Declaración Jurada de Hoja de Vida que ha entregado al Jurado Nacional de Elecciones. Esta tarea es trascendente si se tiene en cuenta que muchos exfuncionarios participan del proceso electoral.

De la confrontación de datos de ambas Declaraciones Juradas el periodista podrá determinar lo siguiente:

 Si hay notorias diferencias entre lo que declaró la persona como funcionario público como ingresos, bienes y rentas, y en los mismos rubros como candidato a un cargo público.

- Si existe un drástico incremento o reducción en los ingresos, bienes y rentas al compararse ambas Declaraciones Juradas.
- Si hay omisiones en la información consignada en la Declaración Jurada de Hoja de Vida respecto a la Declaración Jurada de Ingresos, Bienes y Rentas.

Este es el formato de Declaración Jurada de Ingresos, Bienes y Rentas que debe suscribir un funcionario público al inicio y al final de cada año de ejercicio funcional:

|                        | 338-575-994755      | 9-815215746         |           |
|------------------------|---------------------|---------------------|-----------|
| SECCIÓN SEGUNDA        |                     |                     |           |
| INFORMACION PUBLICA    |                     |                     |           |
| DECL                   | ARACIÓN JURADA DE I | NGRESOS BIENES Y RE | NTAS      |
|                        | LEY                 | 27482               |           |
| DATOS GENERALES DE LA  | ENTIDAD             |                     |           |
| ENTIDAD                |                     |                     |           |
| DIRECCIÓN              |                     |                     |           |
| EJERCICIO PRESUPUESTAL |                     |                     |           |
|                        |                     |                     |           |
| DATOS GENERALES DEL DE | ECLARANTE           |                     |           |
|                        |                     |                     |           |
| APELLIDO MATERNO       |                     |                     |           |
| NOMBRES                |                     |                     |           |
|                        |                     |                     |           |
| OPORTUNIDAD DE PRESEN  | TACIÓN              |                     |           |
| AL INICIO              |                     |                     |           |
| ENTREGA PERIÓDICA      |                     |                     |           |
| AL CESAR               |                     |                     |           |
| DECLARACIÓN DEL PATRIM | IONIO               |                     |           |
| RUBROS DECLARADOS      | SECTOR PÚBLICO      | SECTOR PRIVADO      | TOTAL S/. |
| INGRESOS MENSUALES *   |                     |                     |           |

| ROBROS DECLARADOS    | SECTOR FUBLICO | SECTOR FRIVADO | TOTAL SI. |
|----------------------|----------------|----------------|-----------|
| INGRESOS MENSUALES * |                |                |           |
| BIENES **            |                |                |           |
| OTROS ***            |                |                |           |
|                      |                |                |           |

Nota:

\* Incorpora el total del rubro I de la Sección Primera

\*\* Incorpora el total del valor de los rubros II y III de la Sección Primera

\*\*\* Incorpora el total del valor de los rubros IV y V de la Sección Primera

### OTRA INFORMACIÓN QUE CONSIDERE EL OBLIGADO

TOTAL S/.

0.00

Como lo indica la Ley N° 27482 y su reglamento, los funcionarios y servidores públicos que administran fondos del Estado deben presentar la Declaración Jurada, documento en el que deben detallar sus ingresos, bienes y obligaciones que poseen en el tiempo que ejercen el cargo que se les ha confiado. El reportero debe establecer si el exfuncionario o servidor que postula a un cargo público ha cumplido con presentar la Declaración Jurada. Según la Contraloría, la omisión de esta obligación es pasible de las siguientes sanciones, dependiendo del grado de la falta:

- Amonestación escrita o verbal.
- Suspensión sin goce de haberes hasta por un mes.
- Cese temporal sin goce de haberes hasta por un año.
- Destitución definitiva.

El reportero debe tener en cuenta que de acuerdo con la misma ley, los funcionarios y servidores sancionados que han dejado de pertenecer al Estado, mantienen la inhabilitación de contratar con entidades públicas por 5 años. Este dato es relevante para los exfuncionarios y servidores públicos que ganan las elecciones: no podrían ejercer el cargo público para el que fueron elegidos.

Para buscar las Declaraciones Juradas, se debe seguir la siguiente ruta: https://apps1.contraloria.gob.pe/ddjj/

E ingresar en la ventana Búsqueda de Declaraciones Juradas:

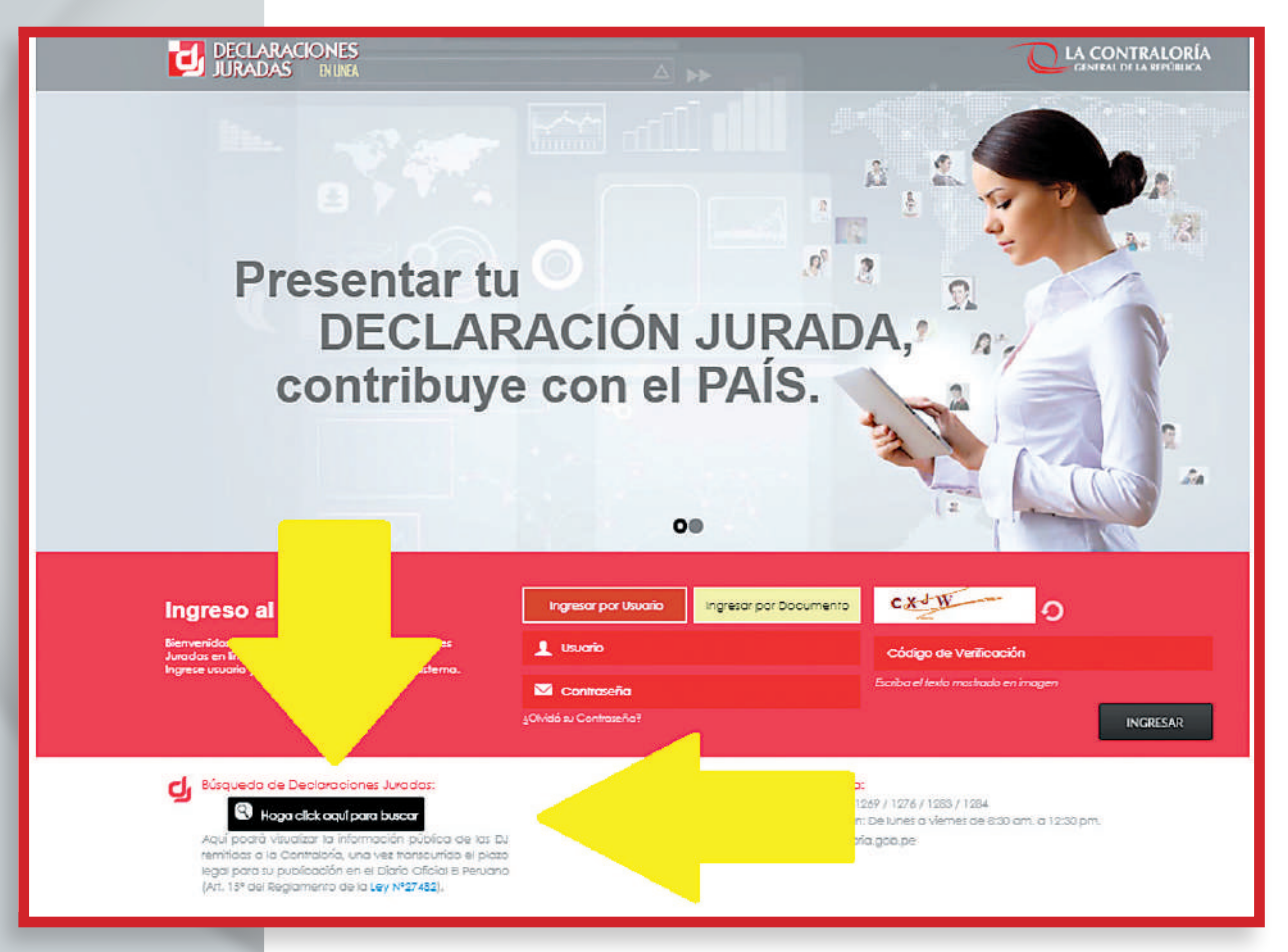

A continuación, la Contraloría nos conduce a la siguiente ficha para rellenar con el criterio de búsqueda. Para ilustrar un ejemplo, indagaremos las Declaraciones Juradas del exalcalde de Lima Luis Castañeda Lossio. Se introducen el nombre y los apellidos completos del funcionario y se incluye el código que se requiere, luego de lo cual se hace clic en "Buscar".

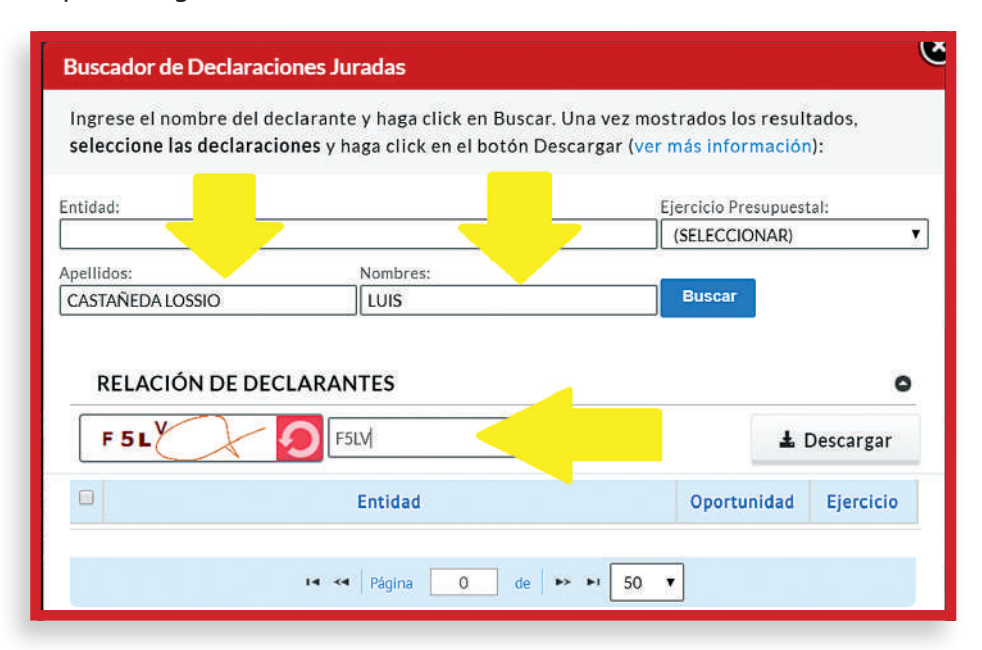

Para obtener copia de las Declaraciones Juradas, se hace un check en la parte inferior y se incluye la nueva clave requerida por el motor de búsqueda y se hace clic en Descargar:

| Ingrese el nombre del de<br>seleccione las declaraci | eclarante y haga click en Busc<br>i <b>ones</b> y haga click en el botón l | ar. Una vez mostrados los resultados,<br>Descargar (ver más información): |   |
|------------------------------------------------------|----------------------------------------------------------------------------|---------------------------------------------------------------------------|---|
| intidad:                                             |                                                                            | Ejercicio Presupuestal:                                                   |   |
|                                                      |                                                                            | (SELECCIONAR)                                                             |   |
| Apellidos:                                           | Nombres:                                                                   |                                                                           |   |
|                                                      |                                                                            |                                                                           |   |
| CASTAÑEDA LOSSIO                                     | LUIS                                                                       | Buscar                                                                    |   |
| CASTAÑEDALOSSIO<br>RELACIÓN DE 1 D                   | ECLARANTE                                                                  | Buscar<br>L Descargan                                                     | 0 |

De esta manera se obtiene todas las Declaraciones Juradas presentadas por el funcionario público. Mostramos la última entrega:

|                                                                                                    | 377-1493-824662                                                                        | -113172130                   |                  |
|----------------------------------------------------------------------------------------------------|----------------------------------------------------------------------------------------|------------------------------|------------------|
| SECCIÓN SEGUNDA<br>INFORMACIÓN PÚBLICA                                                                                                    |                                                                                        |                              |                  |
| DECL                                                                                                    | ARACIÓN JURADA DE IN<br>LEY 2                                                          | IGRESOS BIENES Y REM<br>7482 | ITAS             |
| DATOS GENERALES DE LA I                                                                                                    | INTIDAD                                                                                |                              |                  |
| ENTIDAD                                                                                                    | MUNICIPALIDAD METRO                                                                    | OPOLITANA DE LIMA            |                  |
| DIRECCIÓN                                                                                                    | JIRON CAMANA NRO. 5                                                                    | 64 LIMA LIMA LIMA PER        | U LIMA LIMA LIMA |
| EJERCICIO PRESUPUESTAL                                                                                                    | 2017                                                                                   |                              |                  |
| DATOS GENERALES DEL DE                                                                                                    | CLARANTE                                                                               |                              |                  |
| DNI/CE                                                                                                    | DNI - 07854610                                                                         |                              |                  |
| APELLIDO PATERNO                                                                                                    | CASTAÑEDA                                                                              |                              |                  |
| APELLIDO MATERNO                                                                                                    | LOSSIO                                                                                 |                              |                  |
| NOMBRES                                                                                                    | OSCAR LUIS                                                                             |                              |                  |
| OPORTUNIDAD DE PRESENT<br>Marcar con una X la correspondient<br>AL INICIO                                                                        | ACIÓN<br>e opción)                                                                     |                              |                  |
| ENTREGA PERIÓDICA                                                                                                    | x                                                                                      |                              |                  |
|                                                                                                    |                                                                                        |                              |                  |
| DECLARACIÓN DEL PATRIM                                                                                                    | ONIO                                                                                   |                              |                  |
| RUBROS DECLARADOS                                                                                                    | SECTOR PÚBLICO                                                                         | SECTOR PRIVADO               | TOTAL S/.        |
| INGRESOS MENSUALES *                                                                                                    | 14,300.00                                                                              | 1,509.00                     | 15,809.00        |
| BIENES **                                                                                                    |                                                                                        |                              | 327,503.34       |
| OTROS ***                                                                                                    |                                                                                        |                              | 81,875.29        |
| Nota:<br>* Incorpora el total del rubro I de la Sec<br>** Incorpora el total del valor de los rub<br>*** Incorpora el total del valor de los rul | ción Primera<br>ros II y III de la Sección Primera<br>ros IV y V de la Sección Primera |                              |                  |
| OTRA IN                                                                                                    | FORMACIÓN QUE CONSIDER                                                                 | E EL OBLIGADO                | TOTAL S/.        |
|                                                                                                    |                                                                                        |                              | 0.00             |
|                                                                                                    |                                                                                        |                              |                  |

El reportero debe confrontar lo que declaró el candidato cuando ejerció como funcionario o servidor público ante la Contraloría General de la República y ante el Jurado Nacional de Elecciones. Si encuentra diferencias u omisiones, el periodista debe entrevistar al aspirante para que explique los motivos. Para determinar si tiene consecuencias legales el hallazgo de contradicciones o vacíos, se recomienda consultar a la Contraloría y al JNE.

El reporte de propiedad de bienes e inmuebles es pasible de verificación mediante la Superintendencia Nacional de Registros Públicos (Sunarp). El periodista debe dirigirse a la oficina de la Sunarp de su localidad y solicitar un pantallazo de propiedades, que es un registro de los bienes a nombre del candidato. Para ilustrar un ejemplo, solicitamos a la Sunarp un pantallazo de los inmuebles del candidato Alberto Beingolea Delgado. Una vez conseguido el resultado, el reportero debe verificar si la información corresponde a lo que consignó el candidato en la Declaración Jurada de Hoja de Vida (DJHV):

| Registro<br>Público<br>Ĉ | Oficina<br>Registral | Partida<br>\$ | Ficha 🗘    | Tomo<br>\$ | Folio<br>\$ | Area<br>Registral                       | Registro<br>de ≎          | Participante<br>\$                         | Documento<br>identidad | Número<br>Documento | Dirección                                                                           | Estado<br>\$ | Visualiza | Coy<br>Life |
|--------------------------|----------------------|---------------|------------|------------|-------------|-----------------------------------------|---------------------------|--------------------------------------------|------------------------|---------------------|-------------------------------------------------------------------------------------|--------------|-----------|-------------|
| ZR09                     | LIMA                 | 40997989      | 0000033222 | 01651      | 000389      | REGISTRO<br>DE<br>PROPIEDAD<br>INMUEBLE | REGISTRO<br>DE<br>PREDIOS | BEINGOLEA<br>DELGADO,<br>ALBERTO<br>ISMAEL | DNI                    | 06630665            | CALLE LUIS<br>ALDANA<br>NUM 270-280<br>URB<br>CORPAC<br>SAN ISIDRO -<br>LIMA - LIMA | Activo       | P         | Par         |
| ZR09                     | LIMA                 | 07031500      |            | 005321     | 000094      | REGISTRO<br>DE<br>PROPIEDAD<br>INMUEBLE | REGISTRO<br>DE<br>PREDIOS | BEINGOLEA<br>DELGADO,<br>ALBERTO<br>ISMAEL |                        |                     | CALLE<br>TENIENTE<br>DELUCHI<br>NUM 236<br>BARRANCO                                 | Inactivo     | ٩         |             |
| ZR09                     | LIMA                 | 40997989      | 0000033222 | 01651      | 000389      | REGISTRO<br>DE<br>PROPIEDAD<br>INMUEBLE | REGISTRO<br>DE<br>PREDIOS | BEINGOLEA<br>DELGADO,<br>ALBERTO<br>ISMAEL | DNI                    | 06630665            | CALLE LUIS<br>ALDANA<br>NUM 270-280<br>URB<br>CORPAC<br>SAN ISIDRO -<br>LIMA - LIMA | Inactivo     | ٩         |             |
| ZR09                     | LIMA                 | 41983566      | 0000031021 |            |             | REGISTRO<br>DE<br>PROPIEDAD<br>INMUEBLE | REGISTRO<br>DE<br>PREDIOS | BEINGOLEA<br>DELGADO,<br>ALBERTO<br>ISMAEL |                        | S/D                 | PASAJE<br>MARIA<br>LUISA NUM<br>180 DPTO B<br>BARRANCO<br>- LIMA - LIMA             | inactivo     | ٩         |             |
| ZR09                     | LIMA                 | 49076721      | 0001649235 | 004181     | 000043      | REGISTRO<br>DE<br>PROPIEDAD<br>INMUEBLE | REGISTRO<br>DE<br>PREDIOS | BEINGOLEA<br>DELGADO,<br>ALBERTO<br>ISMAEL |                        |                     | MZ 6 LOTE<br>03 URB SAN<br>ANTONIO<br>MIRAFLORES<br>- LIMA - LIMA                   | Inactivo     | ٩         |             |

¿Como funcionario público el candidato consignó todas estas propiedades? ¿Y en su condición de candidato mantuvo la misma relación de bienes, o se redujeron o aumentaron? Es recomendable que el reportero se dirija a cada uno de los inmuebles para una verificación in situ.

La misma modalidad es aplicable para el registro de propiedad de vehículos, como en el caso del candidato Daniel Urresti: el periodista debe verificar si la información obtenida en la Sunarp coincide con la que acreditó el postulante en su DJHV.

| Registro<br>Público 🌣 | Oficina<br>Registra<br>≎ | Partida 🗘 | Placa 🗘 | Propietario 🗘                         | Estado Titular<br>¢ | Estado Vehiculo<br>¢ | Ver Ver<br>DetalleAsientor | Copia<br>Litera<br>de<br>Partid |
|-----------------------|--------------------------|-----------|---------|---------------------------------------|---------------------|----------------------|----------------------------|---------------------------------|
| ZR09                  | LIMA                     | 53242688  | ALM454  | URRESTI<br>ELERA, DANIEL<br>BELIZARIO | Activo              | En circulación       | д                          | ۲                               |
| ZR09                  | LIMA                     | 53392907  | ARU021  | URRESTI<br>ELERA, DANIEL<br>BELIZARIO | Activo              | En circulación       | ם מ                        | ۵                               |
| ZR09                  | LIMA                     | 51010929  | D5Q296  | URRESTI<br>ELERA, DANIEL<br>BELIZARIO | Inactivo            | En circulación       | A A                        | ۵                               |
| ZR09                  | LIMA                     | 51042138  | B1Y468  | URRESTI<br>ELERA, DANIEL<br>BELIZARIO | Inactivo            | En circulación       | дд                         |                                 |
| ZR09                  | LIMA                     | 51182389  | AKF359  | URRESTI<br>ELERA, DANIEL<br>BELIZARIO | Inactivo            | En circulación       | PP                         |                                 |
| ZR09                  | LIMA                     | 51635051  | A9U325  | URRESTI<br>ELERA, DANIEL<br>BELIZARIO | Inactivo            | En circulación       | ם ם                        |                                 |
| ZR09                  | LIMA                     | 52056276  | A9Z375  | URRESTI<br>ELERA, DANIEL<br>BELIZARIO | Inactivo            | En circulación       | A A                        |                                 |
| ZR09                  | LIMA                     | 52107455  | B2Z261  | URRESTI<br>ELERA, DANIEL<br>BELIZARIO | Inactivo            | En circulación       | р р                        | ٦                               |
| ZR09                  | LIMA                     | 53248268  | ALR055  | URRESTI<br>ELERA, DANIEL<br>BELIZARIO | Inactivo            | En circulación       | дд                         | ۵                               |

La página web ofrece un buscador de propiedad vehicular en todo el país fácilmente accesible. Solo se requiere de la placa para iniciar la indagación: https://www.sunarp.gob.pe/ConsultaVehicular/

|      | Consulta Vehicular                   |
|------|--------------------------------------|
| Plac | ca: ABI452, ABI-453, est587, est-587 |
|      | Ker5ybol<br>Refrescar Código         |
| Códi | ligo Captcha                         |

# Otras fuentes de verificación de información:

# 1. Verificación de contrataciones con el estado:

Si se verifican los datos aportados por exfuncionarios y servidores en sus Declaraciones Juradas y en sus Hojas de Vida, también se justifica corroborar la información que registran candidatos que carecen de experiencia en el sector público, pero que fueron o son proveedores del Estado. Los electores tienen derecho a saber qué postulantes contratan o han contratado con entidades públicas. Para este fin, el Organismo Supervisor de Contrataciones del Estado (OSCE) cuenta con el Sistema Electrónico de Adquisiciones y Contrataciones del Estado (SEACE). Aquí se puede revisar si la empresa del candidato es proveedora:

# http://prodapp2.seace.gob.pe/seacebus-uiwd-pub/buscadorPublico/ buscadorPublico.xhtml

Para la primera opción de comprobación si un Gobierno Regional o municipio Provincial o Distrital ha contratado a una empresa de un candidato, es imprescindible tener el nombre correcto de la compañía o el número de RUC. Para iniciar la indagación se hace clic en Buscador de Proveedores Adjudicados, o contratados. Luego, otro clic en la lupa:

| SE@CE                 |                              | E Spress<br>Contactions<br>Market |                                 | 🕈 Volver   🏧 Contactenos   🔊       | Preguntas Frecue |
|-----------------------|------------------------------|-----------------------------------|---------------------------------|------------------------------------|------------------|
|                       |                              | Y LA RECONCILIACION               | NAC Lunes, 10 de Ser            | ptiembre del 2018 0:30:41          |                  |
|                       |                              |                                   |                                 |                                    |                  |
| Buscador de Proceso   | os de Selección Buscador por | Expediente Tribunal Buscador o    | de Proveedores Adjudicados      | Buscador de Expresiones de Interés |                  |
| Proveedor             |                              | ¢ر                                |                                 | 0                                  |                  |
| Código<br>captcha (*) | φ]                           | d4Cyx                             | Fecha de<br>Adjudicación<br>Fin | 0                                  |                  |

Entonces surgirá un cuadro de datos que se debe completar con la identificación de la proveedora o con el RUC correspondiente, y si ha conseguido contrato como Proveedor en solitario o como Proveedor Consorciado, es decir, en sociedad con otras empresas:

|                              | Buscar Proveedor |               | ×                            |
|------------------------------|------------------|---------------|------------------------------|
| SCE STE                      | Por Proveedor    | o Consorciado | ) de Septiembre del 2018 0:  |
|                              | Por Consorcio    |               |                              |
|                              | RUC              | Razón Social  |                              |
| ción Buscador por Expediente | No se encontra   | ron Datos     | dor de Expresiones de Interr |
|                              | 1 de 1           | н 🔫 🕨 н 10    |                              |
|                              | ****             | Pech<br>Adju  | dicación                     |

Para ilustrar el uso del motor de búsqueda de OSCE, elegimos la opción Por Proveedor e insertamos la denominación de una empresa cualquiera para saber con qué entidades del Estado ha contratado. Usamos una denominación al azar a modo de ejemplo: la empresa Frutos y Cereales. El resultado se encuentra en la sección inferior donde aparece un check, que es donde debemos hacer clic para proseguir con la indagación:

|                               | insorciado                                                |                   |  |
|-------------------------------|-----------------------------------------------------------|-------------------|--|
|                               |                                                           |                   |  |
| Nombre                        | e de Proveedor o Consorciado                              | frutos y cereales |  |
|                               |                                                           |                   |  |
|                               |                                                           |                   |  |
| Nº RUC                        |                                                           |                   |  |
|                               |                                                           |                   |  |
|                               |                                                           |                   |  |
| P Buscar                      | j Limpiar                                                 |                   |  |
| Por Consorcio                 | ğ Limpiar                                                 |                   |  |
| Por Consorcio                 | j Limpiar                                                 |                   |  |
| Por Consorcio                 | j Limpiar<br>Razón Social                                 |                   |  |
| Por Consorcio RUC 20498094253 | j Limpiar<br>Razón Social<br>FRUTOS Y CEREALES E.I.R.LTDA |                   |  |

A continuación, surge en la pantalla la identificación de la empresa y el buscador solicita la clave para iniciar el rastreo en la base de datos de OSCE:

| uscador de l         | Procesos de Selecc | ión Buscado        | r por Expediente Tri | ibunal Buse | cador de Provee  | dores Adjudicados               | Buscador de | Expresiones de In | terés  |         |          |
|----------------------|--------------------|--------------------|----------------------|-------------|------------------|---------------------------------|-------------|-------------------|--------|---------|----------|
| Proveedo             | FRUTOS             | Y CEREALES E.I.R   | .LTDA.               |             | >^⊂              |                                 |             | 0                 |        |         |          |
| Código<br>captcha (' | ) 3dmmm            |                    | 30                   | haring      | <b>I</b> m       | Fecha de<br>Adjudicación<br>Fin |             | ۵                 |        |         |          |
|                      |                    |                    | (                    | P Buscar    | <b>∂</b> Limpiar |                                 |             |                   | •      | 91      | Exportar |
| N*                   | Nombre o Sigla     | Fecha y<br>Hora de | Nomenclatura         | Reiniciado  | Objeto de        | Descripción                     | de Objeto   | Valor             | Moneda | Versión | Accior   |

A continuación surge en la pantalla el resultado de la búsqueda: en este caso los municipios que han contratado con la proveedora Frutos y Cereales y el monto abonado. Incluso es posible obtener información más detallada de cada contratación si se hace clic en el calendario:

| oveed            | frutos                                                                                                    | Y CEREALES E.I | R.LTDA.                                            |                                                                                                    |                     | <b>_</b> /                | Fecha de<br>Adjudicación Inicio                                                                           |                                                                                          |                                      |                         |                  | ()<br>            |
|------------------|----------------------------------------------------------------------------------------------------|----------------|----------------------------------------------------|----------------------------------------------------------------------------------------------------|---------------------|---------------------------|----------------------------------------------------------------------------------------------------|------------------------------------------------------------------------------------------|--------------------------------------|-------------------------|------------------|-------------------|
| digo (           | captcha (*)                                                                                                    |                | , •                                                | tck8c                                                                                                    | ø                   |                           | Fecha de<br>Adjudicación Fin                                                                              |                                                                                          |                                      |                         |                  |                   |
| ódier            | ss SNIP                                                                                                    | _              |                                                    |                                                                                                    | ,0 Buscar           | 🔒 Limpiar                 |                                                                                                    |                                                                                          |                                      |                         | 41               |                   |
| N°               | Nombre o Sigla de la                                                                                                    | Entidad        | iecha y<br>lora de<br>blicacion                    | Nomenclatura                                                                                                    | Reiniciado<br>Desde | Objeto de<br>Contratación | Descr                                                                                                    | ipción de Objeto                                                                         | Valor<br>Referencial                 | Moneda                  | Versión<br>SEACE | Accione           |
|                  | MUNICIPALIDAD DISTRIT                                                                                                    | L DE 2         | /03/2006<br>57                                     | AMC PROCEDIMENTO<br>CLASICO .1-2006/MDM                                                                                                    |                     | BIENES                    | PROGRAMA VASO DE LEC                                                                                      | HE                                                                                       | 12,627.00                            | Soles                   | 2                | 0 🔽               |
| 1                | MACHAHUAY                                                                                                    |                |                                                    |                                                                                                    |                     |                           |                                                                                                    |                                                                                          |                                      |                         |                  | The second second |
| 1                | MACHAHUAY<br>MUNICIPALIDAD DISTRIT.<br>UBINAS                                                                                        | UL DE          | /03/2006<br>37                                     | ADS PROCEDIMIENTO<br>CLASICO .3-2006/MDU                                                                                                    |                     | BIENES                    | adquisicion de alimento:                                                                                  | s programa vaso de leche                                                                 | 50,021.00                            | Soles                   | 2                | 0 🕞               |
| 1<br>2<br>3      | MACHAHUAY<br>MUNICIPALIDAD DISTRIT<br>UBINAS<br>MUNICIPALIDAD DISTRIT<br>ANTONIO DE CHUCA                                            | AL DE 1        | 1 103/2006<br>37<br>102/2006<br>30                 | ADS PROCEDIMIENTO<br>CLASICO :3-2006/MDU<br>AMC PROCEDIMIENTO<br>CLASICO :1-<br>2006/MDSACH                                                  |                     | BIENES                    | adquisicion de alimento:<br>COMPRA INSUMOS VASO                                                           | s programa vaso de leche<br>DE LECHE                                                     | 50,021.00<br>15,812.56               | Soles<br>Soles          | 2                | 0                 |
| 1<br>2<br>3<br>4 | MACHAHUAY<br>MUNICIPALIDAD DISTRIT<br>UBINAS<br>MUNICIPALIDAD DISTRIT<br>ANTONIO DE CHUCA<br>MUNICIPALIDAD DISTRIT<br>MARIANO MELGAR | AL DE 1        | 103/2006<br>37<br>102/2006<br>30<br>103/2005<br>11 | ADS PROCEDIMIENTO<br>CLASICO .3-2006/MDU<br>AMC PROCEDIMIENTO<br>CLASICO .1-<br>2006/MDSACH<br>ADP PROCEDIMIENTO<br>CLASICO .1-<br>2005/MDMM |                     | BIENES<br>BIENES          | adquísicion de alimento:<br>COMPRA INSUMOS VASO I<br>Adquisición de Insumos y<br>los meses Marzo a Dicier | s programa vaso de leche<br>DE LECHE<br>para el Programa Vaso de Leche, de<br>mbre 2005. | 50,021.00<br>15,812.56<br>379,580.42 | Soles<br>Soles<br>Soles | 2 2 2            | 0                 |

Mediante el mismo buscador, también es factible buscar por Gobierno Regional o Municipio. En este caso, el recorrido es el siguiente: se ingresa a la opción Buscador de Procesos de Selección, en el que se hace la verificación con la denominación de la entidad. Se hace clic en la lupa y se consigue lo siguiente en la pantalla:

|                                               | Buscar Entidad                              |
|-----------------------------------------------|---------------------------------------------|
|                                               | Nombre Entidad                              |
|                                               | N° Ruc                                      |
| ///////////////////////////////////////       | Sigla                                       |
|                                               | 🔎 Buscar 🛛 👼 Limpiar                        |
| n Buscador por Expediente Tribu               | Se muestran las primeras 300 coincidencias. |
| 38                                            | N° RUC Tipo de Documento Entidad            |
| 444 J. 1. 1. 1. 1. 1. 1. 1. 1. 1. 1. 1. 1. 1. | No se encontraron Datos                     |
| (//////////////////////////////////////       | 1 de 1 🛛 🔫 🕞 🕞 🗾 10 🔻                       |
|                                               | Selección [Seleccione]                      |

Se introduce el nombre de la entidad, en este caso el Municipio Distrital de Villa El Salvador, y aparece la confirmación de la búsqueda:

|                               | Buscar E                                       | ntidad          |                                                           |                                              |          |
|-------------------------------|------------------------------------------------|-----------------|-----------------------------------------------------------|----------------------------------------------|----------|
| Buscador por Expediente Tribu | Nombre<br>N° Ruc<br>Sigla<br>P Bus<br>Se muest | Entidad municip | alidad distrital de villa e<br>piar<br>200 coincidencias. | l salvador                                   |          |
| 38                            | N*                                             | RUC             | Tipo de Documento                                         | Entidad                                      |          |
|                               | 1                                              | 20187346488     | RUC                                                       | MUNICIPALIDAD DISTRITAL DE VILLA EL SALVADOR | <b>V</b> |
|                               |                                                |                 | 1 de 1 📧                                                  |                                              |          |
| el                            |                                                | <b>T</b>        | Nro. Selección                                            | *************                                |          |

Se hace clic en el check y entonces surge en la pantalla un requerimiento de la clave y del año que se desea, en este caso será 2018. Y se hace clic en Buscar.

| Código<br>captcha (*)        | 38646                                                                      | (*) Campo<br>obligatorio             |              |
|------------------------------|----------------------------------------------------------------------------|--------------------------------------|--------------|
| Nombre o Sigla<br>de Entidad | MUNICIPALIDAD DISTRITAL DE VILLA EL SALVADOR                               | Tipo de<br>Selección                 | [Seleccione] |
| Objeto de<br>Contratación    | [Seleccione]                                                               | <ul> <li>Nro. Selección</li> </ul>   |              |
| Descripción<br>del Objeto    |                                                                            | Año de la<br>Convocatoria<br>(*)     | 2018         |
| Version SEACE                | Seace 3                                                                    | Código SNIP                          |              |
| 3 desea reali                | izar búsquedas mas Exhaustivas y Precisas, le recomendamos selec<br>anzada | ccionar la opción de Búsqueda Avanza | da           |

Recién entonces aparece el listado de los proveedores del distrito de Villa El Salvador:

| aigo | IS SHIP                                         |                                   |                              |                                  |                           |                                                                                                    |             |                                             |        |                  |          |
|------|-------------------------------------------------|-----------------------------------|------------------------------|----------------------------------|---------------------------|----------------------------------------------------------------------------------------------------|-------------|---------------------------------------------|--------|------------------|----------|
| •    | Nombre o Sigla de la Entidad                    | Fecha y<br>Hora de<br>Publicacion | Nomenclatura                 | Reiniciado<br>Desde              | Objeto de<br>Contratación | Descripción de Objeto                                                                                                    | Código SNIP | Valor<br>Referencial<br>/ Valor<br>Estimado | Moneda | Versión<br>SEACE | Acciones |
|      | MUNICIPALIDAD DISTRITAL DE VILLA<br>EL SALVADOR | 23/08/2018<br>16:48               | LP-SM-5-2018-CS/MVES-<br>1   |                                  | Blen                      | CONTRATACIÓN DE SUMINISTRO DE REPUESTOS Y LUBRICANTES Y<br>SERVICIOS MECANICOS PARA LAS DIVERSAS UNIDADES VEHICULARES<br>Y MAQUINARIA DE LA MUNICIPALIDAD DE VILLA EL SALVADOR                                                                       | P           | 1,144,908.13                                | Soles  | 3                | 0 🔽      |
|      | MUNICIPALIDAD DISTRITAL DE VILLA<br>EL SALVADOR | 22/08/2018<br>17:51               | A5-5M-21-2018-<br>C5/MVE5-1  |                                  | Bien                      | ADQUISICIÓN DE BOLSAS DE POLIETILENO PARA LA SUB GERENCIA DE<br>LIMPIEZA PUBLICA Y MAESTRANZA DE LA MUNICIPALIDAD DE VILLA<br>EL SALVADOR                                                                                                    | P           | 79,590.00                                   | Soles  | 3                | 0 📮      |
|      | MUNICIPALIDAD DISTRITAL DE VILLA<br>EL SALVADOR | 22/08/2018<br>15:13               | AS-SM-20-2018-<br>CS//MVES-1 |                                  | Servicio                  | CONTRATACIÓN DEL SERVICIO DE TRANSPORTE DE 3, 200 TONELADAS<br>DE RESIDUOS SOLIDOS DE LA MUNICIPALDIAD DE VILLA EL SALVADOR                                                                                                    | P           | 80,000.00                                   | Soles  | 3                | 0 🔽      |
|      | MUNICIPALIDAD DISTRITAL DE VILLA<br>El Salvador | 16/08/2018<br>16:53               | A5-5M-19-2018-<br>C5//MVE5-1 |                                  | Bien                      | ADQUISICION DE NEUMATICOS PARA LAS CAMIONETAS, CAMIONES<br>COMPACTADORES, CAMIONES TRACTOS, CARGADORES FRONTALES,<br>CISTERNAS, MINICARGADORES FRONTAL, RETROENCANDORAS DE<br>DIVERSAS UNDADES ORGANICAS DE LA MUNICIPALIDAD DE VILLA EL<br>SALVADOR | P           | 358,976.00                                  | Soles  | 36               | 0 🗖      |
|      | MUNICIPALIDAD DISTRITAL DE VILLA<br>EL SALVADOR | 15/08/2018<br>17:22               | A5-SM-18-2018-<br>C5/MVE5-1  |                                  | Bien                      | ADQUISICION DE PLANTAS ORNAMENTALES Y GRASS AMERICANO<br>PARA LA ORNAMENTACIÓN DE DIVERSAS AREAS VERDES DEL DISTRITO<br>DE VILLA EL SALVADOR                                                                                                    | P           | 399,692.00                                  | Soles  | 3                | 0 🔽      |
|      | MUNICIPALIDAD DISTRITAL DE VILLA<br>EL SALVADOR | 28/06/2018<br>17:13               | AS-SM-17-2018-<br>CS/MVES-1  |                                  | Bien                      | ADQUISICION DE PINTURA DE TRAFICO PARA EL EQUIPAMIENTO<br>URBANO - PINTADO DE LAS PRINCIPALES AVENIDAS DEL DISTRITO DE<br>VILLA EL SALVADOR                                                                                                    | P           | 192,000.00                                  | Soles  | 3                | 0 🗖      |
|      | MUNICIPALIDAD DISTRITAL DE VILLA<br>EL SALVADOR | 20/06/2018<br>15:12               | AS-SN-15-2018-<br>CS/MVES-1  |                                  | Servicio                  | SERVICIO DE COMUNICACIÓN CON EQUIPOS DE RADIOS TETRA PARA<br>EL PATRULLIAE TACTICO DE SERENAZGO                                                                                                    | P           | 78,871.20                                   | Soles  | 3                | 0 🗖      |
|      | MUNICIPALIDAD DISTRITAL DE VILLA<br>El Salvador | 18/06/2018<br>19:08               | AS-SM-13-2018-<br>CS/MVES-1  | Presentación<br>do<br>propuestas | Bion                      | ADQUISICION DE MOBILIARIO PARA LA (INSTALACIÓN DEL SERVICIO<br>EDUCATIVO DE NIVEL INICIAL INDO 317 MIS PEQUENOS ANGELITOS EN<br>EL SECTOR 3 GRUPO 13, DISTRITO DE VILLA EL SALVADOR, LIMA<br>METROPOLITANA, CON CODIGO SMP Nº 311851                 | P           | 304,845.00                                  | Soles  | 3                | 0 🔽      |
|      | MUNICIPALIDAD DISTRITAL DE VILLA<br>El Salvador | 18/06/2018<br>19:02               | LP-SM-4-2018-CS/MVES-<br>1   |                                  | Bien                      | ADQUISICION DE VEHICULOS Y SERVICIO DE MODIFICACION E<br>INSTALACION Y ACOPILE DE CAJAS COMPACTADORAS PARA LA SUB<br>GERENCIA DE LIMPIEZA PUBLICA Y MAESTRANZA DE LA<br>MUNICIPALIDAD DISTRITAL DE VILLA EL SALVADOR                                 | P           | 8,231,446.16                                | Soles  | 3                | 0 🔽      |
|      | MUNICIPALIDAD DISTRITAL DE VILLA<br>EL SALVADOR | 12/06/2018<br>13:16               | AS-SM-16-2018-<br>CS/MVES-1  |                                  | Bien                      | ADQUISICIÓN DE GAS LICUADO DE PETROLEO (GLP) PARA LA SUB<br>GERENCIA DE SERENAZGO DE LA MUNICIPALIDAD DE VILLA EL<br>SALVADOR                                                                                                    | P           | 277,838.00                                  | Soles  | 3                | 0 🔽      |
|      | MUNICIPALIDAD DISTRITAL DE VILLA<br>EL SALVADOR | 11/06/2018<br>22:13               | LP-SM-3-2018-CS/MVES-<br>1   |                                  | Bion                      | ADQUISICIÓN DE VÍVERES Y LÁCTEOS PARA EL PROGRAMA DE<br>PANTEC DE LA MUNICIPALIDAD DE VILLA EL SALVADOR                                                                                                    | p           | 1,307,166.56                                | Soles  | 3                | 0 🔽      |
|      | MUNICIPALIDAD DISTRITAL DE VILLA<br>EL SALVADOR | 11/06/2018<br>22:02               | SIE-SIE-6-2018-<br>CS/MVES-1 |                                  | B/en                      | ADQUISICIÓN DE VÍVERES PARA EL PROGRAMA DE PAN TBC DE LA<br>MUNICIPALIDAD DE VILLA EL SALVADOR                                                                                                    | P           | 1,453,761.52                                | Soles  | 3                | 0 🔽      |
|      | MUNICIPALIDAD DISTRITAL DE VILLA<br>EL SALVADOR | 08/06/2018<br>18:23               | SIE-SIE-5-2018-<br>CS/MVES-2 |                                  | Bien                      | ADQUISICION DE DIESEL 85 550 PARA LAS UNIDADES VEHICULARES<br>DE DIVERSAS AREAS DE LA MUNICIPALIDAD DISTRITAL DE VILLA EL<br>SALVADOR                                                                                                    | P           | 2,991,711,14                                | Soles  | 3                | 0 🗔      |

El reportero debe contar con información precisa sobre la contratación para reducir el ámbito de búsqueda y así hacer clic en el calendario del proceso respectivo, ubicado en el rubro Acciones, en el que encontrará abundante información. Por ejemplo, el nombre de la empresa y la identidad del propietario o representante, y saber de este modo si postula como candidato al mismo distrito que lo contrata.

A continuación haremos un ejemplo con la primera contratación de la lista:

| de Selección                      |                                                  |                     |                                          |                                      |                                   |                          |               |  |
|-----------------------------------|--------------------------------------------------|---------------------|------------------------------------------|--------------------------------------|-----------------------------------|--------------------------|---------------|--|
| Regresar                          |                                                  |                     |                                          |                                      |                                   |                          |               |  |
|                                   |                                                  |                     |                                          |                                      |                                   |                          |               |  |
| Convocatoria                      |                                                  |                     | Cronogra                                 | ama                                  |                                   |                          |               |  |
| Información General               |                                                  |                     |                                          |                                      | Etapa                             | Fecha Inicio             | Fecha         |  |
| Nomenclatura:                     | LP-5M-5-2018-CS/MVES-1                           |                     | Convo                                    | ocatoria                             |                                   | 23/08/2018               | 23/08/20      |  |
| N° Convocatoria:                  | 15                                               |                     | Regist                                   | tro de particip                      | antes (Electronica)               | 24/08/2018               | 26/09/20      |  |
| Tipo Compra o Selección:          | Por la Entidad                                   |                     | Forms                                    | ulación de con                       | sultas v                          | 00.01                    | 10.39         |  |
| Normativa Aplicable:              | Ley Nº 30225 - Ley de Contrataciones del Estado  |                     | obser<br>MESA                            | DE PARTES DE                         | encial)<br>E LA ENTIDAD           | 08:00                    | 16:00         |  |
| Identificador Convocatoria:       | 3 469806                                         |                     | Absolu                                   | ución de consu                       | ultas y observaciones             | 11/09/2018               | 11/09/20      |  |
|                                   |                                                  |                     | Integr                                   | ración de las B                      | ases                              | 12/09/2018               | 12/09/20      |  |
| Información general de la Entidad | 1                                                |                     | Preser                                   | ntación de ofe                       |                                   | 26/09/2018               | 24/00/00      |  |
| Entidad Convocante:               | MUNICIPALIDAD DISTRITAL DE VILLA EL SALVADOR     |                     | ENTID                                    | DAD                                  | S DEL TERCER PISO DE LA           | 11:00                    | 26/09/20      |  |
| Direccion Legal:                  | AV. REVOLUCION S/N (LIMA-LIMA-VILLA EL SALVADOR) |                     | Evalue                                   | ación y califica                     | ación de ofertas                  | 27/09/2018               | 27/09/20      |  |
| Pagina Web:                       |                                                  |                     | Otorgamiento de la Buena Pro             |                                      | 27/09/2018                        | -                        |               |  |
| Télefono de la Entidad:           |                                                  |                     | A TRA                                    | A TRAVES DEL SEACE                   |                                   | 12:00                    | 27/09/20      |  |
| nformación general del procedimie | nto                                              |                     | Entided                                  | Contratante                          |                                   |                          |               |  |
| Objeto de Contratación:           | Bien                                             |                     | N'                                       | N' Ruc Ent                           |                                   | tidad Contratante        |               |  |
| Descripción del Objeto:           | CONTRATACION DE SUMINISTRO DE REPUESTOS Y LU     | 0                   | 201873464                                | 7346488 MUNICIPALIDAD DISTRITAL DE V |                                   | ILLA EL SALVADOR         |               |  |
| Valor Referencial:                | 1,144,908.13 Soles                               |                     | Anneder                                  |                                      |                                   |                          |               |  |
| Monto del Derecho de              | GRATUITO                                         |                     | E procedimi                              | iento se entrue                      | otra baio la cobertura del o de l | los siguidantes acuerdos | comercialet.  |  |
| Nonto del costo de                |                                                  |                     | Nro, Descripción de                      |                                      | Descripción del /                 | Acuerdo Comercial        | conterciores: |  |
| Reproducción de las Bases:        | 10.00                                            |                     | 1                                        | Acuerdo de Libre Comercio Perú-EFTA  |                                   |                          |               |  |
| Lugar y cuenta de pago del        | Eanco Cuenta                                     |                     | 2                                        | Acuerdo de                           | e Libre Comercio Perú - Unión Eu  | uropea                   |               |  |
| Bases                             | Caja de la Entidad                               |                     | 3 Acuerdo de Allanza del Pacífico Perú - |                                      | e Allanza del Pacífico Perú -Colo | Colombia y Chile         |               |  |
| Fecha y Hora Publicación:         | 23/08/2018 15:48                                 |                     | 4 Acuerdo de Alianza del Pacífico Perú-  |                                      | e Alianza del Pacífico Perú-Méxic | México                   |               |  |
|                                   |                                                  |                     | 5                                        | Acuerdo de                           | e Libre Comercio Perú - Hondura   | 5                        |               |  |
|                                   |                                                  |                     |                                          |                                      |                                   |                          |               |  |
|                                   |                                                  |                     |                                          |                                      |                                   |                          |               |  |
| /er documentos por Etapa          |                                                  |                     |                                          |                                      |                                   |                          |               |  |
|                                   |                                                  |                     |                                          |                                      |                                   |                          | _             |  |
|                                   |                                                  | Lista de Documentos |                                          |                                      | Park and an an an and a           |                          |               |  |
| Nro. Etap                         | a Documento                                      | Archivo             |                                          |                                      | Fecha y Hora de publicación       |                          | Acciones      |  |
| Convocatoria                      | Resumen ejecutivo                                | (38 KB)             | 23                                       | 3/08/2018 16:4                       | 48                                |                          |               |  |
|                                   |                                                  | interio.            |                                          |                                      |                                   |                          |               |  |

Al desplegarse el link, se encontrará información sobre el proceso de licitación, el objeto de la contratación, el monto del mismo, la fecha de la adjudicación, etc. Pero también están disponibles los facsímiles de las actas de la contratación, que contienen la presentación de las ofertas económicas y técnicas, la identificación de los proveedores que participaron y sus respectivos representantes. De este modo es factible ubicar si el candidato es proveedor.

La plataforma del SEACE además es una eficiente base de datos para cruzar la información que los candidatos consignan como Gastos de Campaña ante la Oficina Nacional de Procesos Electorales (ONPE), que cumple con la Supervisión del Financiamiento de las Organizaciones Políticas. La verificación consiste en revisar si los que financian la campaña del partido o del candidato son proveedores del estado. Que un proveedor del estado financie la campaña de un postulante podría generar conflicto de intereses.

### 2. Verificación de financiamiento de campañas

Como es de conocimiento público, las organizaciones políticas y los candidatos deben rendir cuentas ante la ONPE para verificar el origen transparente del dinero. Para acceder a dicha información, se necesita seguir la siguiente ruta: www.onpe.gob.pe

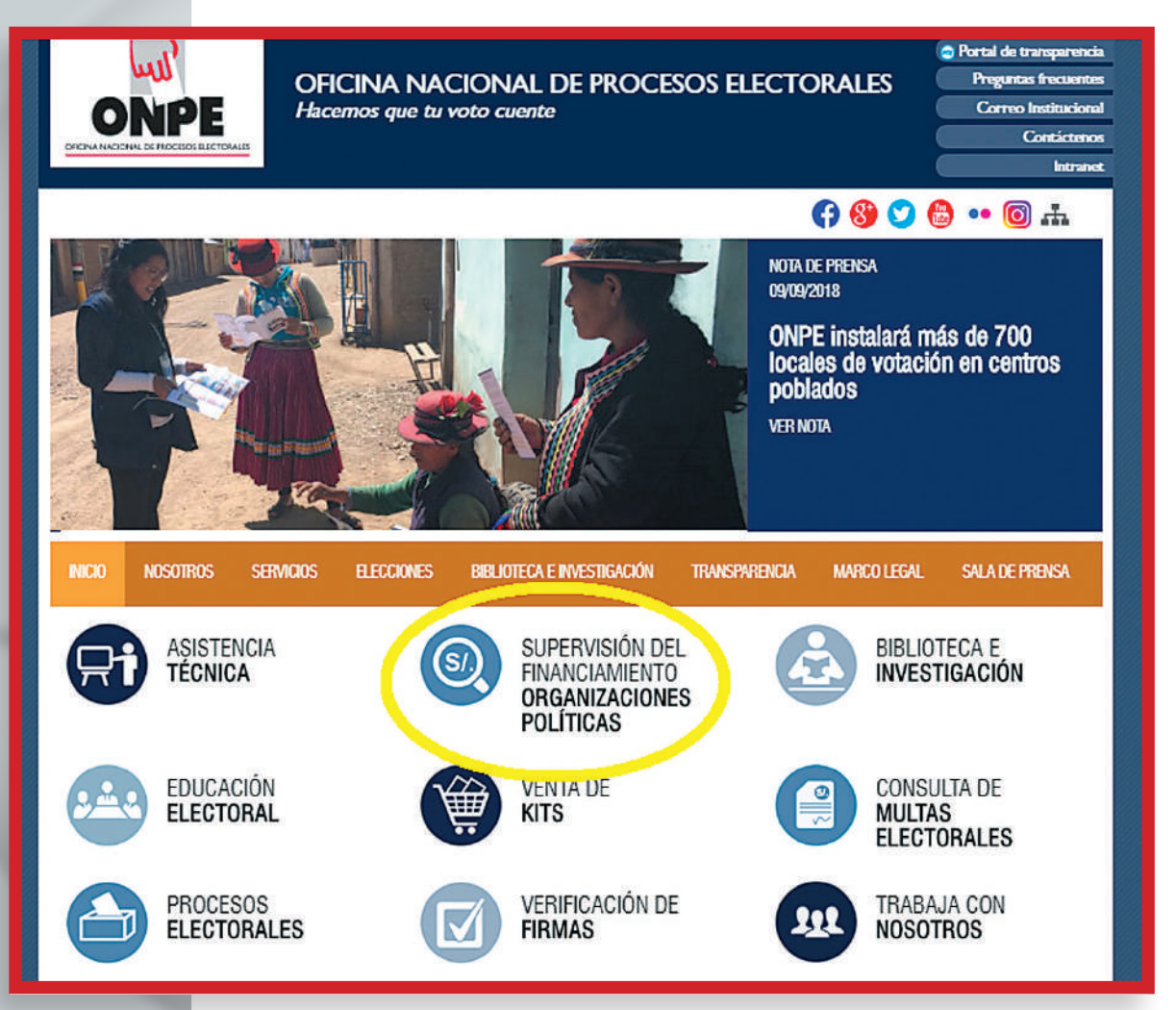

ONPE cuenta con una ventana sobre la Supervisión del Financiamiento de los Partidos Políticos y las normas establecidas al respecto: https://www.web. onpe.gob.pe/servicios/financiamiento-organizaciones-politicas/

Ingresaremos a la opción Financiamiento Privado para demostrar el uso de las herramientas de búsqueda:

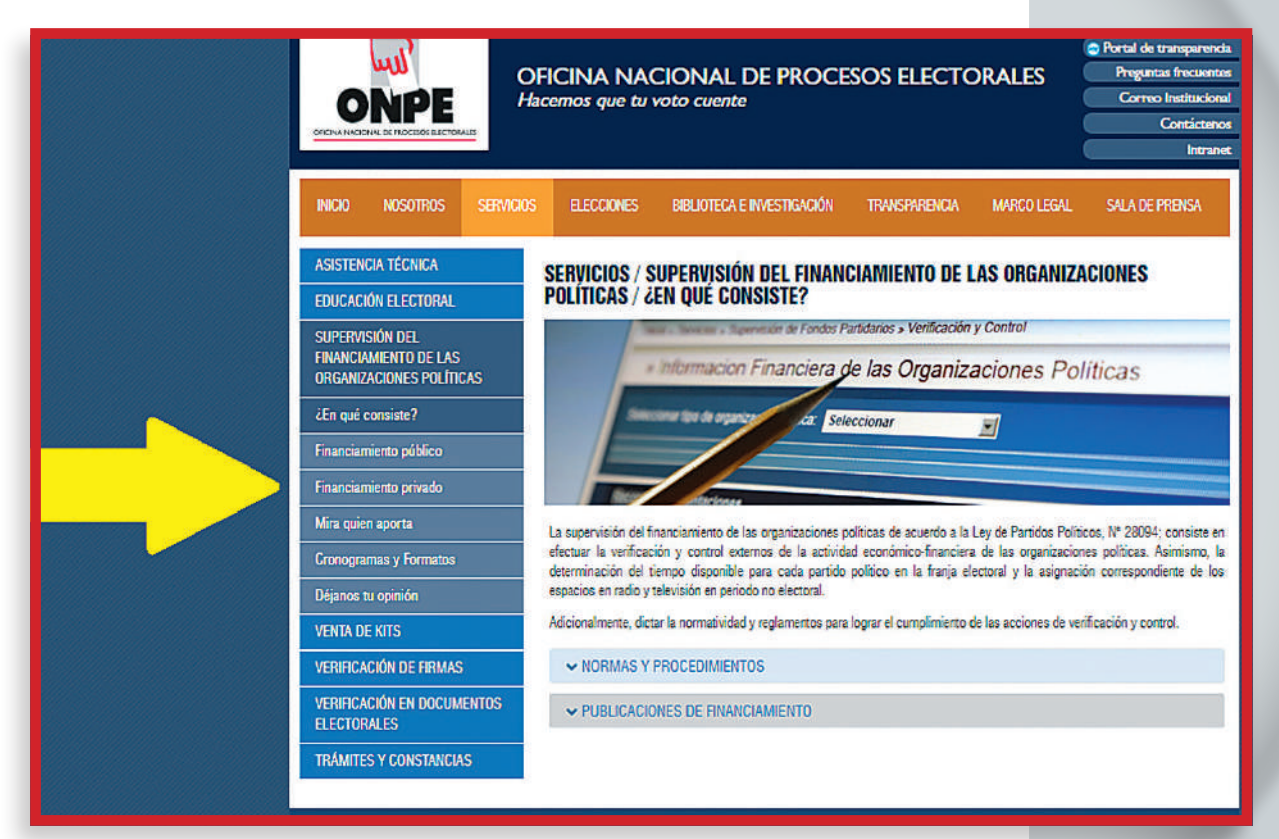

Una vez dentro, se encontrarán 6 opciones de búsqueda:

- Verificación y control de aportes.
- Aportes limpios.
- Obligaciones y cumplimientos.
- Tarifas para la contratación de publicidad política.
- Infracciones y sanciones.
- · Histórico de información financiera de campañas electorales.

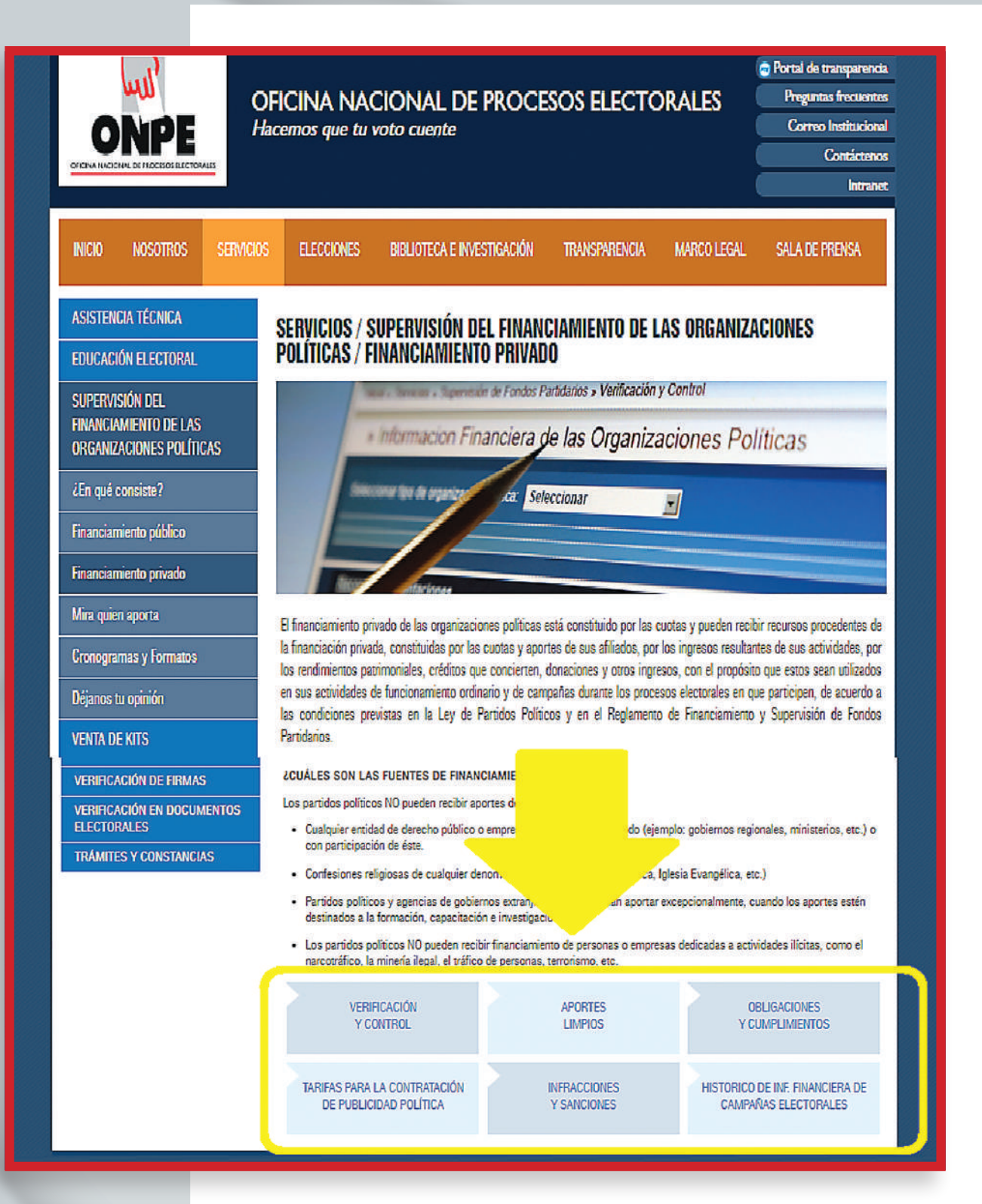

En la opción Verificación y Control se encontrará información financiera que han entregado las organizaciones políticas, así como la verificación y control de las finanzas partidarias y más datos sobre el financiamiento por organización política y por año:

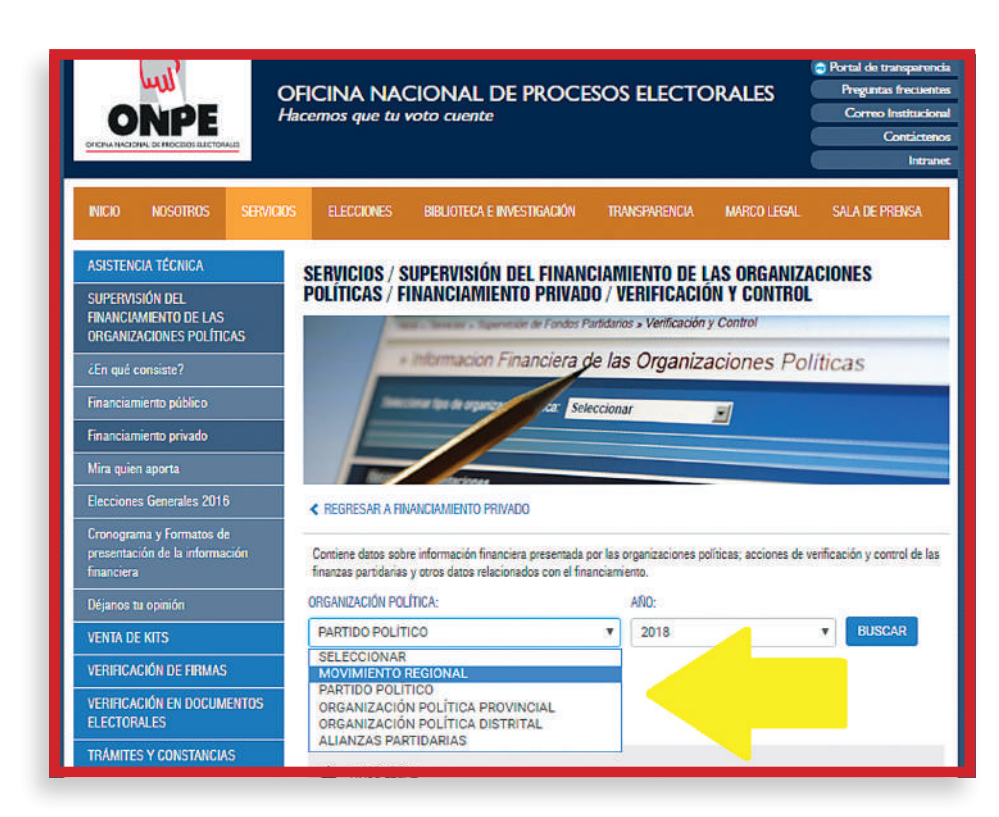

En el acápite Aportes Limpios, ONPE ha habilitado un buscador Por Persona y otro Por Partido:

|                                                                                                    | OFICINA NACIONAL DE PROCESOS ELECTORALES<br>Hacemos que tu voto cuente<br>Correo Institucio<br>Contecte<br>Intra                                                                                                    |
|----------------------------------------------------------------------------------------------------|----------------------------------------------------------------------------------------------------|
| INICIO NOSOTROS SERVIC                                                                                                    | 105 ELECCIONES BIBLIOTECA E INVESTIGACIÓN TRANSPARENCIA MARCO LEGAL SALA DE PRENSA                                                                                                    |
| ASISTENCIA TÉCNICA                                                                                                    | SERVICIOS / SUPERVISIÓN DEL FINANCIAMIENTO DE LAS ORGANIZACIONES                                                                                                    |
| SUPERVISIÓN DEL<br>FINANCIAMIENTO DE LAS<br>ORGANIZACIONES POLÍTICAS                                                                                              | POLÍTICAS / FINANCIAMIENTO PRIVADO / APORTES LIMPIOS                                                                                                    |
| ¿En qué consiste?                                                                                                    | <ul> <li>Informacion Financiera de las Organizaciones Políticas</li> </ul>                                                                                                    |
| Financiamiento público                                                                                                    | Seleccionar I                                                                                                    |
| Financiamiento privado                                                                                                    |                                                                                                    |
|                                                                                                    |                                                                                                    |
| Mira quien aporta                                                                                                    | Anthropy Contraction of Contraction of Contractiono |
| Mira quien aporta<br>Elecciones Generales 2016                                                                                                    |                                                                                                    |
| Mira quien aporta<br>Elecciones Generales 2016<br>Cronograma y Formatos de<br>presentación de la información<br>financiera                                        | REGRE     CIAMENTO PRI Las aportac.     riodicas incluyen las a, unes de campaña electoral del periodo correspondiente.                                                                                                    |
| Mira quien aporta<br>Elecciones Generales 2016<br>Cronograma y Formatos de<br>presentación de la información<br>financiera<br>Déjanos tu opinión                  | REGRE     CLAMENTO PR Las aportac.     rodicas incluyen las a, unes de campaña electoral del periodo correspondiente.     Por Organización Política     Por Persona                                                                                                    |
| Mira quien aporta<br>Elecciones Generales 2016<br>Cronograma y Formatoa de<br>presentación de la información<br>financiera<br>Déjanos tu opinión<br>VENTA DE KITS | REGRE     CLAMENTO PRI Las aportac     odicas incluyen las , unes de campaña electoral del periodo correspondiente.      Por Organización Política     Por Persona  TIPO DE ORGANIZACIÓN POLÍTICA:     NOMBRE DE ORGANIZACIÓN POLÍTICA:                                                                                                    |

El reportero podrá constatar qué tipo de aportaciones ha recibido la organización política o el candidato, pero además conseguirá la identificación de los aportantes, sean empresas o individuos. Luego de las elecciones municipales y regionales del 2018, la ONPE implementó Claridad (https://www.web.onpe.gob.pe/claridadCiudadano2/):

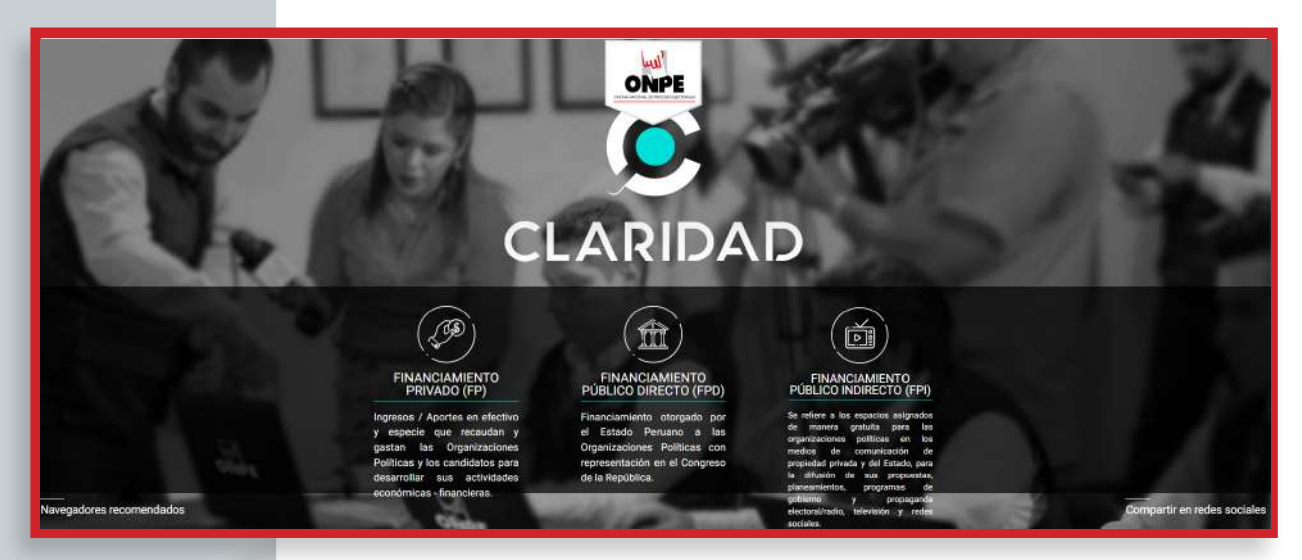

Recomendamos acceder a "Financiamiento Privado". Luego seleccionamos un proceso específico y acto seguido damos clic en "Candidatos a cargo de Elección Popular". En esta plataforma se puede usar el "Buscador" para hacer la búsqueda por postulante. Se puede descargar archivos Excel de los partidos. También se puede descargar el PDF con los nombres de los aportantes y los gastos efectuados.

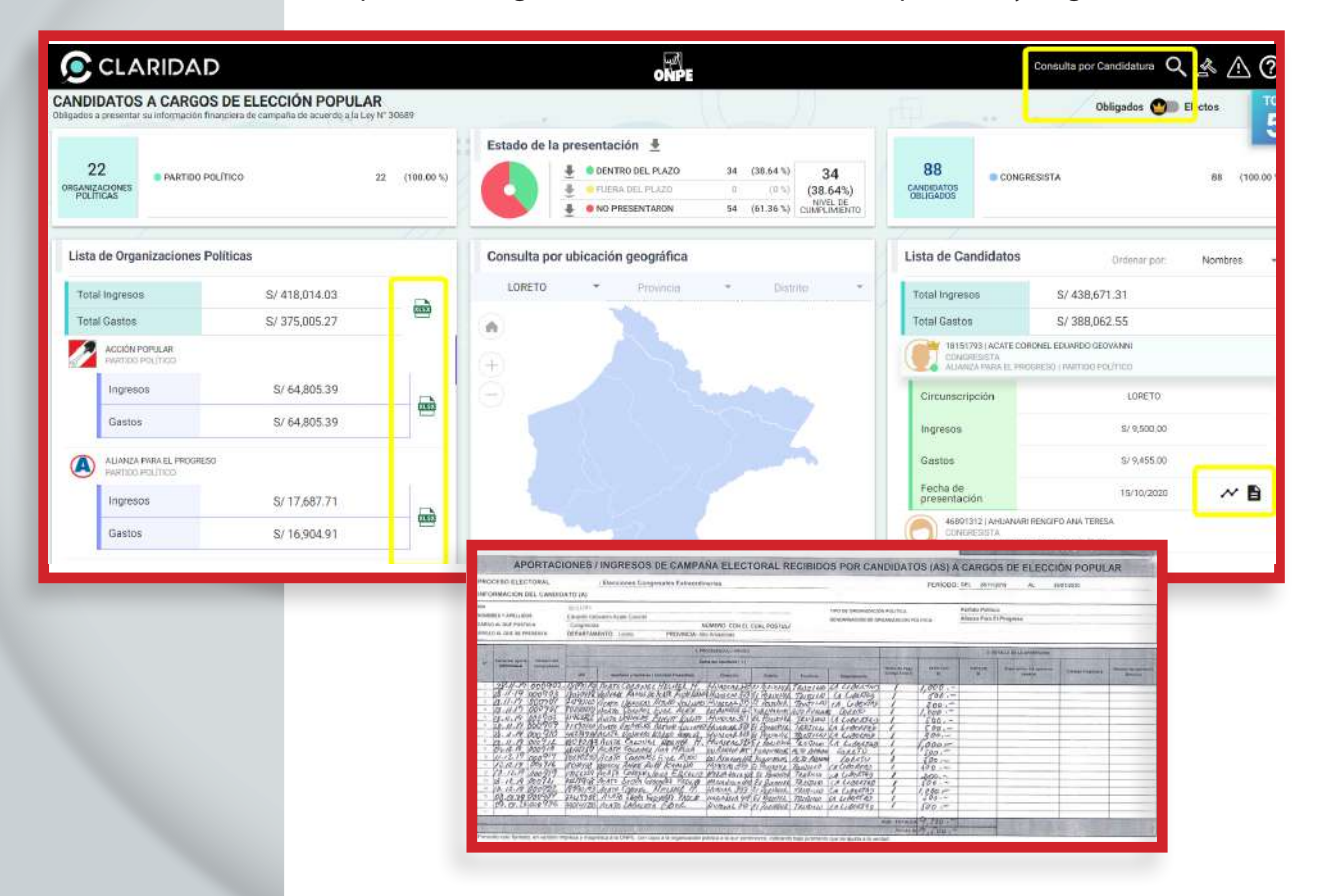
#### Verificación de antecedentes sobre eficiencia de gestión:

Muchos candidatos al Congreso antes pueden haber sido gobernadores regionales o alcaldes. Es una buena idea que el reportero verifique si durante su gestión tuvo una labor eficiente en la ejecución de proyectos u obras. El Sistema de Información de Obras Públicas (Infobras) es una excelente herramienta para verificar si en el periodo que el candidato ejerció como autoridad logró ejecutar las obras públicas que había prometido en la campaña electoral anterior:

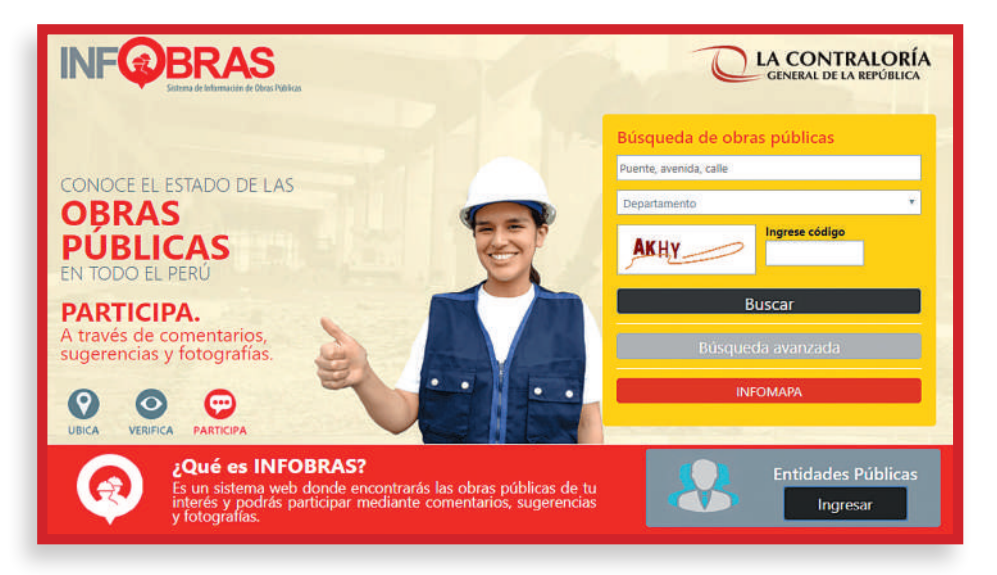

https://apps.contraloria.gob.pe/ciudadano/

El motor de búsqueda facilita acceso a la obra pública de interés: puente, carretera, hospital, etc., y su ubicación por departamento.

Como demostración buscaremos los puentes que se han construido o edifican en Ayacucho. El resultado es el siguiente:

|         | INF               | BRA<br>Setema de Información de | S<br>coss filles                                          |                                                                                                    | Q            | A CONTRAL<br>General de la rep | ORÍA<br>ÚBLICA |
|---------|-------------------|---------------------------------|-----------------------------------------------------------|----------------------------------------------------------------------------------------------------|--------------|--------------------------------|----------------|
|         |                   |                                 |                                                           |                                                                                                    |              |                                |                |
| DECULT  |                   | OUEDA                           |                                                           |                                                                                                    |              |                                |                |
| RESULIA | ADUS DE BUS       | QUEDA                           |                                                           |                                                                                                    |              |                                |                |
| Crit    | terios usados: De | escripción de ob                | ra: Puente, Departamento: AYACUCHO                        |                                                                                                    |              |                                |                |
| ( Pér   | auada avanzada    | O INFO                          | 1540.00                                                   |                                                                                                    |              |                                |                |
| Q busi  | queua avanzaua    | <b>WINE</b>                     | INIAFA                                                    |                                                                                                    |              |                                |                |
| Se mue  | stran 10 🔹 r      | egistros                        |                                                           |                                                                                                    |              | Buscar:                        |                |
| Nº ▼    | Resumen           | Código<br>INFOBRAS              | Entidad                                                   | Obra                                                                                                    | Modalidad    | Estado                         | Monto          |
| 1       | Q Ver             | 11076                           | MUNICIPALIDAD PROVINCIAL DE LA MAR                        | CONSTRUCCION PUENTE CARROZABLE<br>CHOROBAMBA, DISTRITO DE SAN MIGUEL,<br>PROVINCIA DE LA MAR - AVACUCHO                                 | Por Contrata | Finalizada                     | S/. 984,748.48 |
| 2       | Q Ver             | 13222                           | MUNICIPALIDAD DISTRITAL DE SAN JUAN BAUTISTA-<br>HUAMANGA | RECUPERACIÓN PUENTE VEHICULAR SANTA<br>ROSA DE HUATATAS, DISTRITO DE SAN JUAN<br>BAUTISTA-HUAMANGA-AYACUCHO                             | Adm. Directa | Finalizada                     | S/. 493,951.69 |
| 3       | Q Ver             | 19738                           | MUNICIPALIDAD DISTRITAL DE AUCARA                         | CONSTRUCCION DEL PUENTE PEATONAL<br>COLGANTE EN EL CAMINO RURAL DEL ANEXO<br>DE MAYO LUREN DEL DISTRITO DE AUCARA,<br>LUCANAS, AYACUCHO | Por Contrata | Finalizada                     | S/. 321,853.66 |
| 4       | Q Ver             | 21477                           | MUNICIPALIDAD PROVINCIAL DE LA MAR                        | CONTRUCCION DE PUENTE PEATONAL TRANCA -<br>NIANBAMBA DEL DISTRITO DE SAN MIGUEL,<br>PROVINCIA DE LA MAR - AYACUCHO                      | Por Contrata | Finalizada                     | S/. 478,405.18 |

Aparece un resumen del proyecto, la entidad que se encarga de la ejecución, la identificación de la obra pública, la modalidad de la ejecución, la situación en la que se encuentran los trabajos y el monto respectivo. De esta manera se podrá determinada si la obra que se busca está en las siguientes condiciones:

- Finalizada.
- Paralizada.
- En ejecución.
- Sin ejecución.

Otra modalidad para establecer si un candidato congresal que antes fue gobernador o alcalde ejecutó o no obras públicas, es el buscador de Invierte.pe del Ministerio de Economía y Finanzas:

https://www.mef.gob.pe/es/aplicativos-invierte-pe?id=5455 El periodista debe dirigirse a Consulta de Inversiones:

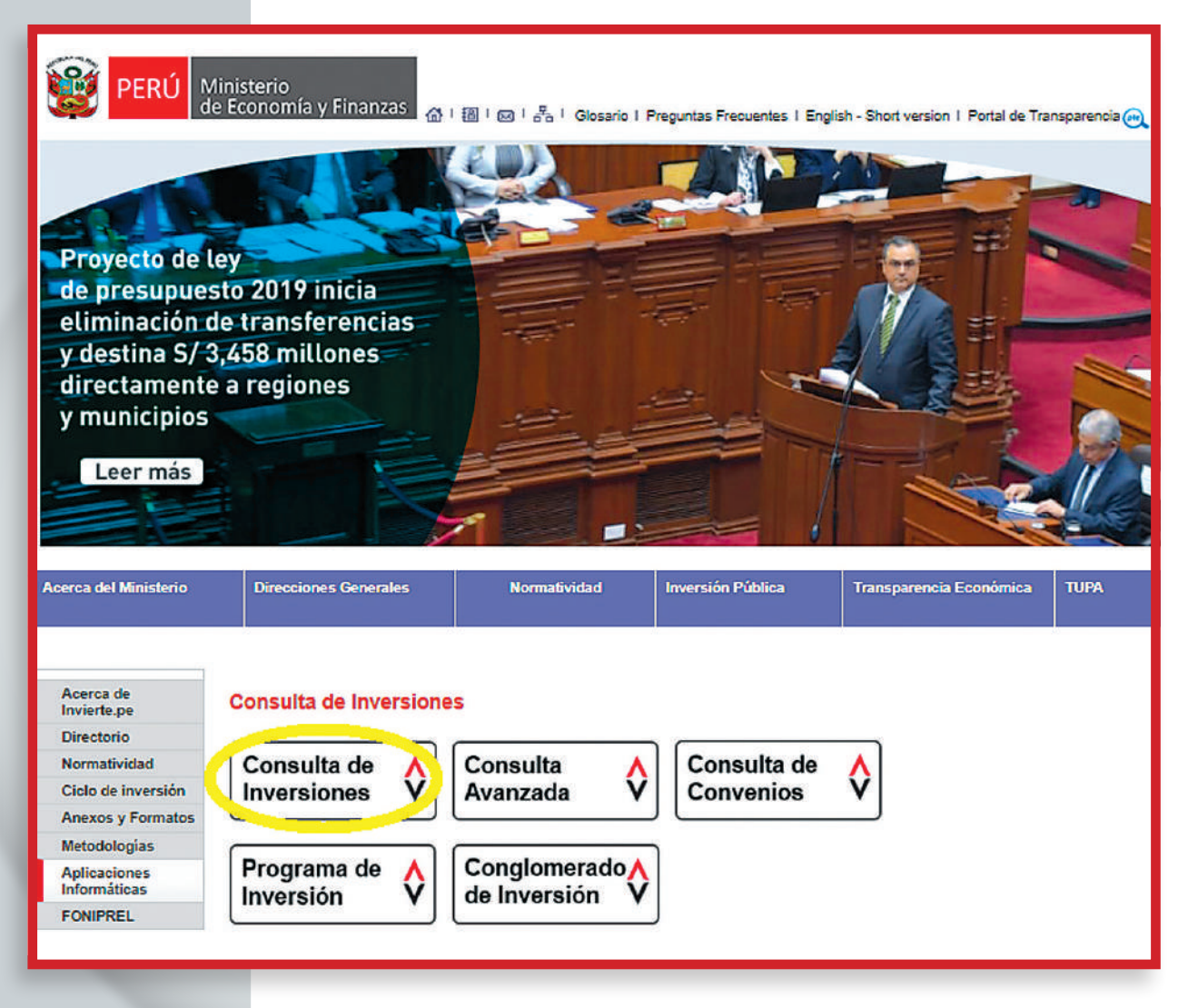

A continuación, el periodista encontrará una ficha en la que debe incluir los datos requeridos. Es suficiente con indicar la región, la provincia o el distrito, para encontrar todos las obras públicas que han sido aprobadas o rechazadas, se encuentran en estudio o ejecución. Vamos a tomar el ejemplo del distrito de Chuschi, en Ayacucho:

| in <mark>v</mark> ierte.pe                                | Banco de Inversiones<br>Consulta de Inversiones |
|-----------------------------------------------------------|-------------------------------------------------|
| 😑 Consulta de inversiones                                 |                                                 |
| Criterios de búsqueda<br>Por código único:<br>Por nombre: |                                                 |
| CHUSCHI<br>LA1CG LA1CG<br>Refrescar                       | T Buscar Sorrar filtros                         |

El buscador entonces entrega como resultado un listado de todas las obras públicas en el distrito de Chuschi y la situación en la que se encuentran:

| Lista           | de resultados                                                                                                    |                    |                           |                   |                             |                      |                |                      |                        |
|-----------------|----------------------------------------------------------------------------------------------------|--------------------|---------------------------|-------------------|-----------------------------|----------------------|----------------|----------------------|------------------------|
| Código<br>único | Nombre de la inversión                                                                                                    | Tipo de<br>formato | Estado                    | Situación         | Monto de<br>la<br>inversión | Monto<br>actualizado | Código<br>SNIP | Fase de<br>ejecución | Inform<br>de<br>cierre |
| 3738            | CONSTRUCCIÓN CARRETERA CHUSCHI-PARAS ANEXO HUERTAHUASI - CHUYMAY<br>(16.740 KM.)                                                                                        | PROYECTO           | DESACTIVADO<br>TEMPORAL   | EN<br>FORMULACION | 2,091,009.00                | 0.0                  | 3738           |                      |                        |
| 12893           | REHABILITACION MEJORAMIENTO Y/O AMPLIACION DE LOS SISTEMAS DE AGUA Y<br>SANEAMIENTO DE CHUSCHI, DISTRITO DE CHUSCHI, PROVINCIA DE CANGALLO,<br>DEPARTAMENTO DE AYACUCHO | PROYECTO           | DESACTIVADO<br>TEMPORAL   | VIABLE            | 2,567,008.00                | 0.0                  | 12893          |                      |                        |
| 032403          | CARRETERA DE INTEGRACION DE ANILLO VIAL CHUSCHI SARHUA<br>HUANCASANCOS                                                                                                  | PROYECTO           | DESACTIVADO<br>TEMPORAL   | VIABLE            | 5,794,010.00                | 5,794,010.00         | 23851          |                      |                        |
| 055138          | CONSTRUCCIÓN CARRETERA DE INTEGRACIÓN PARAS - TOTOS - CHUSCHI,<br>TRAMO: CHACABAMBA - AYUTA CHUSCHI                                                                     | PROYECTO           | ACTIVO                    | VIABLE            | 3,127,456.00                | 4,065,692.80         | 30828          | ¢°                   | <b></b>                |
| 2111069         | MEJORAMIENTO DE INFRAESTRUCTURA DE LA IEP N°38128 MX-P QUISPILLACCTA -<br>CHUSCHI, PROVINCIA DE CANGALLO - AYACUCHO.                                                    | PROYECTO           | DESACTIVADO<br>PERMANENTE | VIABLE            | 299,010.00                  | 299,010.00           | 81578          |                      |                        |
| 2050938         | CONSTRUCCION PUENTE CARROZABLE HUARCAYA-CHUSCHI-RIO PAMPAS, BADO<br>DEL DISTRITO DE SARHUA, PROVINCIA DE VICTOR FAJARDO - AYACUCHO                                      | PROYECTO           | DESACTIVADO<br>PERMANENTE | VIABLE            | 2,317,885.00                | 2,317,885.00         | 45538          |                      |                        |
| 41267           | MANTENIMIENTO DE LA I.E. N 38792 - PAMPAMARCA, CHUSCHI, CANGALLO, AYACUCHO                                                                                              | PROYECTO           | DESACTIVADO<br>TEMPORAL   | EN<br>FORMULACION | 95,653.00                   | 0.0                  | 41267          |                      |                        |
| 2066412         | CONSTRUCCION Y REHABILITACION DE PISTAS, VEREDAS, PARQUE PRINCIPAL Y<br>ALREDEDORES, DEL CENTRO POBLADO DE QUISPILLACTA-CHUSCHI, PROVINCIA<br>DE CANGALLO - AYACUCHO    | PROYECTO           | ACTIVO                    | VIABLE            | 436,000.00                  | 436,179.16           | 62247          | ¢\$                  |                        |

Si el periodista requiere de mayores detalles, elige el Código Único de la obra pública y tiene acceso a la siguiente ficha en la que se encuentran los datos básicos del proyecto de interés, como el financiamiento, si cuenta con aprobación técnica o no, si ha sido desestimado por deficiencias en el planteamiento o ha quedado paralizada por falta de fondos o problemas de administración, atribuibles a la autoridad correspondiente:

| Codigo SNIP del Proyect<br>Estado: INACTIVO, PERF<br>Estado de Viabilidad: EN<br>Asignación de la Viabilidi<br>Sgte. registro en la ficha | o de Inversión Pública :<br>IL PRESENTADO<br>FORMULACIÓN - EVALUACIÓN<br>ad: OPI DE LA REGION AYACUCHO<br>corresponde a: OPI DE LA REGION AYACUCHO                                                                     | [3738 ]<br>Niv                                                                                                    | el Min. Recom. OPI: PERFIL                                                                | Pacha de registre en el 8º. 27 /09 /2002 10 ::                      |
|----------------------------------------------------------------------------------------------------|----------------------------------------------------------------------------------------------------|----------------------------------------------------------------------------------------------------|-------------------------------------------------------------------------------------------|---------------------------------------------------------------------|
|                                                                                                    | [La informació                                                                                                    | FORMATO SNIP-03:<br>FICHA DE REGISTRO - BANCO DE PROYEC<br>n registrada en el Banco de Proyectos tiene caráct                                                            | TOS<br>er de Declaración Jurada]                                                          |                                                                     |
| Eacha da la última                                                                                                    |                                                                                                    |                                                                                                    |                                                                                           |                                                                     |
| I CONCIONAL AND IN CONCIONAL                                                                                                    | IDENTIFICACIÓN                                                                                                    |                                                                                                    |                                                                                           |                                                                     |
| 1.1                                                                                                    | Cédico SNID del Prevente de Invertión Dúblic                                                                                                    | 3730                                                                                                    |                                                                                           |                                                                     |
| 13                                                                                                    | Codigo SNIP del Proyecto de Inversión Fubilitas CO                                                                                                    |                                                                                                    | VOLUEDTALIUACI CHUVMAV (16 740 V                                                          |                                                                     |
| 1.2                                                                                                    | Nombre del Proyecto de Inversion Franca. Co                                                                                                    | INSTRUCCION CARRETERA CODOCHPRANAS AND                                                                                                    | XU HUEKIARUAƏL+ GRUTIIMI (10.140 K                                                        | W.)                                                                 |
| (Test                                                                                                    | Responsabilidad Parcional del Proyecto de la                                                                                                    | Les TRANSPORTE                                                                                                    |                                                                                           |                                                                     |
|                                                                                                    | Programa                                                                                                    | 052 TRANSPORTE TERRESTRE                                                                                                    |                                                                                           |                                                                     |
|                                                                                                    | Subprograma                                                                                                    | 0142 CONSTRUCCION Y MEJORAMIENTO DE                                                                                                    | E CARRETERAS                                                                              |                                                                     |
|                                                                                                    | Responsable Funcional (según Anexo SNIP 0-                                                                                                    | 4) TRANSPORTES Y COMUNICACIONES                                                                                                    |                                                                                           |                                                                     |
| 1.4                                                                                                    | Este Proyecto de Inversión Pública NO perten                                                                                                    | ece a un Programa de Inversión                                                                                                    |                                                                                           |                                                                     |
| 1.5                                                                                                    | Este Proyecto de Inversión Pública NO perten                                                                                                    | ece a un Conglomerado Autorizado                                                                                                    |                                                                                           |                                                                     |
| 1.6                                                                                                    | Localizacion Geográfica del Proyecto de Inver                                                                                                    | sión Pública:                                                                                                    |                                                                                           |                                                                     |
|                                                                                                    | Departamento                                                                                                    | Provincia                                                                                                    | Distrito                                                                                  | Localidad Huertahuasia                                              |
|                                                                                                    | АУАСИСНО                                                                                                    | CANGALLO                                                                                                    | CHUSCHI                                                                                   | Chuymay                                                             |
|                                                                                                    | Sector                                                                                                    | GOBIERNOS REGIONALES                                                                                                    |                                                                                           |                                                                     |
|                                                                                                    | Pliego:<br>Nombre                                                                                                    | GOBIERNO REGIONAL AYACUCHO<br>REGION AYACUCHO-SEDE CENTRAL                                                                                                    |                                                                                           |                                                                     |
|                                                                                                    |                                                                                                    | REGION AIRCOGNO SEDE CENTRAL                                                                                                    |                                                                                           |                                                                     |
|                                                                                                    | Persona Responsable de Formular:<br>Persona Responsable de la Unidad Formuladora:                                                                                                    | Ubaldo Huaroto Santiago                                                                                                    |                                                                                           |                                                                     |
| 1.8                                                                                                    | Unidad Ejecutora del Provecto de Inversión Pú                                                                                                    | blica:                                                                                                    |                                                                                           |                                                                     |
|                                                                                                    | Sector                                                                                                    | GOBIERNOS REGIONALES                                                                                                    |                                                                                           | 100                                                                 |
|                                                                                                    | Pliego:                                                                                                    | GOBIERNO REGIONAL AYACUCHO                                                                                                    |                                                                                           |                                                                     |
|                                                                                                    | Nombre:                                                                                                    | REGION AYACUCHO-TRANSPORTES                                                                                                    |                                                                                           |                                                                     |
|                                                                                                    | Persona Responsable de la Unidad Ejecutora:                                                                                                    | Ing. Hugo Ruiz Perez                                                                                                    |                                                                                           | S.                                                                  |
| 2                                                                                                    | ESTUDIOS                                                                                                    |                                                                                                    |                                                                                           |                                                                     |
| 2.1                                                                                                    | Nivel Actual del Estudio del Proyecto de Invers                                                                                                    | ión Pública                                                                                                    |                                                                                           |                                                                     |
|                                                                                                    | Nivel Fecha                                                                                                    | Autor                                                                                                    | Costo<br>(Nuevos Soles)                                                                   | Nivel de Calificación                                               |
|                                                                                                    | PERFIL 27/09/2002                                                                                                    | Ing. Wilfredo Ramos Pacheco                                                                                                    | 700,000                                                                                   | PRESENTADO                                                          |
| 2.2                                                                                                    | Nivel de Estudio propuesto por la UF para Dec                                                                                                    | larar Viabilidad: PERFIL                                                                                                    |                                                                                           |                                                                     |
| 3                                                                                                    | JUSTIFICACIÓN DEL PROYECTO DE INVERSIÓ                                                                                                    | N PUBLICA                                                                                                    |                                                                                           |                                                                     |
| 3.1                                                                                                    | Planteamiento del Problema                                                                                                    |                                                                                                    |                                                                                           |                                                                     |
|                                                                                                    | Melorar la integración socio-económica y cultural o                                                                                                    | de los distritos de Chuschi y Totos                                                                                                    |                                                                                           |                                                                     |
| 3.2                                                                                                    | Beneficiarios Directos                                                                                                    | ,                                                                                                    |                                                                                           |                                                                     |
| 321                                                                                                    | Número de los Beneficiarios Directos (Nº de pe                                                                                                    | rsonas)                                                                                                    |                                                                                           |                                                                     |
| 3.2.2                                                                                                    | Característica de los Beneficiarios                                                                                                    | (20102)                                                                                                    |                                                                                           |                                                                     |
|                                                                                                    | La cosntrucción de la carretera Chuschi - Totos tra<br>directos son 25,000 habitantes de la provincia de é<br>El 40% de la población es relativamente joven y se<br>de la población se encuentra en la zona rural cuya | spasa los distritos de Pomabamba, Chuschi, Totos, Vii<br>Cangallo<br>e encuentra en el área de influencia del proyecto en la<br>a citividad principal es la agropecuaria | lcanchos y Paras con sus respectivos anexo<br>zona urbana de los cinco distritos menciona | s los cuales los beneficiarios<br>dos anteriormente mientras el 60% |
| 3.3                                                                                                    | Objetivo del Proyecto de Inversión Pública                                                                                                    |                                                                                                    |                                                                                           |                                                                     |
|                                                                                                    | No se ha registrado                                                                                                    |                                                                                                    |                                                                                           |                                                                     |
| 3.4                                                                                                    | Análisis de la demanda y oferta                                                                                                    |                                                                                                    |                                                                                           |                                                                     |
|                                                                                                    | Tramo Longitud                                                                                                    | IMD                                                                                                    |                                                                                           | Costo por tramo                                                     |
| 4                                                                                                    | ALTERNATIVAS DEL PROYECTO DE INVERSIÓ<br>(Las tres mejores alternativas)                                                                                                    | N PÚBLICA                                                                                                    |                                                                                           |                                                                     |
| 4.1                                                                                                    | Descripciones:<br>(La primera alternativa es la recomendada)                                                                                                    |                                                                                                    |                                                                                           |                                                                     |
|                                                                                                    | Alternativa 1 Construcción de carrie                                                                                                    | era de chuschi - Paras anexo Huertahuasi - Chuomav                                                                                                    |                                                                                           |                                                                     |
|                                                                                                    | (Recomendada)<br>Alternativa 2 Construcción de la ca                                                                                                    | metera de Chuschi - Paras                                                                                                    |                                                                                           |                                                                     |
|                                                                                                    | Alternativa 3 No existe                                                                                                    |                                                                                                    |                                                                                           |                                                                     |
|                                                                                                    | B Contraction (Section 2010)                                                                                                    |                                                                                                    |                                                                                           |                                                                     |

Se aprecia con abundante detalle el proceso de la obra pública cronológicamente, permitiendo identificar si el exfuncionario convertido en candidato dice la verdad sobre los proyectos que administró durante su gestión.

La transparencia en la gestión de los recursos transferidos es también materia de vigilancia periodística. Los candidatos que ejercieron función pública en regiones, provincias y distritos que reciben canon minero, petrolero y gasífero, deben rendir cuentas sobre el uso adecuado de dichos fondos. ¿Gastó correctamente? ¿O no los gastó? ¿Qué hizo con el canon el exfuncionario que ahora postula a un cargo? El Ministerio de Economía y Finanzas (MEF) ofrece dos motores de búsqueda: uno sobre las transferencias de los mencionados canon y otro sobre la ejecución de los fondos transferidos. La información disponible del MEF permite verificar si el exfuncionario convertido en candidato durante su mandato gastó adecuadamente el canon. Pero primero se debe determinar cuánto obtuvo de fondos el exfuncionario en el periodo que cumplió labores en el gobierno regional o alcaldía provincial y distrital.

La ruta para acceder al buscador de asignación de recursos del MEF es el que sigue:

https://www.mef.gob.pe/?option=com\_content&view=category&id= 661&Itemid=100143&Iang=es

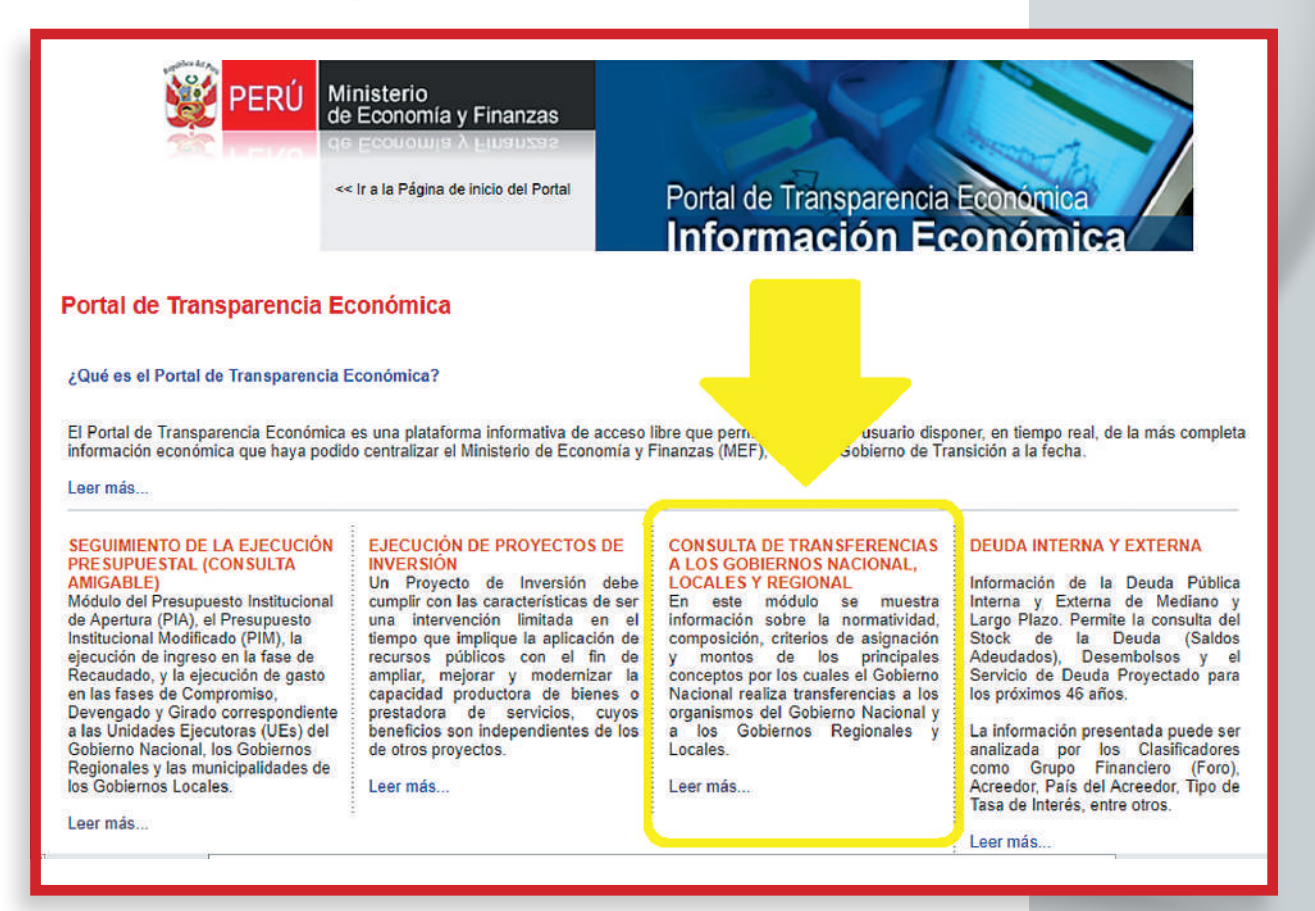

77

Al ingresar se encontrará tres opciones: seleccionamos la segunda porque es la materia y el periodo que interesa:

https://www.mef.gob.pe/es/transferencias-a-gobierno-nacionalregional-y-locales/que-es-y-como-muestra-la-consulta

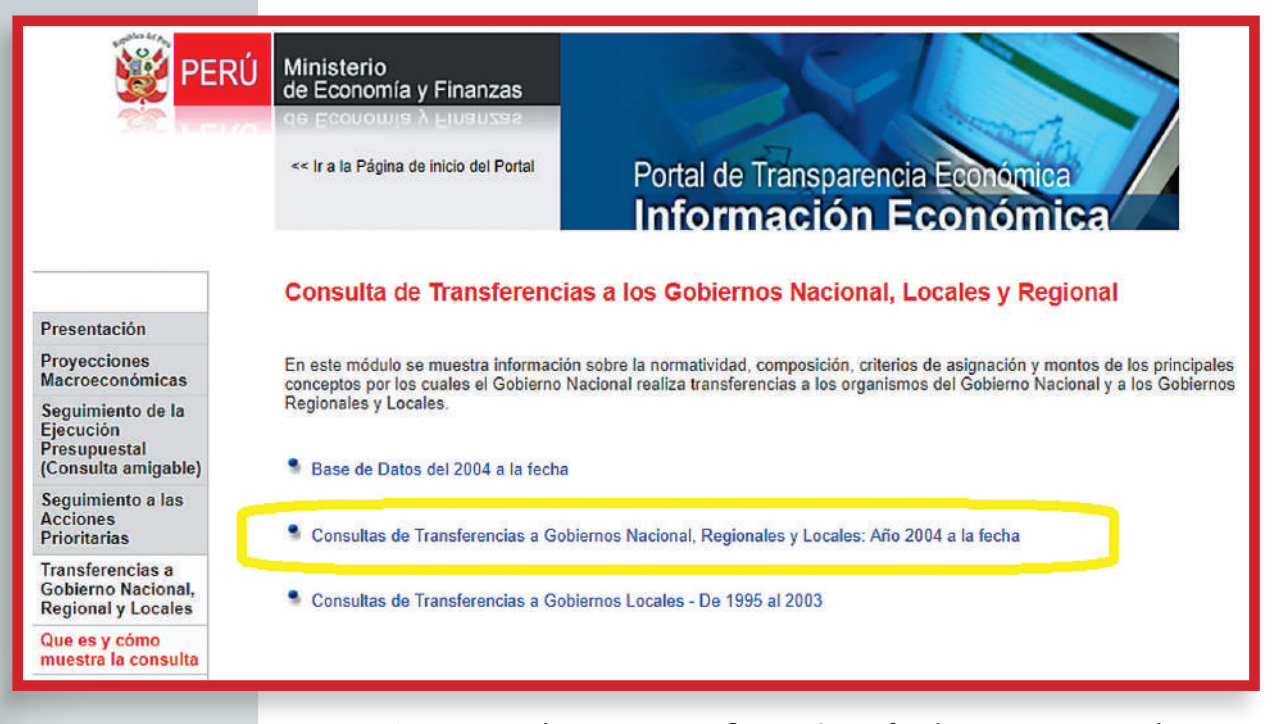

Como ejemplo vamos a verificar cuántos fondos por concepto de canon gasífero ha recibido la alcaldía distrital de Echarati (Cusco) durante el último periodo de gestión municipal, entre 2015 y 2018. Como se aprecia a continuación, se ubica el año de interés y en la parte inferior de la pantalla se hace click en el link Recursos:

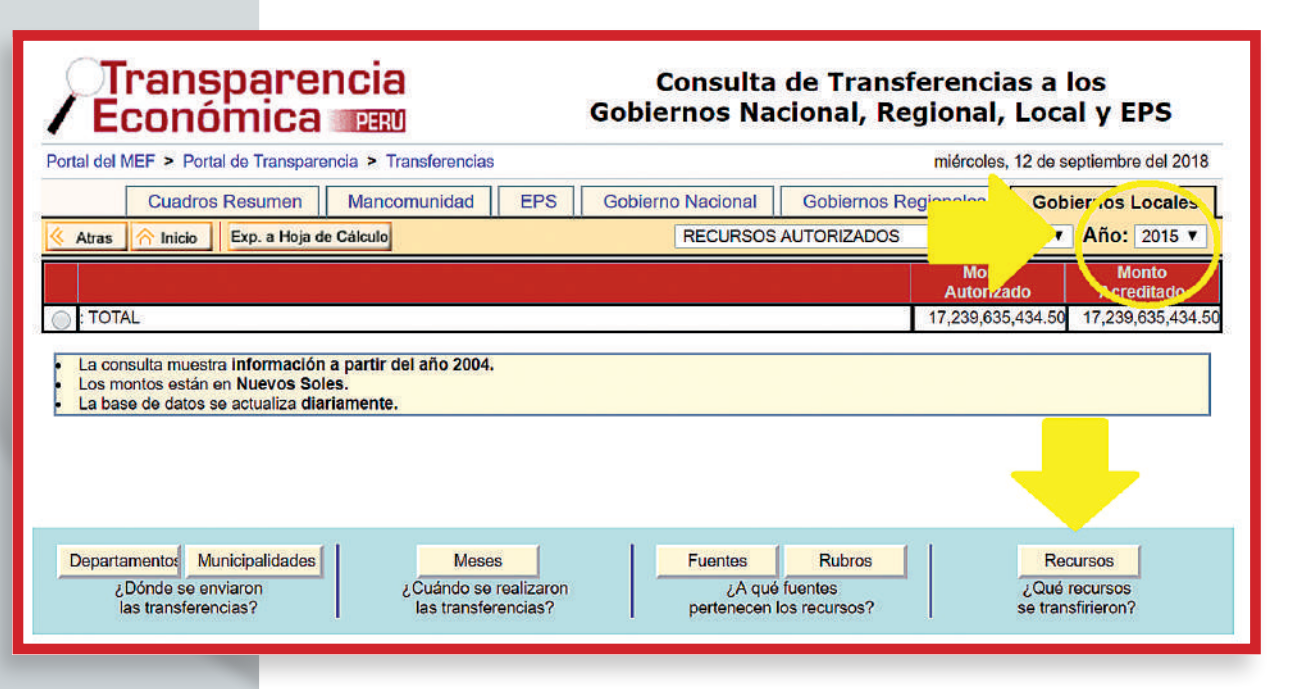

El resultado que aparecerá es el siguiente:

| rtal del MEF > Portal de Transparencia > Transferencias    |                       | miércole             | es, 12 de s  | eptiembre del 201   |
|------------------------------------------------------------|-----------------------|----------------------|--------------|---------------------|
| Cuadros Resumen Mancomunidad                               | EPS Gobierno Nacional | Gobiernos Regionales | Gob          | iernos Locales      |
| Atras \land Inicio Exp. a Hoja de Cálculo                  | RECURSOS              | AUTORIZADOS          |              | Año: 2015 🔻         |
| 5 : TOTAL                                                  |                       | 17,239,6             | 35,434.50    | 17,239,635,434      |
| Recurso                                                    |                       | Mor<br>Autor         | nto<br>izado | Monto<br>Acreditado |
| 090: CANON MINERO                                          |                       | 1,695,0              | 24,661.94    | 1,695,024,661       |
| 208: REGALÍA MINERA                                        |                       | 444,0                | 37,778.18    | 444,037,771         |
| 209: FOCAM - FONDO DE DESARROLLO DE CAMISEA                |                       | 173,3                | 36,270.19    | 173,336,27          |
| 230: CANON HIDROENERGÉTICO                                 |                       | 163,3                | 02,496.44    | 163,302,49          |
| 231: CANON PESQUERO - IMP. A LA RENTA                      |                       | 37.3                 | 71.863.19    | 37.371.86           |
| 232: CANON GASIFERO - RENTA                                |                       | 569,1                | 39,531.80    | 569,139,53          |
| 346: VICTIMAS DEL TERRORISMO                               |                       | 2,9                  | 96,172.40    | 2,996,17            |
| 347: IMPUESTOS DEROGADOS                                   |                       | 13,6                 | 54,000.00    | 13,654,00           |
| 348: PROYECTO TRANSPORTES RURALES PROVIAS                  |                       | 50,9                 | 28,522.00    | 50,928,52           |
| 349: COMEDORES, ALIMENTOS POR TRABAJO, HOGARES Y ALBERGUES |                       | 128,0                | 37,445.00    | 128,037,44          |

Como se aprecia, identificamos el recursos -en este caso el Canon Gasífero- y hacemos clic en el buscador Departamento hasta encontrar el distrito de Echarati. Ahora buscamos por provincia.

| obiernos Locales    |
|---------------------|
|                     |
| ▼ Año: 2015 ▼       |
| 50 17,239,635,434.  |
| 80 569,139,531      |
| Monto<br>Acreditado |
| 0 569,139,531       |
|                     |

En el caso de Echarati, corresponde la provincia de La Convención. Para obtener los distritos, hacemos clic a la provincia y más abajo al buscador Municipalidades:

| ortal del MEF > Portal de Transparencia > Transferencias |                 |              |     |                   |              | miércoles, 12 d | e septiembre del 20 |
|----------------------------------------------------------|-----------------|--------------|-----|-------------------|--------------|-----------------|---------------------|
|                                                          | Cuadros Resumen | Mancomunidad | EPS | Gobierno Nacional | Gobiernos Re | gionales G      | obiernos Locale     |
| Atras 🔗 Inicio Exp. a Hoja de Câlculo                    |                 |              |     | RECURSOS          | AUTORIZADOS  |                 | • Año: 2015         |
| 15 : TOTAL                                               |                 |              |     |                   |              | 17,239,635,434  | 50 17,239,635,43    |
| 15 Recurso 232 : CANON GASÍFERO - RENTA                  |                 |              |     |                   |              | 569,139,531     | 569,139.53          |
| 15 Departamento 08 : CUSCO                               |                 |              |     |                   |              | 569,139,531     | 569,139,53          |
|                                                          | Desident        |              |     |                   |              | Monto           | Monto               |
|                                                          | Provincia       |              |     |                   |              | Autorizado      | Acreditado          |
| 01: CUSCO                                                |                 |              |     |                   |              | 46,836,773      | 31 46,836,77        |
| 02: ACOMAYO                                              |                 |              |     |                   |              | 8,203,713       | 71 8,203,71         |
| 03: ANTA                                                 |                 |              |     |                   |              | 17,446,289      | 16 17,446,28        |
| ) 04: CALCA                                              |                 |              |     |                   |              | 21,125,268      | 76 21,125,26        |
| ) 05: CANAS                                              |                 |              |     |                   |              | 13,690,276      | 12 13,690,27        |
| 06: CANCHIS                                              | ¥               |              |     |                   |              | 21,469,602      | 42 21,469,60        |
| 07: CHUMBIVILCAS                                         |                 |              |     |                   | Ġ.           | 28,302,069      | 85 28,302,06        |
| ) 08: ESPINAR                                            |                 |              |     |                   | 6            | 20,515,781      | 07 20,515,78        |
| 09: LA CONVENCION                                        |                 |              |     |                   |              | 323,960,059     | 51 323,960,05       |
| 10: PARURO                                               | ·               |              |     |                   | iii iii      | 10.009,752      | 20 10,009,75        |
| 11: PAUCARTAMBO                                          |                 |              |     |                   | 93           | 16,126,474      | 58 16,126,47        |
| 12: QUISPICANCHIS                                        |                 |              |     |                   |              | 25,848,627      | 23 25,848,62        |
| 13: URUBAMBA                                             |                 |              |     |                   |              | 15,604,843      | 88 15,604,84        |

Entonces en la pantalla aparecerá el monto de Canon Gasífero que ha recibido cada distrito, entre ellos el que buscamos, Echarati:

|                                                                                                    | Cuadras Pasuman                                      | Managemunidad | CDC                     | Cobiorno Nacional | Cabiamaa Da  |                               | lamont contra     |
|----------------------------------------------------------------------------------------------------|------------------------------------------------------|---------------|-------------------------|-------------------|--------------|-------------------------------|-------------------|
|                                                                                                    | Guadros Resumen                                      | Wancomunidad  | EFS                     | Obbierno Nacional | GODIEINOS RE | gionales Gob                  | Año: 0015 -       |
| K Atras Atras Atra |                                                      |               |                         | RECORSOS          | AUTORIZADOS  |                               | Ano: 2015 V       |
| 2015 TOTAL                                                                                                    |                                                      |               |                         |                   |              | 17,239,635,434.50             | 17,239,635,434.50 |
| 2015 Recurso 232 CANON GASIFERO - RENTA                                                                                                    |                                                      |               |                         |                   |              | 569,139,531.80                | 569,139,531.80    |
| 2015 Departamento 08 : CUSCO                                                                                                    |                                                      |               |                         |                   |              | 569,139,531.80                | 569,139,531.80    |
| 2015 Provincia :                                                                                                    |                                                      |               |                         |                   |              | 323,960,059.51                | 323,960,059.51    |
| 2015 Provincia :                                                                                                    |                                                      |               |                         |                   |              | 323,960,059.51                | 323,960,059.51    |
|                                                                                                    | Municipalidad                                        |               |                         |                   | 2.           | Monto                         | Monto             |
| 01-300748: MUNICIPALIDAD PROVINCIAL DE LA CONVENCION -                                                                                                    | SANTA ANA                                            |               |                         |                   |              | 23.634.762.37                 | 23,634,762,37     |
| 02-300749: MUNICIPALIDAD DISTRITAL DE ECHARATI                                                                                                    |                                                      |               |                         |                   |              | 147,611,209.59                | 147,611,209.59    |
| 03-300750 MONICIPALIDAD DISTRITAL DE HUAY OPATA                                                                                                    |                                                      |               |                         |                   | -            | 5,282,154.44                  | 5,282,154.44      |
| 04-300751: MUNICIPALIDAD DISTRITAL DE MARANURA                                                                                                    |                                                      |               |                         |                   | -            | 10,382,274.84                 | 10,382,274.84     |
| 05-300752: MUNICIPALIDAD DISTRITAL DE OCOBAMBA                                                                                                    |                                                      |               |                         |                   |              | 11,044,741.61                 | 11,044,741.61     |
| 06-300753: MUNICIPALIDAD DISTRITAL DE QUELLOUNO                                                                                                    |                                                      |               |                         |                   |              | 28,141,010.98                 | 28,141,010.98     |
| 07-300754: MUNICIPALIDAD DISTRITAL DE QUIMBIRI                                                                                                    |                                                      |               |                         |                   |              | 28,074,861.68                 | 28,074,861.68     |
| 08-300755: MUNICIPALIDAD DISTRITAL DE SANTA TERESA                                                                                                    |                                                      |               |                         |                   |              | 10,945,997.15                 | 10,945,997.15     |
| 09-300756: MUNICIPALIDAD DISTRITAL DE VILCABAMBA                                                                                                    |                                                      |               |                         |                   |              | 19,027,551.32                 | 19,027,551.32     |
| 10-300757: MUNICIPALIDAD DISTRITAL DE PICHARI                                                                                                    |                                                      |               |                         |                   |              | 29,221,212.25                 | 29,221,212.25     |
| 12-301858: MUNICIPALIDAD DISTRITAL DE VILLA VIRGEN                                                                                                    |                                                      |               |                         |                   |              | 2,693,420.46                  | 2,693,420.46      |
| 11-301859: MUNICIPALIDAD DISTRITAL DE INKAWASI                                                                                                    |                                                      |               |                         |                   |              | 7,900,862.82                  | 7,900,862.82      |
| ¿Dónde se enviaron<br>las transferencias?                                                                                                    | Meses<br>Cuándo se realizaron<br>las transferencias? |               | Fuentes<br>U<br>pertene | Rubros            |              | ¿Qué recurs<br>se transfirier | ios<br>on?        |
|                                                                                                    |                                                      |               |                         |                   |              |                               |                   |

Con la información obtenida podemos construir una base de datos con la herramienta Excel para conocer con precisión cuántos fondos del Canon Gasífero recibió el alcalde de Echarati en el periodo 2015-2018. Y esto fue lo que encontramos:

| (en soles)  |             |            |            |             |
|-------------|-------------|------------|------------|-------------|
| 2015        | 2016        | 2017       | 2018       | TOTAL       |
| 147,611,209 | 71,698,387. | 20,499,729 | 15,918,088 | 255,727,413 |

Ahora bien, ¿cómo gastó el alcalde los fondos del canon gasífero? Ingresamos a la ventana del MEF Seguimiento del Gasto Presupuestal e identificamos el segundo rubro, como se observa a continuación: https://www.mef.gob.pe/es/ seguimiento-de-la-ejecucion-presupuestal-consulta-amigable

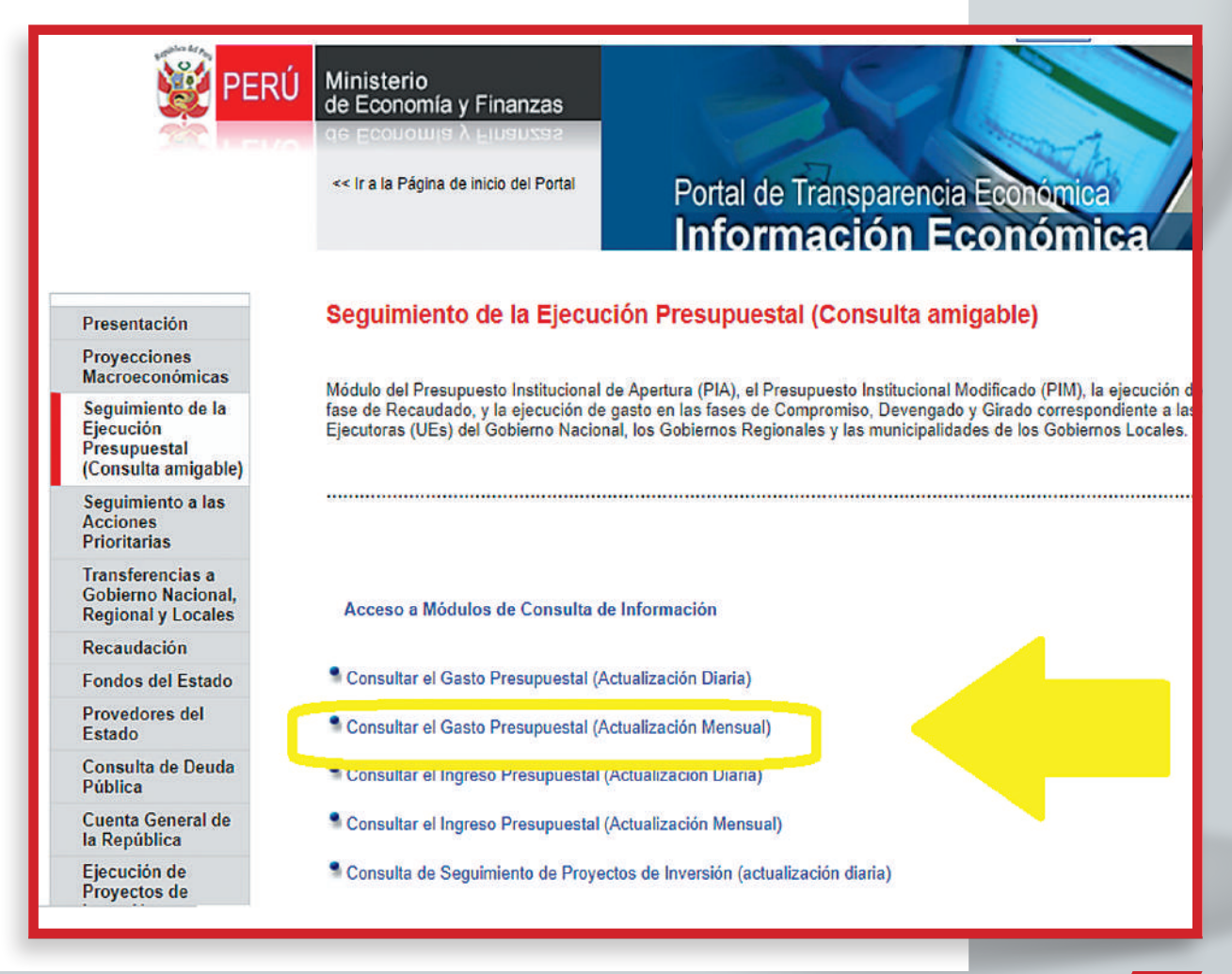

Para seguir con el ejemplo del distrito de Echarati, ubicamos el año 2015 y el Nivel de Gobierno, donde hacemos clic:

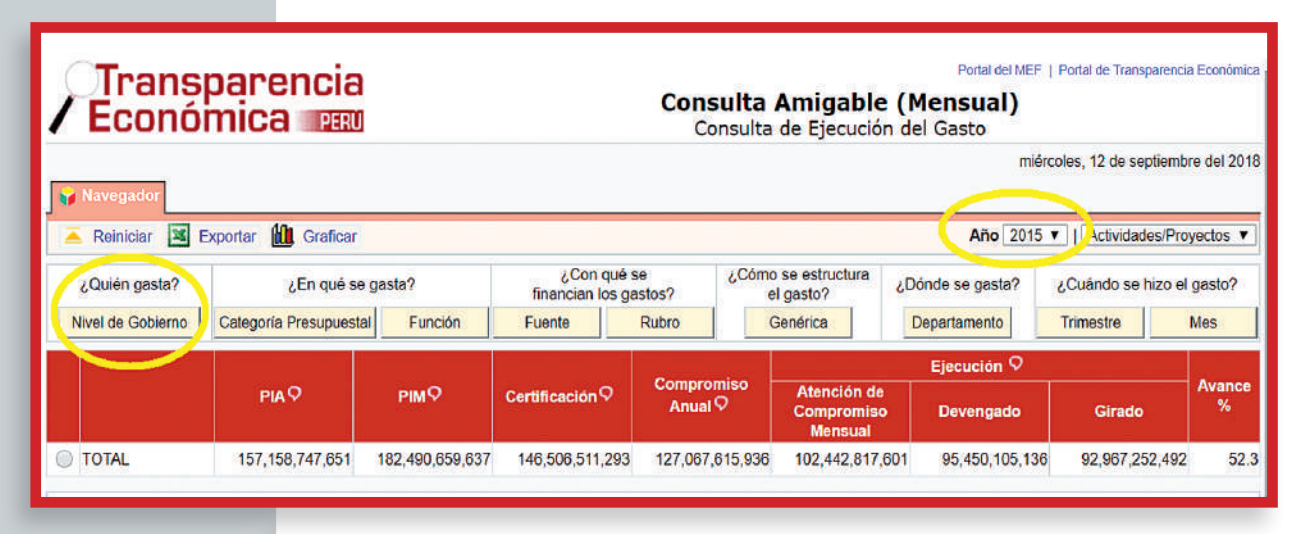

### Seguimos la ruta por Gobiernos Locales:

| ¿Quién gasta? |                      |              |                                   | ¿En qué se ga                     | sta?                | fin                               | ¿Con qué se<br>ancian los gastos? | ¿Cómo se estructo<br>el gasto? | ura ¿Dónde se gasta?                 | ¿Cuándo se hizo el ga |                |             |  |
|---------------|----------------------|--------------|-----------------------------------|-----------------------------------|---------------------|-----------------------------------|-----------------------------------|--------------------------------|--------------------------------------|-----------------------|----------------|-------------|--|
|               | Sector Gob.Loc./Manc |              | or Gob.Loc./Mancom. Categoría Pre |                                   | a Presupuestal      | Presupuestal Función              |                                   | nte Rubro                      | Genérica                             | Departamento          | Trimestre      | Mes         |  |
| ٠             |                      |              | 157,158,                          | 4,747,651 182,490,659,637 146,506 |                     | 146,506,511,293 127,067,615,936 1 |                                   | 102,442,817,601                | 95,450,105,136                       | 92,967,252,492        | 52.3           |             |  |
|               |                      |              |                                   |                                   |                     |                                   |                                   |                                |                                      | Ejecución 🛇           |                |             |  |
|               | Nivel de G           | Sobierno     | ierno PIA♀                        |                                   | ₽МѺ                 |                                   | tificación♀                       | Compromiso<br>Anual ♀          | Atención de<br>Compromiso<br>Mensual | Devengado             | Girado         | Avance<br>% |  |
| ۲             | E: GOBIERNO          |              | RNO 115,381,884,467               |                                   | 167 113,579,395,495 |                                   | 2,675,922,607                     | 84,708,225,313                 | 65,693,834,124                       | 60,562,521,992        | 59,580,854,648 | 53.3        |  |
| 0             | M: GOBIERNOS         |              | 16,025,                           | 792,206                           | 33,162,879,8        | 27 2                              | 25,813,693,997                    | 18,890,197,314                 | 16,988,053,369                       | 15,720,262,448        | 14,787,936,977 | 47.4        |  |
| 0             | REGIONA              | RINUS<br>LES | 25,751,                           | 070,978                           | 35,748,384,3        | 15 2                              | 8,016,894,688                     | 23,469,193,309                 | 19,760,930,109                       | 19,167,320,696        | 18,598,460,867 | 53.6        |  |

## Seguidamente ingresamos a la ruta de Municipalidades:

| ¿Quién gasta? |                                                                 |        |                                            |                            | ¿En qué se ga | sta? | 0                | fine                    | ¿Con d<br>incian lo   | qué se<br>os gastos? | ¿Como se estructura<br>el gasto?     |                | a ¿Dónde se gasta? | ¿Cuándo se l   | nizo el gas |  |
|---------------|-----------------------------------------------------------------|--------|--------------------------------------------|----------------------------|---------------|------|------------------|-------------------------|-----------------------|----------------------|--------------------------------------|----------------|--------------------|----------------|-------------|--|
| De            | partamento                                                      | Manco  | omunidad                                   | Categoría Presupuestal     |               |      | unción Fuer      |                         | nte Rubro             |                      | Genérica                             |                | Departamento       | Trimestre      | Mes         |  |
| •             | TOTAL                                                           |        | 157,158                                    | 157,158,747,651 182,490,65 |               | 37   | 146,506,         | 511,293 127,067,615,936 |                       | 102,442,817,601 95   |                                      | 95,450,105,136 | 92,967,252,492     | 52.3           |             |  |
| •             | GOBIERNOS<br>LOCALES<br>Gobiernos<br>Locales /<br>Mancomunidade |        | oblerno M:<br>IOS 16,025,792,206 33,162,87 |                            |               | 27   | 25,813,          | 693,997                 | 93,997 18,890,197,314 |                      | 16,988,053,369 1                     |                | 15,720,262,448     | 14,787,936,977 | 47.4        |  |
|               |                                                                 |        | biernos<br>icales / PIA ♥<br>munidades     |                            | РІМ♀ С        |      |                  | Certificación 🖓 Co      |                       |                      |                                      | Ę              | jecución 오         |                |             |  |
|               |                                                                 |        |                                            |                            |               |      | Certificaci      |                         |                       | ual 🗘                | Atención de<br>Compromiso<br>Mensual |                | Devengado          | Girado         | Avance<br>% |  |
| ۲             | M:<br>MUNICIPAL                                                 | IDADES | 16,02                                      | 25,792,206                 | 33,121,527    | ,636 | 3 25,777,631,068 |                         | 18,854,329,737        |                      | 16,952,186,779                       |                | 15,702,782,941     | 14,770,559,646 | 47.4        |  |
| 0             | MANCOMU                                                         | NIDADE | s                                          | 0                          | 41,352        | ,191 | 36               | 6,062,930               | 35,867,576            |                      | 35,866,590                           |                | 17,479,507         | 17,377,331     | 42.3        |  |

Y continuamos en la opción Departamento:

| Ă Reiniciar 🛽                             | Exp    | ortar 🚻 Graficar                  |                                   |                                         |                     |                                  |                                    |                  | Año 2015                         | Actividades/Pro                  | yectos 🔻         |  |
|-------------------------------------------|--------|-----------------------------------|-----------------------------------|-----------------------------------------|---------------------|----------------------------------|------------------------------------|------------------|----------------------------------|----------------------------------|------------------|--|
| ¿Quién gasta?                             |        | رEn qué se ga                     | sta?                              | د Con qué se د<br>financian los gastos? |                     | ¿Cómo se estructura<br>el gasto? |                                    | ¿Dónde se gasta? |                                  | ¿Cuándo se hizo el               | gasto?           |  |
| Departamento                              | Cat    | tegoría Presupuestal              | Función                           | Fuente R                                | ubro                | Gen                              | iérica                             | De               | partamento                       | Trimestre                        | Mes              |  |
| Nivel de Gobierno<br>GOBIERNOS<br>LOCALES | D M:   | 157,158,747,651<br>16,025,792,206 | 182,490,659,637<br>33,162,879,827 | 146,506,511,293<br>25,813,693,997       | 127,067,<br>18,890, | 315,936<br>197,314               | 102,442,817,601<br>16,988,053,369  |                  | 95,450,105,136<br>15,720,262,448 | 92,967,252,492<br>14,787,936,977 | 2 52.3<br>7 47.4 |  |
| Gobierno                                  | hiemos |                                   |                                   |                                         |                     | 32000                            |                                    |                  | Ejecución 🖓                      |                                  |                  |  |
| Locales /<br>Mancomunida                  | ades   | PIAQ                              | ₽₩₽                               | Certificación ♥                         | Compro<br>Anual     | niso<br>ວິ                       | Atención d<br>Compromis<br>Mensual | e<br>10          | Devengado                        | Girado                           | Avance<br>%      |  |
| M:<br>MUNICIPALID                         | ADES   | 16,025,792,206                    | 33,121,527,636                    | 3 25,777,631,068                        | 18,854              | 18,854,329,737                   |                                    | 6,779            | 15,702,782,941                   | 14,770,559,646                   | 47.              |  |
|                                           | DADES  | 0                                 | 41,352,19                         | 1 36,062,930                            | 35                  | ,867,576                         | 35,86                              | 6,590            | 17,479,507                       | 17,377,331                       | 42.              |  |

# Elegimos la opción Cusco y Municipalidad:

| ¿Quiến gasta? ¿En quế se gast |                | ista? ¿Con qué se<br>financian los gastos |                 | tos?           | ómo se estructura<br>el gasto? | ¿Dônde se gasta?      |                                      | ¿Cuản          |        |
|-------------------------------|----------------|-------------------------------------------|-----------------|----------------|--------------------------------|-----------------------|--------------------------------------|----------------|--------|
| Provincia                     | Municipalidad  | Categoría Presupuestal                    | Función         | Fuente         | Rubro                          | Genérica              | Departa                              | imento         | Trimes |
| TOTAL                         |                |                                           | 157,158,747,651 | 182,490,659,63 | 146,506,511,293                | 127,067,615,936       | 102,442,817,601                      | 95,450,105,136 | 92,    |
| Nivel de Gobi                 | erno 'NOS      | LOCALES                                   | 16,025,792,206  | 33,162,879,82  | 25,813,693,997                 | 18,890,197,314        | 16,988,053,369                       | 15,720,262,448 | 14,    |
| Gob.Loc./Man                  | Gob.Loc/Man    |                                           | 16,025,792,206  | 33,121,527,636 | 5 25,777,631,068               | 18,854,329,737        | 16,952,186,779                       | 15,702,782,941 | 14,    |
|                               |                |                                           |                 |                |                                | Compromiso<br>Anual ♀ | Ejecución 오                          |                |        |
|                               |                |                                           | PIA             | PIM♡           | Certificación 🖓                |                       | Atención de<br>Compromiso<br>Mensual | Devengado      | G      |
| 01: AMAZO                     | NAS            |                                           | 150,583,787     | 536,862,03     | 479,368,811                    | 316,481,384           | 248,638,498                          | 240,503,911    |        |
| 02: ANCAS                     | н              |                                           | 730,282,324     | 1,927,336,660  | 1,390,838,294                  | 800,049,359           | 752,180,796                          | 700,256,410    | ( )    |
| 03: APURIN                    | AC             |                                           | 163,665,947     | 1,065,109,51   | 731,462,102                    | 492,690,319           | 455,313,653                          | 442,515,807    | 6 - 1  |
| 04: AREQU                     | IPA            |                                           | 924,849,576     | 1,976,914,07   | 1,475,492,086                  | 1,069,151,697         | 917,360,447                          | 815,841,438    |        |
| 05: AYACU                     | CHO            |                                           | 286,300,022     | 1,153,481,32   | 913,600,164                    | 544,505,427           | 494,775,921                          | 461,130,632    |        |
| 06: CAJAM                     | ARCA           |                                           | 673,848,707     | 1,660,141,264  | 1,359,806,918                  | 915,700,029           | 830,844,074                          | 795,759,764    | 1      |
| 07: PROVIN                    | ICIA CONSTITUC | IONAL DEL CALLAO                          | 590,397,270     | 716,199,13     | 549,057,857                    | 506,917,605           | 484,025,268                          | 449,364,904    | 1      |
| 08: CUSCC                     | 1              |                                           | 1,636,275,454   | 2,707,013,02   | 2,138,001,035                  | 1,512,413,050         | 1,455,511,712                        | 1,328,988,076  | 1,     |
| US. HUANG                     | AVELICA        |                                           | 268,973,716     | 728,949,33     | 616,968,733                    | 425,924,770           | 384,031,632                          | 331,782,369    | ;      |
| 0 10: HUANU                   | со             |                                           | 319,694,295     | 1,078,744,87   | 886,521,878                    | 569,789,567           | 440,909,014                          | 412,871,764    | ( )    |
| ) 11: ICA                     |                |                                           | 378,002,040     | 719,310,18     | 510,879,843                    | 371,743,727           | 345,601,318                          | 325,443,183    | 1      |
| 12: JUNIN                     |                |                                           | 498,264,164     | 1,254,839,080  | 1,017,535,745                  | 761,432,255           | 629,416,435                          | 518,890,870    | 1      |
| 13 LA LIBE                    | RTAD           |                                           | 760 534 232     | 1 904 869 04   | 1 611 718 162                  | 1 061 965 226         | 826 009 810                          | 778 191 864    | 1 2    |

|   | ¿Quién gasta?              | ¿En qué se gas         | ta? ¿Cor<br>financian |       | ¿Con q<br>financian lo | n qué se ¿Có<br>i los gastos? |                 | ómo se estructura<br>el gasto? | ¿Dónde se gasta?                     |                |
|---|----------------------------|------------------------|-----------------------|-------|------------------------|-------------------------------|-----------------|--------------------------------|--------------------------------------|----------------|
|   | Municipalidad              | Categoría Presupuestal | Función               | F     | Fuente                 | Rul                           | oro             | Genérica                       | Departa                              | mento          |
|   | TOTAL                      |                        | 157,158,74            | 7,651 | 182,490,6              | 59,637                        | 146,506,511,293 | 127,067,615,936                | 102,442,817,601                      | 95,450,105,136 |
| ٠ | Nivel de Gobierno M. GOBIE | RNOS LOCALES           | 16,025,79             | 2,206 | 33,162,8               | 79,827                        | 25,813,693,997  | 18,890,197,314                 | 16,988,053,369                       | 15,720,262,448 |
| ۲ | Gob.Loc./Mancom. M: MUNIC  | CIPALIDADES            | 16,025,79             | 2,206 | 33,121,5               | 27,636                        | 25,777,631,068  | 18,854,329,737                 | 16,952,186,779                       | 15,702,782,941 |
| ۲ | Departamento 08: CUSCO     |                        | 1,636,27              | 5,454 | 2,707,0                | 13,027                        | 2,138,001,035   | 1,512,413,050                  | 1,455,511,712                        | 1,328,988,076  |
|   |                            |                        |                       |       |                        |                               |                 |                                |                                      | Ejecución 오    |
|   | P                          | rovincia               | PIA                   |       | PIM♀                   |                               | Certificación 🖓 | Anual Q                        | Atención de<br>Compromiso<br>Mensual | Devengado      |
| 0 | 0801: CUSCO                |                        | 249,83                | 3,622 | 385,4                  | 77,866                        | 295,816,992     | 233,976,534                    | 225,518,269                          | 209,537,394    |
| 0 | 0802: ACOMAYO              |                        | 24,74                 | 4,910 | 40,3                   | 46,445                        | 29,326,616      | 17,522,715                     | 17,304,473                           | 17,233,818     |
| 0 | 0803: ANTA                 |                        | 53,29                 | 9,527 | 99,3                   | 53,976                        | 79,665,167      | 57,954,760                     | 56,530,494                           | 50,120,479     |
| 0 | 0804: CALCA                |                        | 71,13                 | 5,817 | 124,8                  | 36,654                        | 96,687,858      | 70,004,511                     | 66,626,081                           | 65,409,110     |
| 0 | 0805: CANAS                |                        | 42,30                 | 6,690 | 87,3                   | 80,410                        | 62,889,556      | 43,757,326                     | 36,986,925                           | 36,201,155     |
| 0 | 0806: CANCHIS              |                        | 73,21                 | 8,408 | 102,9                  | 49,684                        | 78,651,398      | 68,772,858                     | 64,407,736                           | 58,424,261     |
| 0 | 0807: CHUMBIVILCAS         |                        | 96,93                 | 6,473 | 247,5                  | 06,156                        | 185,399,592     | 109,549,569                    | 102,607,223                          | 96,235,959     |
| 0 | 0808: ESPINAR              |                        |                       | 25    | 261,8                  | 90,586                        | 189,344,065     | 154,001,734                    | 152,574,632                          | 145,074,167    |
| 0 | 0809: LA CONVENCION        | ·                      |                       | 12    | 926,6                  | 23,100                        | 785,770,477     | 537,281,269                    | 522,125,200                          | 451,827,449    |
| 0 | 0810: PARURO               |                        |                       | )8    | 62,0                   | 19,879                        | 47,988,609      | 25,004,743                     | 24,182,755                           | 23,822,556     |
| 0 | 0811: PAUCARTAMBO          |                        | 50,62                 | 6,272 | 69,8                   | 49,019                        | 52,506,566      | 42,781,669                     | 42,154,293                           | 40,855,062     |
|   | 0812: QUISPICANCHIS        |                        | 80,96                 | 5,531 | 170,3                  | 88,055                        | 132,474,527     | 74,282,984                     | 72,772,251                           | 69,188,142     |
| 0 | 0813: URUBAMBA             |                        | 83,01                 | 0,909 | 128,3                  | 91,197                        | 101,479,615     | 77,522,376                     | 71,721,380                           | 65,058,525     |

## Aparece entonces la lista de provincias, elegimos La Convención:

Ingresamos a La Convención y ubicamos a Echarati y seguidamente hacemos clic en el rubro"¿Con qué se financian los gastos?" y la casilla Fuente:

|   | ¿Quién gasta?                            | ¿En qué s                                 | e nastan       | ¿Con qué se<br>financian los gastos? |                 | ¿Cómo se estru<br>el gasto?                                                                                      | ctura ¿Dónd                          | ¿Donde se gasta? |           |
|---|------------------------------------------|-------------------------------------------|----------------|--------------------------------------|-----------------|----------------------------------------------------------------------------------------------------|--------------------------------------|------------------|-----------|
|   |                                          | Categoria Presupuestal Pro                |                | Fuente                               | Rubro           | Genérica                                                                                                    | Dep                                  | artamento        | Trimestre |
|   | TOTAL                                    |                                           |                | 182,490,659                          | 146,506,511,293 | 127,067,615,936                                                                                                  | 102,442,817,601                      | 95,450,105,136   | 92,96     |
| ٠ | Nivel de Gobierno M: C                   | 30BIERNOS LOCALES                         | 16.0: ,/92,206 | 33,162,2                             | 25,813,693,997  | 18,890,197,314                                                                                                   | 16,988,053,369                       | 15,720,262,448   | 14,78     |
| ٠ | Gob.Loc./Mancom. M.                      | MUNICIPALIDADES                           | 16,025,792,206 | 33,1                                 | 777,631,068     | 18,854,329,737                                                                                                   | 16,952,186,779                       | 15.702,782,941   | 14,770    |
| ٠ | Departamento 08: CUS                     | 300                                       | 1,636,275,454  | 2,707,                               | 2,138,001,035   | 1,512,413,050                                                                                                    | 1,455,511,712 1,328,988              |                  | 6 1,256   |
| ٠ | Provincia 0809: LA CO                    | INVENCION                                 | 668,280,472    | 926,                                 | 785,770,477     | 537,281,269                                                                                                    | 522,125,200                          | 451,827,449      | 422       |
|   |                                          |                                           |                |                                      |                 | and the second second second second second second second second second second second second second second second | Ejecución (                          |                  | >         |
|   |                                          | Municipalidad                             | PIA            | ₽ІМ♀                                 | Certificación 🖓 | Compromiso<br>Anual 🖓                                                                                            | Atención de<br>Compromiso<br>Mensual | Devengado        | Gira      |
| 0 | 080901-300748: M<br>LA CONVENCION        | UNICIPALIDAD PROVINCIAL DE<br>- SANTA ANA | 67,654,088     | 99,309,810                           | 83,117,659      | 60,816,772                                                                                                    | 59,668,052                           | 53,132,569       | 51        |
| ۲ | 080902-300749: MI<br>ECHARATI            | UNICIPALIDAD DISTRITAL DE                 | 118,100,754    | 145,851,430                          | 114,591,009     | 89,861,136                                                                                                    | 85,952,449                           | 76,945,490       | 70        |
| 0 | 080903-300750: MI<br>HUAYOPATA           | UNICIPALIDAD DISTRITAL DE                 | 10,745,660     | 11,762,053                           | 7,610,654       | 6,961,610                                                                                                    | 6,721,178                            | 6,122,858        | 1         |
| 0 | 080904-300751: MI<br>MARANURA            | UNICIPALIDAD DISTRITAL DE                 | 20,405,367     | 23,957,461                           | 18,417,322      | 16,524,597                                                                                                    | 16,360,856                           | 15,234,328       | 1         |
| 0 | 080905-300752: MI<br>OCOBAMBA            | UNICIPALIDAD DISTRITAL DE                 | 22,719,153     | 25,250,918                           | 20,014,681      | 17,455,946                                                                                                    | 17,290,215                           | 16,681,162       | 1         |
| 0 | 080906-300753: MI<br>QUELLOUNO           | UNICIPALIDAD DISTRITAL DE                 | 57,522,550     | 68,446,151                           | 65,588,832      | 42,160,253                                                                                                    | 41,589,753                           | 35,137,294       | 3         |
| 0 | 080907-300754: M/<br>QUIMBIRI            | UNICIPALIDAD DISTRITAL DE                 | 49,895,245     | 90,317,888                           | 77,682,324      | 46,233,272                                                                                                    | 38,980,176                           | 34,173,958       | 3         |
| 0 | 080908-300755: M/<br>SANTA TERESA        | UNICIPALIDAD DISTRITAL DE                 | 22,912,261     | 25,716,897                           | 16,515,745      | 15,384,176                                                                                                    | 14,643,758                           | 13,127,671       | 1         |
| 0 | 080909-300756: MI<br>VILCABAMBA          | UNICIPALIDAD DISTRITAL DE                 | 46,195,961     | 58,049,520                           | 43,936,940      | 37,027,648                                                                                                    | 36,952,081                           | 30,819,753       | 2         |
| 0 | 080910-300757: M <sup>7</sup><br>PICHARI | UNICIPALIDAD DISTRITAL DE                 | 61,203,655     | 78,444,126                           | 59,810,255      | 42,503,367                                                                                                    | 42,371,025                           | 35,456,657       | 3         |

Elegimos la opción Recursos Determinados y hacemos clic en Rubro:

|   | ¿Quién gasta?                                                                                                    | ¿En qué se gasta?      |                   |             |                 | on qué se<br>an los gastos? | ¿Cómo se estructu<br>el gasto?                    | ira ¿Dónde      | ¿Dónde se gasta?                                  |           |
|---|----------------------------------------------------------------------------------------------------|------------------------|-------------------|-------------|-----------------|-----------------------------|---------------------------------------------------|-----------------|---------------------------------------------------|-----------|
|   |                                                                                                    | Categoría Presupuestal | Producto/Proyecto | Fund        | sión            | Rubro                       | Genérica                                          | Depa            | rtamento                                          | Trimestre |
| • | TOTAL                                                                                                    |                        | 157,158           | 747,651     | 182,490,659,637 | 146,506,511,293             | 127,067,615,936                                   | 102,442,817,601 | 95,450,105,136                                    | 92,96     |
| ٠ | Nivel de Gebierno M: GOBIERNOS LOCALES<br>Gob.Loc./Mancom. M: MUNICIPALIDADES<br>Departamento 08: CUSCO<br>Provincia 0809: LA CONVENCION |                        | 16,025            | 792,206     | 33,162,879,827  | 7,631,068<br>7,631,068      | 18,890,197,314<br>18,854,329,737<br>1,512,413,050 | 16,988,053,369  | 15,720,262,448<br>15,702,782,941<br>1,328,988,076 | 14,78     |
|   |                                                                                                    |                        | 16,025            | 792,206     | 33,121,527,62   |                             |                                                   | 16,952,186,779  |                                                   | 14,77     |
| • |                                                                                                    |                        | 1,636             | 275,454     | 2,707,013,      |                             |                                                   | 1,455,511,712   |                                                   | 1,25      |
| • |                                                                                                    |                        | 668               | 668,280,472 |                 | 85,770,477                  | 537,281,269                                       | 522,125,200     | 451,827,449                                       | 42        |
| • | Municipalidad 080902-30<br>ECHARATI                                                                                                    | AL DE 118              | 100,754           | 145,851,430 | 14,591,009      | 89,861,136                  | 85,952,449                                        | 76,945,490      | 7                                                 |           |
|   |                                                                                                    | 4 .                    |                   |             |                 | necessaries a               | Ejecución 오                                       |                 |                                                   |           |
|   | Fuente                                                                                                    | PIA                    | 2                 | ₽₩♀         | Certificación 🖓 | Compromiso<br>Anual Q       | Atención de<br>Compromiso<br>Mensual              | Devengado       | Gir                                               |           |
| 0 | 1: RECURSOS ORD                                                                                                    |                        | 1                 | 0           | 814,479         | 814,479                     | 814,055                                           | 542,601         | 542,601                                           |           |
| 0 | 2. RECURSOS DIRE                                                                                                    | CTAMENTE RECAUDADO     | s 🖓 🔰 1           | 100,000     | 1,356,620       | 919,881                     | 881,591                                           | 797,859         | 655,551                                           |           |
| 0 | 3: RECURSOS POR<br>CREDITO P                                                                                                    | OPERACIONES OFICIALE   | IS DE             | 0           | 4,683,662       | 4,683,661                   | 4,683,661                                         | 4,683,661       | 4,683,661                                         |           |
| 0 | 4: DONACIONES Y                                                                                                    | TRANSFERENCIAS 오       |                   | 0           | 616,002         | 346,647                     | 15,950                                            | 15,950          | 15,950                                            |           |
| 0 | 5 PECURSOS DET                                                                                                    |                        | 117               | 000 754     | 138 380 667     | 107 826 340                 | 83 465 879                                        | 79 912 378      | 71 047 728                                        | F         |

Sombreamos el rubro canon y sobrecanon, regalías, renta de aduanas y participaciones y hacemos clic en la opción Tipo de Recurso:

|                                                                                             |             |             |                 | and the second second | Ejecución 🖓                          |            |            |             |
|---------------------------------------------------------------------------------------------|-------------|-------------|-----------------|-----------------------|--------------------------------------|------------|------------|-------------|
| Tipo de Recurso                                                                             |             |             | Certificación 🖓 | Compromiso<br>Anual 🖓 | Atención de<br>Compromiso<br>Mensual | Devengado  | Girado     | Avance<br>% |
| H: SUB CUENTA - CANON MINERO                                                                | 0           | 0           | 0               | 0                     | 11,486                               | 11,486     | 11,486     | 0.0         |
| I: SUB CUENTA - CANON HIDROENERGETICO                                                       | 0           | 0           | 0               | 0                     | 1,268                                | 1,268      | 1,268      | 0.0         |
| M: SUB CUENTA - CANON GASIFERO, RENTA                                                       | 0           | 0           | 0               | 0                     | 10,009,335                           | 9,312,839  | 8,520,790  | 0.0         |
| N: SUB CUENTA - CANON GASIFERO, REGALIAS                                                    | 0           | 0           | 0               | 0                     | 62,160,321                           | 54,465,636 | 49,699,367 | 0.0         |
|                                                                                             |             |             | -               | -                     | ****                                 | 400,000    | 400,000    | 0.0         |
| U: SUB CUENTA-PARTICIPACIONES - PLAN<br>INCENTIVOS MEJORA GESTION MUNICIPAL                 | 0           | 0           | 0               | o                     | 1,053                                | 1,053      | 1,053      | 0.0         |
| Y: SUB CUENTA - SALDOS ANTIGUOS (RRDD)                                                      | 0           | 0           | 0               | 0                     | 938                                  | 469        | 469        | 0.0         |
| O 0: CANON                                                                                  | 106,915,060 | 125,910,226 | 97,677,286      | 74,263,923            | 0                                    | 0          | 0          | 0.0         |
| 13: SUBCUENTA- PLAN DE INCENTIVOS A LA<br>MEJORA DE LA GESTION Y MODERNIZACION<br>MUNICIPAL | o           | 0           | 0               | 0                     | 845,656                              | 618,287    | 599,340    | 0.0         |

Y así ubicamos en qué se gastó el canon y la regalía gasífera que recibió el distrito de Echarati en 2015. Como se puede apreciar, no se usaron dichos fondos en ese año. La misma fórmula puede aplicarse para todos los gobiernos regionales y alcaldías provinciales y distritales, año por año, e incluso mes por mes. Sí es posible hace entonces vigilancia del gasto de los recursos públicos.

En el proceso de verificación de datos es fundamental la iniciativa indagadora de los reporteros. No todos los datos que desean se encuentran a la mano en internet. Existen muchas bases de datos, pero se requiere la intervención de los periodistas para acopiarlos, procesarlos y analizarlos. Sin información, será difícil fiscalizar un proceso electoral. Sin verificación de datos de los candidatos, no habrá la suficiente transparencia en el proceso electoral. La voluntad investigativa del reportero es clave en las elecciones para los cargos públicos. Los ciudadanos se lo agradecerán mucho.